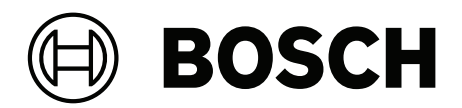

# **MAP 5000**

ICP-MAP5000-2 / ICP-MAP5000-COM / ICP-MAP5000-S / ICP-MAP5000-SC

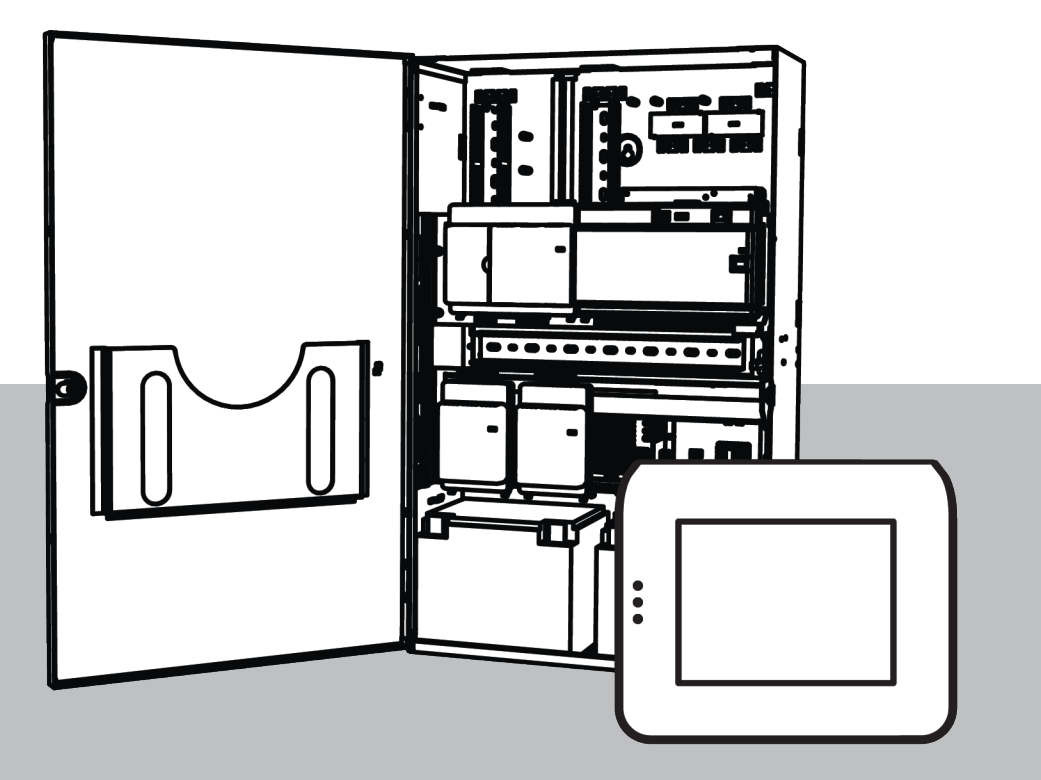

fr Manuel d'installation

## Table des matières

| 1      | Sécurité                                                          | 5  |
|--------|-------------------------------------------------------------------|----|
| 2      | Introduction                                                      | 7  |
| 2.1    | Informations essentielles                                         | 7  |
| 2.2    | Manutention de la batterie                                        | 7  |
| 2.3    | Instructions d'installation                                       | 7  |
| 2.4    | Planification du système                                          | 8  |
| 2.4.1  | Planification du système avec l'alimentation                      | 9  |
| 2.4.2  | Planification du système avec le répartiteur BDB/CAN              | 13 |
| 2.5    | Présentation du système                                           | 14 |
| 3      | Installation                                                      | 19 |
| 3.1    | Dépose des passages pré-découpés du coffret                       | 19 |
| 3.2    | Installation du rail du contact d'autosurveillance                | 20 |
| 3.3    | Montage du coffret                                                | 22 |
| 3.3.1  | Coffret de centrale MAP                                           | 22 |
| 3.3.2  | Coffret d'alimentation MAP                                        | 24 |
| 3.3.3  | Coffret d'extension MAP                                           | 25 |
| 3.4    | Vérification de la connexion CA                                   | 26 |
| 3.5    | Installation de l'alimentation                                    | 26 |
| 3.6    | Installation du bornier AC                                        | 28 |
| 3.7    | Installez du câble thermosensible                                 | 28 |
| 3.8    | Installation du boîtier TAE                                       | 29 |
| 3.9    | Installation de la plaque de montage accessoire                   | 30 |
| 3.10   | Installation du convertisseur de puissance                        | 32 |
| 3.11   | Installation du module de protection d'alimentation SIV 28        | 32 |
| 3.12   | Installation du transmetteur AT x000                              | 33 |
| 3.13   | Installation de la plaque de montage articulée                    | 36 |
| 3.13.1 | Montage des modules sur la plaque de montage articulée            | 37 |
| 3.13.2 | Montage de la centrale MAP5000 sur la plaque de montage articulée | 40 |
| 3.13.3 | Montage du câble Ethernet                                         | 40 |
| 3.14   | Installation du module relais                                     | 40 |
| 3.15   | Installation et connexion du modem GSM pris en charge             | 41 |
| 3.16   | Antennes                                                          | 43 |
| 4      | Connexions                                                        | 45 |
| 4.1    | Connexion du bus de données Bosch                                 | 45 |
| 4.1.1  | Bus de données Bosch interne/externe                              | 47 |
| 4.1.2  | Topologie du BDB externe                                          | 48 |
| 4.2    | Connexion de l'alimentation                                       | 48 |
| 4.2.1  | Connexions de l'alimentation                                      | 48 |
| 4.2.2  | Connexions d'alimentation en option                               | 49 |
| 4.3    | Connexion de la centrale MAP5000                                  | 50 |
| 4.4    | Connexion du module DE                                            | 51 |
| 4.5    | Connexion de la passerelle LSN                                    | 52 |
| 4.6    | Scission du BDB externe avec un répartiteur BDB/CAN               | 54 |
| 4.7    | Connexion du clavier tactile                                      | 55 |
| 4.8    | Installation du clavier tactile                                   | 56 |
| 4.9    | Installation et connexion du contact d'autosurveillance           | 57 |
| 4.10   | Installation de la serrure du coffret MAP ICP-MAP0060             | 60 |
| 4.11   | Derniers raccordements de l'alimentation                          | 61 |

| 4 12   | Interface IP                                                            | 62 |
|--------|-------------------------------------------------------------------------|----|
| 5      |                                                                         | 61 |
| 6      |                                                                         | 65 |
| 61     | BPS for MAP                                                             | 65 |
| 611    | Aide de RPS for MAP                                                     | 65 |
| 6.1.2  | Programmation conforme aux normes                                       | 65 |
| 6.2    | Ensemble du système                                                     | 66 |
| 6.2.1  | Vérification de la version du firmware                                  | 66 |
| 6.2.2  | Mises à jour du firmware                                                | 66 |
| 6.2.3  | Manufacturer authorization (Autorisation fabricant)                     | 66 |
| 6.3    | Finalisation de l'installation                                          | 67 |
| 6.4    | Types de point et évaluation de point                                   | 67 |
| 6.5    | Fonctions de sortie                                                     | 67 |
| 6.5.1  | Signaux de sortie programmable                                          | 67 |
| 6.5.2  | Sirènes et transmetteur en conformité à la norme EN50131 niveau 3       | 71 |
| 7      | Entretien et révision                                                   | 72 |
| 7.1    | Généralités                                                             | 72 |
| 7.2    | Bouton installateur                                                     | 72 |
| 8      | Caractéristiques techniques                                             | 74 |
| 9      | Annexes                                                                 | 77 |
| 9.1    | Prescriptions pour système VdS classe C                                 | 77 |
| 9.1.1  | Sélection du paramètre par défaut                                       | 77 |
| 9.1.2  | Alimentation pour les partitions                                        | 77 |
| 9.1.3  | Claviers tactiles                                                       | 77 |
| 9.1.4  | Connexion à un système de gestion                                       | 77 |
| 9.1.5  | Connexion de l'imprimante                                               | 77 |
| 9.1.6  | Niveaux d'accès                                                         | 77 |
| 9.1.7  | Connexion d'un détecteur d'incendie LSN en tant que détecteur technique | 80 |
| 9.2    | Prescriptions en conformité avec la norme EN50131 niveau 3              | 80 |
| 9.2.1  | Sélection du paramètre par défaut                                       | 80 |
| 9.2.2  | Périphériques connectables                                              | 80 |
| 9.2.3  | Armer/désarmer sans entrée/temporisation de sortie                      | 81 |
| 9.2.4  | Armer/désarmer avec entrée/temporisation de sortie                      | 81 |
| 9.2.5  | Armement forcé avec inhibition automatique                              | 83 |
| 9.2.6  | Armement/désarmement automatique                                        | 83 |
| 9.2.7  | Sortie d'alarme via sirène et transmetteur                              | 84 |
| 9.2.8  | Connexion à un système de gestion                                       | 84 |
| 9.2.9  | Connexion de l'imprimante                                               | 84 |
| 9.2.10 | Niveaux d'accès                                                         | 84 |
| 9.2.11 | Fonctions supplémentaires                                               | 87 |
| 9.3    | Prescriptions pour système SES                                          | 88 |
| 9.3.1  | Sélection du paramètre par défaut                                       | 88 |
| 9.3.2  | Armement/désarmement automatique                                        | 88 |
| 9.3.3  | Alarme sous contrainte de type de point personnalisé                    | 89 |
| 9.3.4  | Partitions avec durée de blocage                                        | 89 |
| 9.3.5  | Niveau d'accès                                                          | 89 |
| 9.3.6  | Surveillance de l'autosurveillance                                      | 92 |
| 9.4    | Rapport d'alarme                                                        | 93 |
| 9.5    | Journal de l'historique                                                 | 94 |

## 1 Sécurité

## Utiliser le dernier logiciel

Avant d'utiliser l'appareil pour la première fois, assurez-vous d'installer la dernière version applicable de votre logiciel. Pour une fonctionnalité, une compatibilité, des performances et une sécurité cohérentes, mettez régulièrement à jour le logiciel tout au long de la durée de vie de l'appareil. Suivez les instructions de la documentation produit relative aux mises à jour logicielles.

Les liens suivants fournissent plus de précisions :

- Informations générales : <u>https://www.boschsecurity.com/xc/en/support/product-security/</u>
- Avis de sécurité (liste des vulnérabilités identifiées et des solutions proposées) : <u>https://www.boschsecurity.com/xc/en/support/product-security/security-advisories.html</u>

Bosch n'assume aucune responsabilité en cas de dommages provoqués par l'utilisation de ses produits avec des composants logiciels obsolètes.

## Retrait du service

Lorsque le système est en fin de vie, retirez les produits connectés du système et démontez le système.

Lors de la suppression définitive du logiciel des serveurs et des postes de travail, assurezvous que la suppression comprend toutes les données personnelles et sensibles, telles que les certificats stockés et les informations d'identification.

Exemples de données sensibles ou confidentielles :

- Données personnelles (données audio et vidéo, conversations, nom, prénom, date de naissance)
- Informations d'identification personnelle (numéros de plaque d'immatriculation de voiture, raccourcis IT, numéros de client)
- Certificats ou informations d'identification

Durant un retrait du service ou avant une mise au rebut, utilisez les outils et méthodes appropriés pour supprimer toutes les données pertinentes de façon complète et sécurisée. Il est recommandé de rétablir les paramètres par défaut pour les serveurs et les postes de travail lors de la réutilisation dans d'autres installations.

## Mise au rebut

Pour garantir une mise au rebut sécurisée, veuillez respecter la norme DIN 66399 ISO/IEC 21964 partie 1 et partie 3.

## Anciens équipements électriques et électroniques

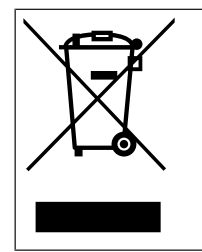

Ce produit et/ou cette pile doivent être mis au rebut séparément du reste des ordures ménagères. Débarrassez-vous des équipements de ce type conformément à la législation et à la réglementation locales, afin de permettre leur réutilisation et/ou leur recyclage. Cela contribuera à préserver les ressources et à protéger la santé des personnes et l'environnement.

## Services d'assistance et Bosch Academy

# Assistance

Accédez à nos **services d'assistance** à l'adresse <u>www.boschsecurity.com/xc/en/support/</u>. Bosch Security and Safety Systems propose une assistance dans les domaines suivants :

- Applications & Outils

- Building Information Modeling
- <u>Garantie</u>
- <u>Dépannage</u>
- Réparation & Échange
- Sécurité des produits

## So Bosch Building Technologies Academy

Visitez le site Web Bosch Building Technologies Academy et accédez à des **cours de formation, des didacticiels vidéo** et des **documents** : <u>www.boschsecurity.com/xc/en/</u> <u>support/training/</u>

## 2 Introduction

## 2.1 Informations essentielles

Ce manuel décrit l'installation, le câblage, la configuration initiale et la maintenance du système MAP5000.

Il s'applique à tous les kits MAP5000 et aux centrales MAP5000 suivantes, y compris tous les accessoires MAP :

- Centrale MAP5000 (ICP-MAP5000-2)
- MAP5000 panneaux Com. (ICP-MAP5000-COM) y compris le module GSM pris en charge.
- Petite centrale MAP5000 (ICP-MAP5000-S)
- Petite centrale MAP5000 (ICP-MAP5000-SC) y compris le module GSM pris en charge.

## 2.2 Manutention de la batterie

Les bornes de la batterie doivent être couvertes après installation afin d'éviter les courtscircuits. Des cache-bornes appropriés sont inclus lors de la livraison de l'alimentation.

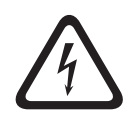

#### Danger! Électricité

Ne court-circuitez pas la batterie dans le système d'alarme hôte. Une batterie en courtcircuit peut fournir un fort courant qui peut provoquer de graves brûlures ou un incendie.

Pour obtenir de plus amples informations, visitez notre site Web à l'adresse http:// www.boschsecurity.com/standards.

## 2.3 Instructions d'installation

- Lors de l'installation de ce système MAP5000, assurez-vous de respecter tous les codes de câblage en vigueur dans votre pays.
- Seul le personnel de service autorisé est habilité à installer ce système MAP5000.
- Utilisez uniquement le matériel d'installation recommandé par BOSCH Security Systems pour assurer un fonctionnement sans erreur.
- Suivez les procédures antistatiques lorsque vous manipulez les composants du système. Assurez-vous d'être relié à la terre afin de décharger toute électricité statique avant de travailler avec les composants du système.
- Installez tous les composants à l'intérieur d'un endroit sec et propre.
- Installez le système MAP5000 dans une salle placée de manière centrale à proximité de l'alimentation secteur.
- La centrale MAP5000 étant raccordée en permanence, un dispositif de déconnexion aisément accessible doit être inclus au câblage du bâtiment.

## Danger!

Décharges électriques

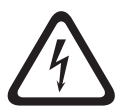

Il existe un danger d'électrocution si vous touchez des composants sous tension. Le système d'alarme intrusion est conçu pour fonctionner avec un système de distribution de l'alimentation utilisé dans l'informatique (230 V). Coupez l'alimentation électrique du système d'alarme intrusion avant de réaliser des travaux d'installation ou de maintenance.

## 2.4 Planification du système

## Coffret de centrale MAP

Le kit du coffret de la centrale MAP ICP-MAP0111 est le coffret principal du système. Ce coffret est conçu pour contenir les éléments suivants :

- Centrale MAP5000<sup>1</sup>
- Module d'interface DE MAP ICP-MAP0007-2<sup>1</sup>
- Passerelle LSN MAP ICP-MAP0010<sup>1</sup>
- Répartiteur MAP BDB/CAN ICP-MAP0012<sup>1</sup>
- Transmetteur AT x000<sup>2</sup>
- Alimentation MAP 150 W IPP-MAP0005-2<sup>3</sup>
- Bornier MAP ICP-MAP0065<sup>4</sup>
- Contact d'autosurveillance pour coffret de centrale MAP ICP-MAP0050
- Deux batteries (45 Ah max. chacune)

Utilisez le coffret d'extension MAP ICP-MAP0120 lorsque la configuration requise pour l'alimentation et/ou les autres périphériques éloignés dépasse la capacité fournie par le coffret de la centrale MAP ICP-MAP0111<sup>6</sup>.

## Coffret d'extension MAP

Le kit du coffret d'extension ICP-MAP0120 est conçu pour contenir les éléments suivants :

- Alimentation MAP 150 W IPP-MAP0005-2<sup>3</sup>
- Passerelle LSN MAP ICP-MAP0010<sup>5</sup>
- Répartiteur MAP BDB/CAN ICP-MAP0012<sup>1</sup>
- Bornier MAP ICP-MAP0065<sup>4</sup>
- Contact d'autosurveillance pour coffret d'extension MAP ICP-MAP0055
- Deux batteries (18 Ah max. chacune)

Utilisez le coffret d'alimentation MAP ICP-MAP0115 lorsque la configuration requise pour l'alimentation dépasse la capacité d'alimentation du coffret de la centrale MAP ICP-MAP0111<sup>6</sup>.

## Coffret d'alimentation MAP

Le coffret d'alimentation MAP ICP-MAP0115 est conçu pour contenir les éléments suivants :

- Alimentation MAP 150 W IPP-MAP0005-2<sup>3</sup>
- Bornier MAP ICP-MAP0065<sup>4</sup>
- Contact d'autosurveillance pour coffret de centrale MAP ICP-MAP0050
- Quatre batteries (40 Ah max. chacune)

<sup>1</sup> Ce module se monte sur la plaque de montage articulée MAP ICP-MAP0025.

 $^{\rm 2}$  Ce module se monte sur la plaque de montage accessoire MAP ICP-MAP0020, qui se monte à l'arrière du coffret.

<sup>3</sup> Lorsque vous déterminez le nombre d'alimentations, il est également nécessaire de prendre en compte les charges du courant d'appel (se reporter à *Planification du système avec l'alimentation, page* 9).

 $^4$  Cet assemblage n'est requis que lorsque l'alimentation MAP IPP-MAP0005-2 150 W est installée.

<sup>5</sup> Quand une ou plusieurs passerelles LSN MAP ICP-MAP0010 sont actionnées à distance, il doit y avoir une alimentation MAP IPP-MAP0005-2 150 W dans le même coffret.

<sup>6</sup> Montez le coffret directement sous le coffret de la centrale MAP ICP-MAP0111 ou sur le côté (au même niveau que le rebord supérieur).

#### Se reporter à

- Coffret de centrale MAP, page 22
- Coffret d'alimentation MAP, page 24
- Coffret d'extension MAP, page 25

## 2.4.1 Planification du système avec l'alimentation

#### Nombre d'alimentations

Pour garantir le démarrage fiable du système, prenez en compte les éléments suivants :

- Courant d'appel des charges connectées
- Limite de courant de l'alimentation IPP-MAP0005-2 MAP 150 W
- Limite de courant de la centrale MAP5000

#### Remarque!

L'état de fonctionnement normal n'est pas l'objet des présentes considérations.

#### Courant d'appel

- IUI-MAP0001-3 Clavier tactile MAP : 250 mA max.
- Passerelle LSN MAP ICP-MAP0010 : 1000 mA max., AUX est mis sous tension plus tard
- Module DE d'interface MAP ICP-MAP0007-2 : négligeable

#### Limitation de courant

- Alimentation par sortie A/B (courte période) : 3,2 A
- Centrale MAP5000 sur le BDB externe : 1,6 A
- Voir Configuration typique avec le coffret de la centrale MAP ICP-MAP0111, page 10.

#### Définition du terme « segment d'alimentation »

Un segment d'alimentation est une alimentation avec toutes les charges fournies par l'alimentation.

#### Segment d'alimentation

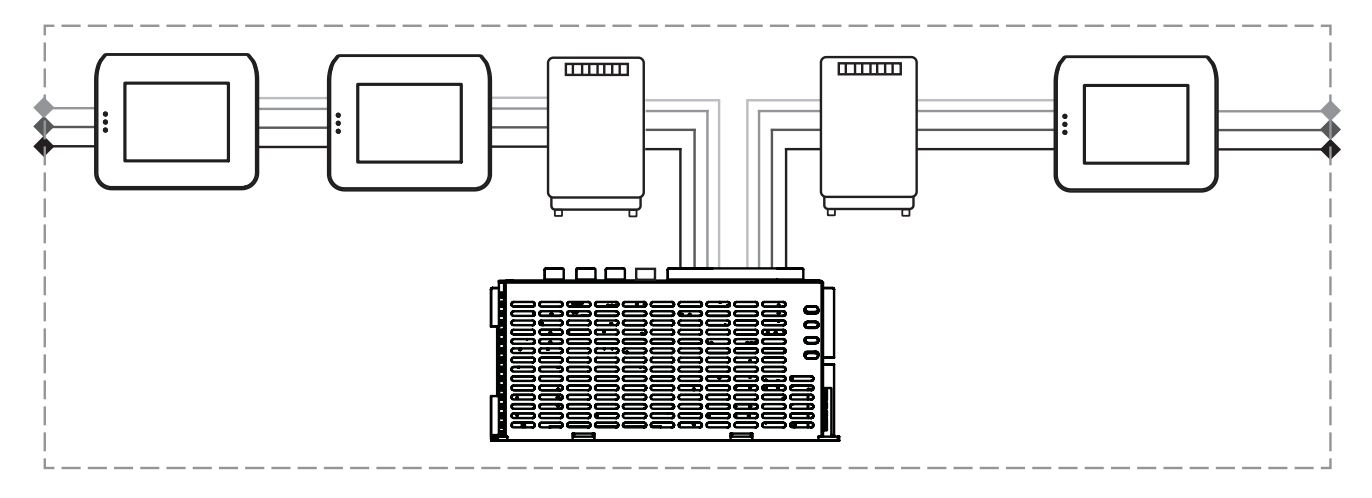

Des câbles à 4 fils sont utilisés pour la connexion de la charge au segment d'alimentation.

# Lors de la planification, les conditions suivantes doivent être prises en compte afin de garantir la fiabilité du démarrage du système :

## Condition nº 1

Des câbles à 3 fils sont toujours utilisés pour les connexions entre les segments d'alimentation (sans +28 V, fil rouge)

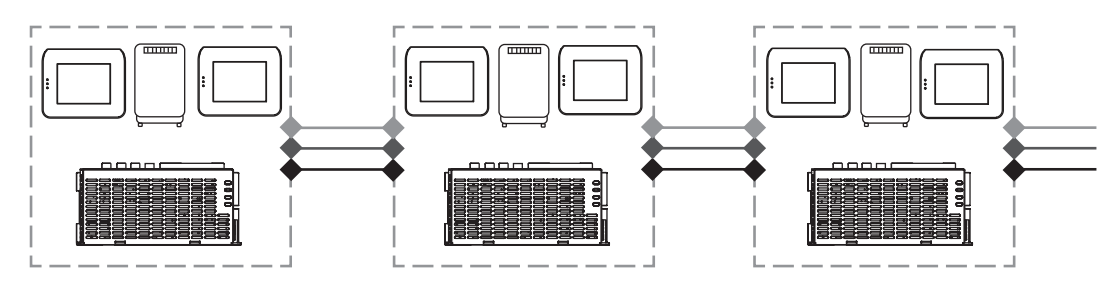

Figure 2.1: Câblage des segments d'alimentation

## Condition n° 2

Les batteries chargées doivent être connectées à l'alimentation pour garantir la fiabilité du démarrage du système.

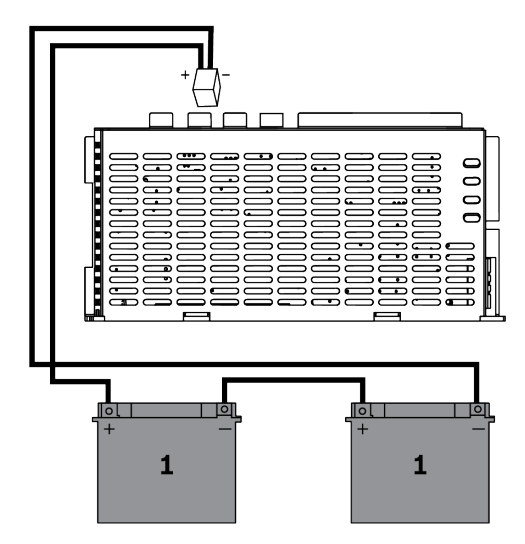

Figure 2.2: Batteries de démarrage du système

#### Condition nº 3

Pour garantir la fiabilité du démarrage du système, il est nécessaire de prendre en compte la longueur et la section du câble :

- entre l'alimentation et le premier clavier tactile
- entre les claviers tactiles

Voir Longueur du câble, page 12.

#### Configuration typique avec le coffret de la centrale MAP ICP-MAP0111

Centrale MAP5000 - module d'interface DE MAP - 3 passerelles LSN - 2 claviers tactiles

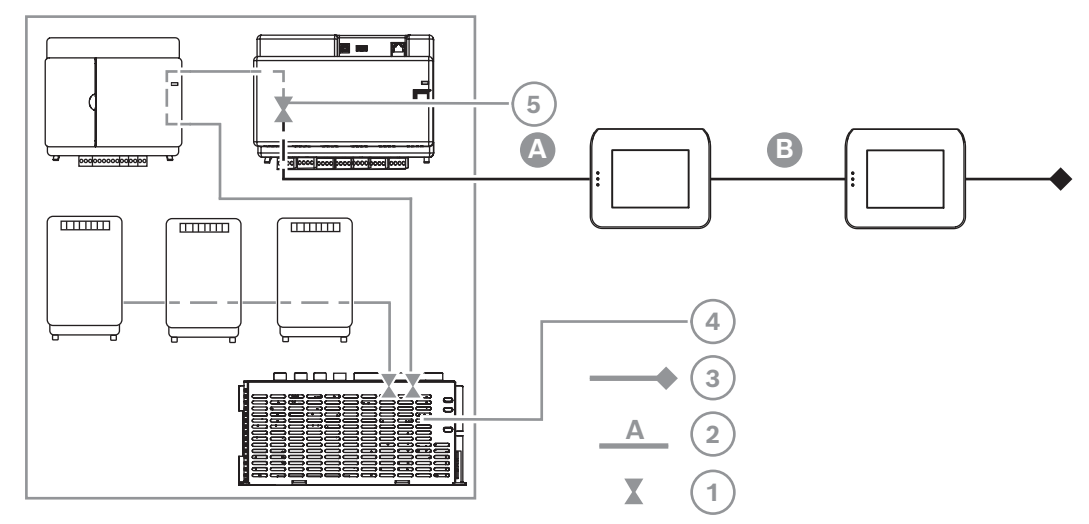

Figure 2.3: Câblage avec ICP-MAP0111

| Référence | Description                                                                                       |
|-----------|---------------------------------------------------------------------------------------------------|
| 1         | Limitation de courant                                                                             |
| 2         | Connexion à 4 fils, prenez en compte la longueur du câble, voir <i>Longueur du câble, page 12</i> |
| 3         | Connexion à 3 fils au segment d'alimentation suivant                                              |
| 4         | Limitation de courant de courte durée à 3,2 A par sortie A/B                                      |
| 5         | Limitation de courant à 1,6 A entre le BDB interne et le BDB externe                              |

## Commande à distance avec le coffret d'extension MAP ICP-MAP0120

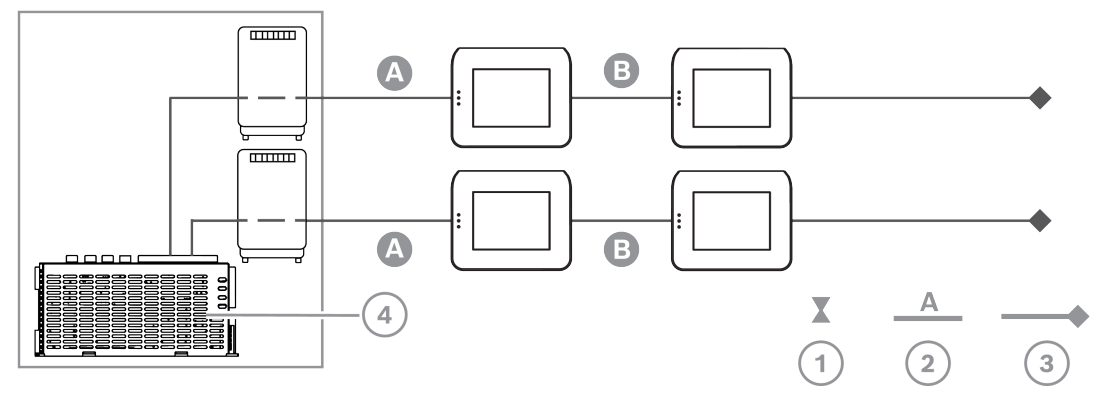

Figure 2.4: 2 modules LSN comportant jusqu'à 4 claviers tactiles

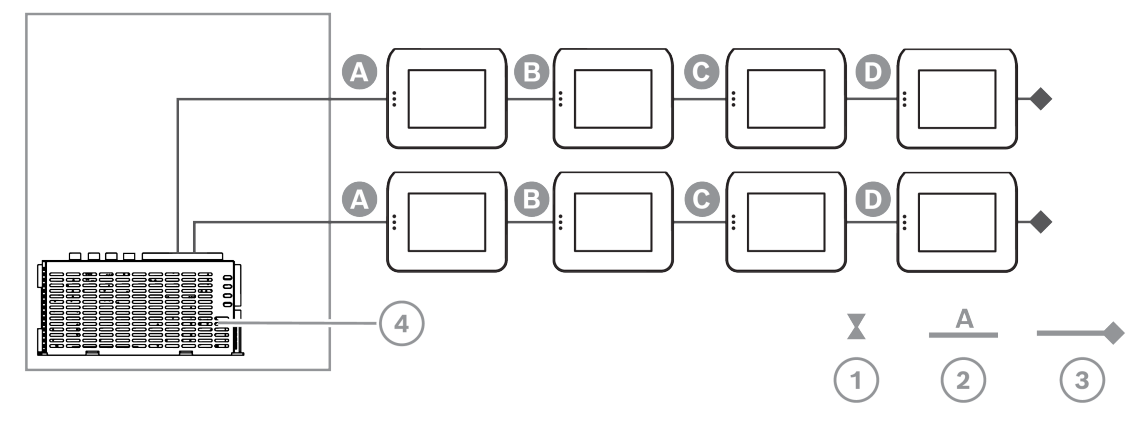

## Figure 2.5: Jusqu'à 8 claviers tactiles

| Référence | Description                                                                                       |
|-----------|---------------------------------------------------------------------------------------------------|
| 1         | Limitation de courant                                                                             |
| 2         | Connexion à 4 fils, prenez en compte la longueur du câble, voir <i>Longueur du câble, page 12</i> |
| 3         | Connexion à 3 fils au segment d'alimentation suivant                                              |
| 4         | Limitation de courant de courte durée à 3,2 A par sortie A/B                                      |

## Longueur du câble

Le nombre maximum des claviers tactiles pouvant être alimentés par une seule alimentation dépend grandement de la longueur et du diamètre du câble utilisé.

| Diamètre du<br>fil | Section du conducteur   | Longueur A | Longueur B | Longueur C | Longueur D |
|--------------------|-------------------------|------------|------------|------------|------------|
| 0,8 mm             | 0,503 mm².              | 325 m      |            |            |            |
| 0,8 mm             | 0,503 mm².              | 100 m      | 135 m      |            |            |
| 0,8 mm             | 0,503 mm².              | 50 m       | 225 m      |            |            |
| 0,8 mm             | 0,503 mm².              | 50 m       | 50 m       | 50 m       |            |
| 1,0 mm             | 0,785 mm².              | 500 m      |            |            |            |
| 1,0 mm             | 0,785 mm².              | 175 m      | 175 m      |            |            |
| 1,0 mm             | 0,785 mm².              | 100 m      | 325 m      |            |            |
| 1,0 mm             | 0,785 mm².              | 100 m      | 75 m       | 75 m       |            |
| 1,0 mm             | 0,785 mm².              | 50 m       | 400 m      |            |            |
| 1,0 mm             | 0,785 mm <sup>2</sup> . | 50 m       | 125 m      | 125 m      |            |
| 1,0 mm             | 0,785 mm <sup>2</sup> . | 50 m       | 50 m       | 50 m       | 50 m       |

#### Les dispositions suivantes s'appliquent pour VdS :

Pour commander à distance l'alimentation MAP IPP-MAP0005-2 150 W, un clavier tactile doit être attribué à la même partition pour obtenir une indication des problèmes d'alimentation (panne du réseau d'alimentation ou de la batterie).

## 2.4.2 Planification du système avec le répartiteur BDB/CAN

Lorsque vous utilisez un répartiteur MAP BDB/CAN pour diviser le BDB externe en deux partitions indépendantes, choisissez l'une des possibilités de câblage suivantes :

#### Câblage avec un répartiteur MAP BDB/CAN et une passerelle LSN MAP

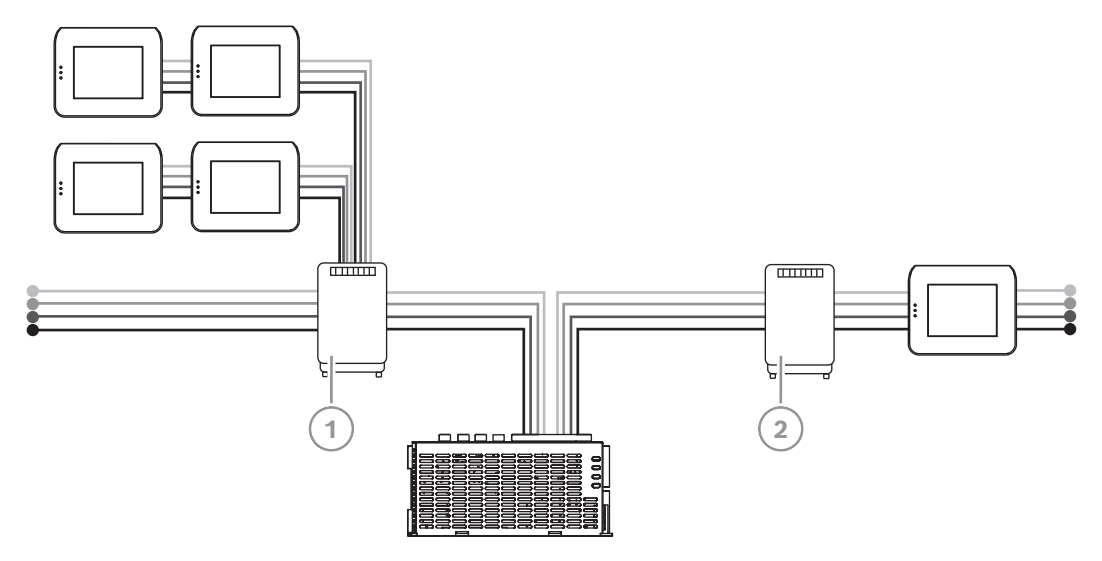

| Référence | Description                         |
|-----------|-------------------------------------|
| 1         | Répartiteur MAP BDB/CAN ICP-MAP0012 |
| 2         | Passerelle LSN MAP ICP-MAP0010      |

## Câblage avec deux répartiteurs MAP BDB/CAN

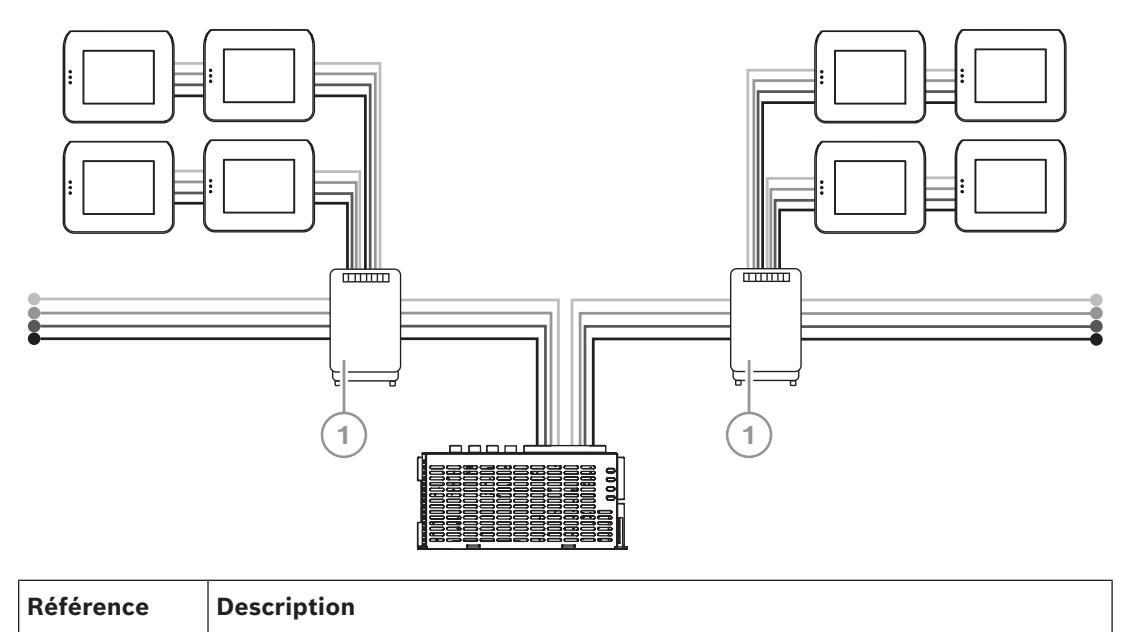

| 1 Répartiteur MAP BDB/CAN ICP-MAP0012 |  |
|---------------------------------------|--|
|---------------------------------------|--|

#### Longueur du câble

La longueur du câble du BDB externe divisé dépend du nombre de claviers tactiles ajoutés et du diamètre du câble.

La longueur de câble maximale est de 500 m par connecteur BDB.

- 1. Lors de la planification du système avec un ou plusieurs répartiteurs MAP BDB/CAN, assurez-vous d'utiliser une longueur et un diamètre de câble appropriés en fonction du nombre de claviers tactiles nécessaires.
- 2. La mise en cascade des répartiteurs MAP BDB/CAN n'est pas autorisée.

#### Relation entre le diamètre et la longueur du câble et le nombre de claviers tactiles

| Diamètre du<br>câble | Nombre de claviers tactiles |       |       |       |       |       |
|----------------------|-----------------------------|-------|-------|-------|-------|-------|
|                      | 1                           | 2     | 3     | 4     | 5     | 6     |
| 0,6 mm               | 225 m                       | 225 m | 200 m | 150 m | 120 m | 100 m |
| 0,8 mm               | 400 m                       | 400 m | 350 m | 275 m | 220 m | 200 m |
| 1,0 mm               | 620 m                       | 620 m | 550 m | 450 m | 360 m | 300 m |

i

#### **Remarque!**

Ces longueurs de câble s'appliquent uniquement pour les claviers avec la version du matériel 1.0.2. Les longueurs de câble des claviers plus anciens font la moitié de la longueur affichée dans le tableau ci-dessus.

i

## **Remarque!**

Ces longueurs de câble s'appliquent pour les claviers montés avec une distance égale entre eux.

#### Se reporter à

- Scission du BDB externe avec un répartiteur BDB/CAN, page 54

## 2.5 Présentation du système

Ce chapitre présente une vue d'ensemble du système tel qu'il est installé dans le coffret de la centrale MAP ICP-MAP0111.

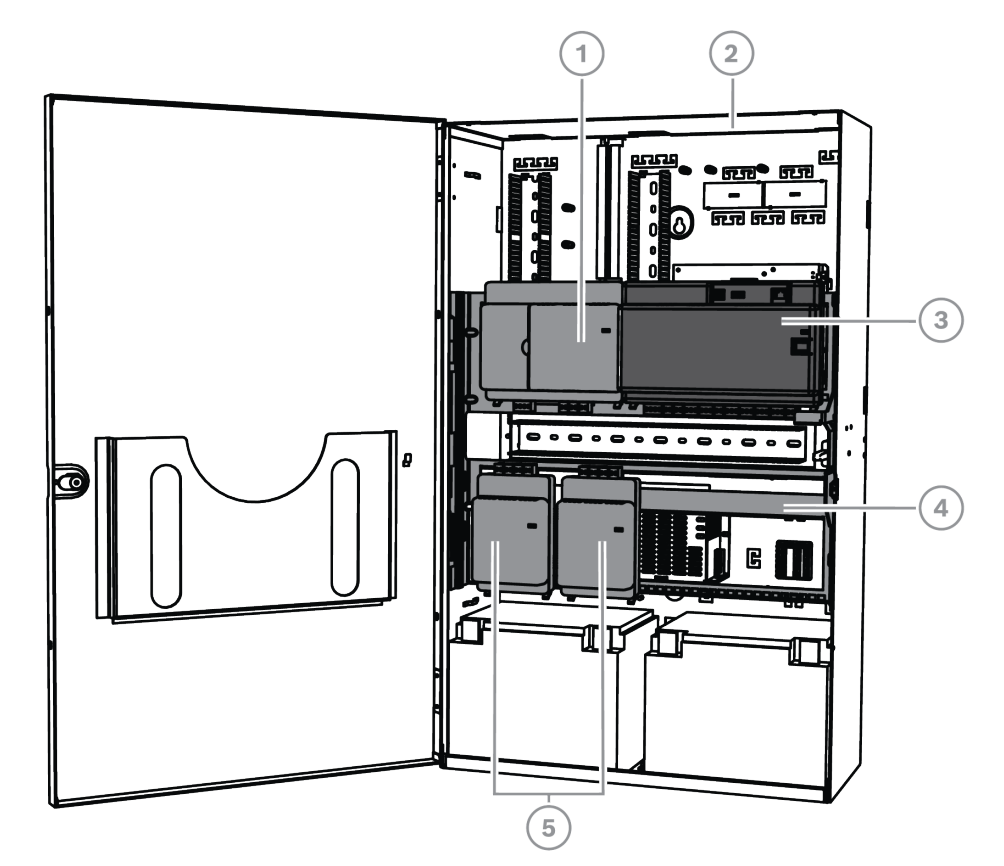

# Installation du système dans le coffret de la centrale MAP ICP-MAP0111 (plaque de montage articulée fermée)

| Référence | Description                                 |
|-----------|---------------------------------------------|
| 1         | Module d'interface DE MAP ICP-MAP0007-2     |
| 2         | Coffret de centrale MAP ICP-MAP0111         |
| 3         | Centrale MAP5000                            |
| 4         | Plaque de montage articulée MAP ICP-MAP0025 |
| 5         | Passerelle LSN MAP ICP-MAP0010              |

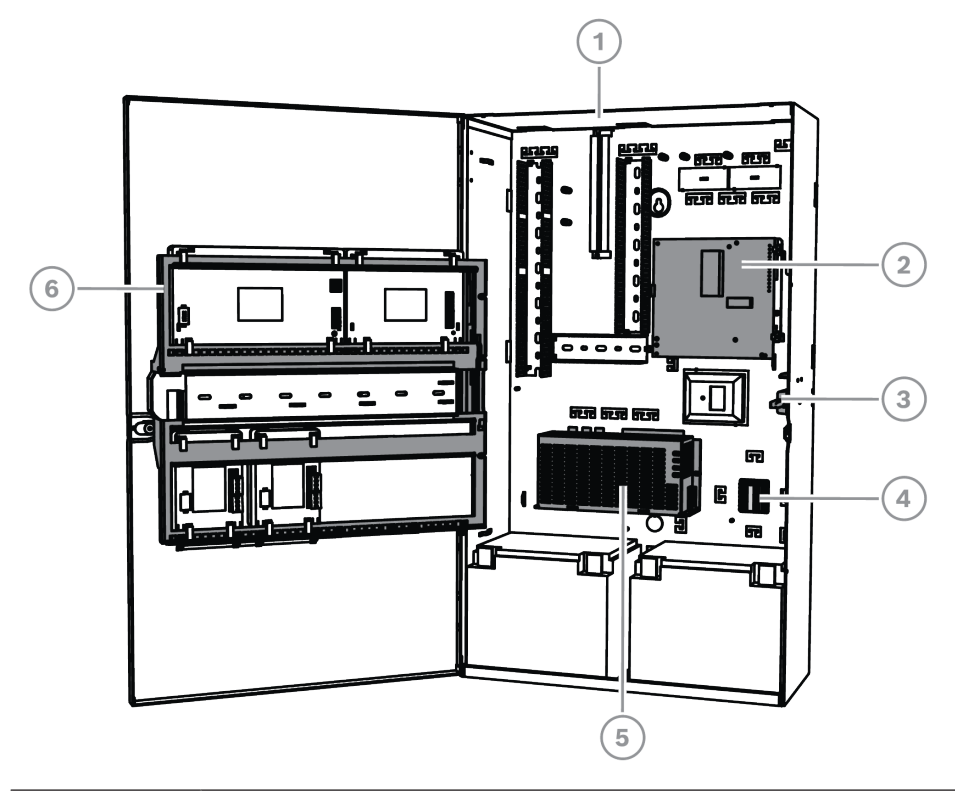

Installation du système dans le coffret de la centrale MAP ICP-MAP0111 (plaque de montage articulée ouverte)

| Référence | Description                                                         |
|-----------|---------------------------------------------------------------------|
| 1         | Coffret de centrale MAP ICP-MAP0111                                 |
| 2         | Transmetteur AT x000                                                |
| 3         | Contact d'autosurveillance pour coffret de centrale MAP ICP-MAP0050 |
| 4         | Bornier MAP ICP-MAP0065                                             |
| 5         | Alimentation MAP IPP-MAP0005-2 150 W                                |
| 6         | Plaque de montage articulée MAP ICP-MAP0025                         |

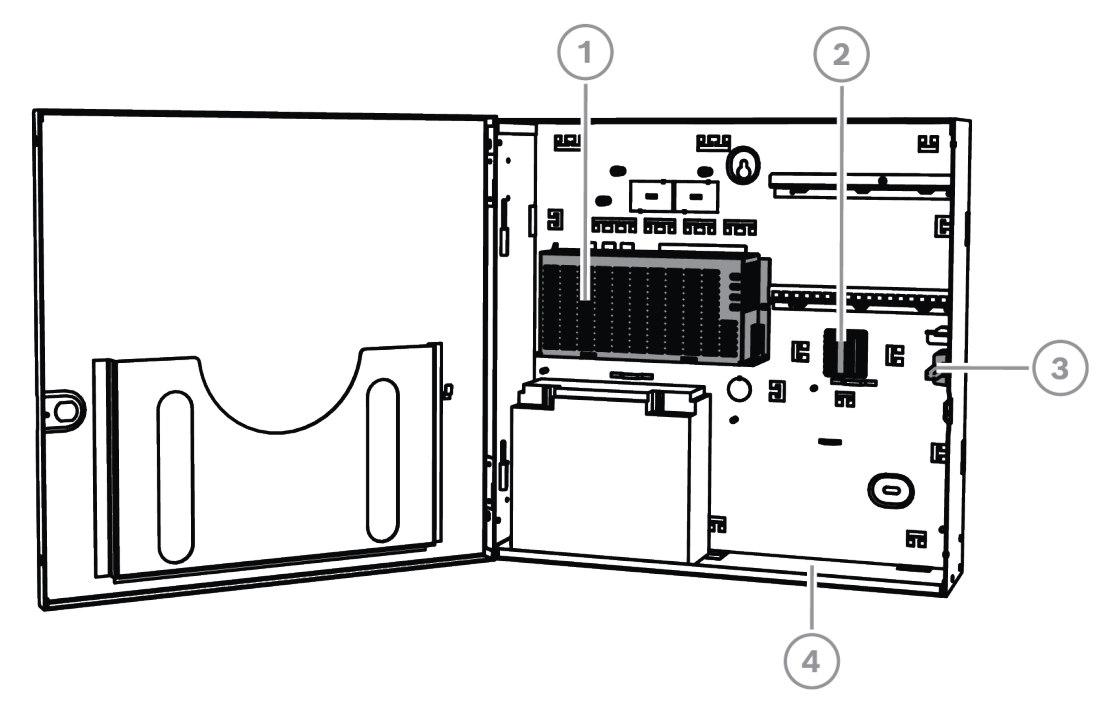

## Installation du système dans le coffret d'extension MAP ICP-MAP0120

| Référence | Description                                                         |
|-----------|---------------------------------------------------------------------|
| 1         | Alimentation MAP IPP-MAP0005-2 150 W                                |
| 2         | Bornier MAP ICP-MAP0065                                             |
| 3         | Contact d'autosurveillance pour coffret d'extension MAP ICP-MAP0055 |
| 4         | Coffret d'extension MAP ICP-MAP0120                                 |

## Présentation du coffret

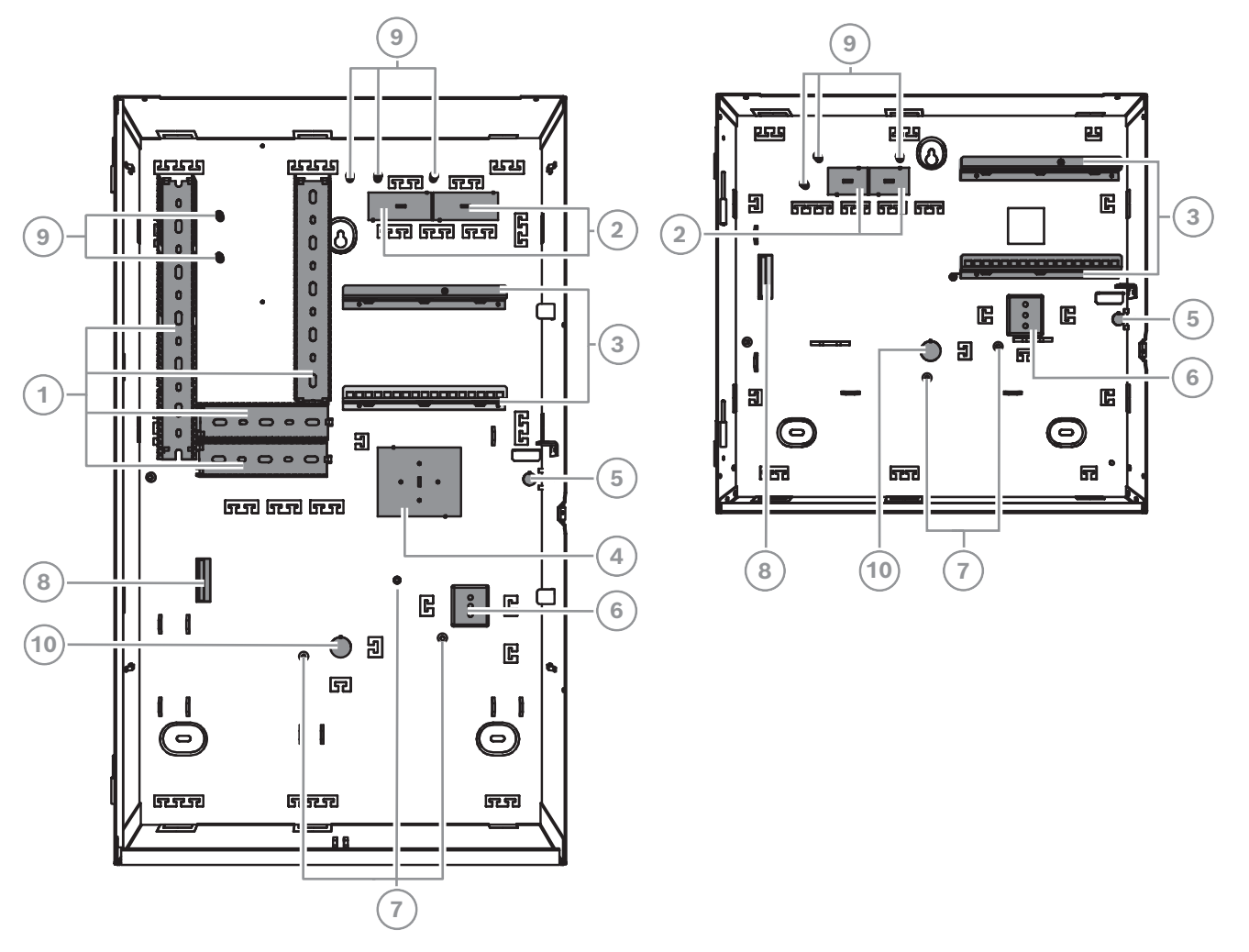

| Référence | Description                                                                                           |
|-----------|----------------------------------------------------------------------------------------------------|
| 1         | Plateaux de fil                                                                                       |
| 2         | Passages de câble pré-découpés                                                                        |
| 3         | Rails de montage pour plaque de montage accessoire MAP ICP-MAP0020                                    |
| 4         | Emplacement de montage du boîtier TAE                                                                 |
| 5         | Passage de câble pré-découpé pour autosurveillance murale                                             |
| 6         | Emplacement de montage pour le bornier MAP AC ICP-MAP0065                                             |
| 7         | Goujons de mise à la terre                                                                            |
| 8         | Bride pour alimentation MAP IPP-MAP0005-2 150 W                                                       |
| 9         | Points de connexion du blindage                                                                       |
| 10        | Passages pré-découpés pour fils CA (à utiliser lorsque les fils CA arrivent par l'arrière du coffret) |

## 3 Installation

## Remarque!

Le non respect de ces implémentations rend obsolète la certification NF & A2P du système MAP 5000.

- Utilisez des jeux de vis et chevilles adéquats lors de l'installation du coffret sur des surfaces. Consultez le gabarit de perçage pour obtenir des instructions détaillées.
- Veillez à ce qu'il y ait assez d'espace libre sur la gauche du coffret afin que la porte du coffret et la plaque de montage articulée MAP ICP-MAP0025 aient une totale liberté de mouvement.
  - Pour ouvrir complètement la porte, il faut au moins 460 mm.
  - Pour ouvrir la porte à 90°, il faut au moins 32 mm.
- Veillez à ce qu'il y ait au moins 100 mm d'espace autour du coffret pour permettre un accès facile aux gaines.
- Laissez un espace suffisant sous le coffret, ou sur son côté, pour le coffret d'extension MAP ICP-MAP0120 et les futurs ajouts au système.
- Pour réduire la vitesse de déchargement de la batterie, installez le coffret dans des endroits à température ambiante.
- Utilisez le gabarit de montage d'installation ICP-MAP0111 ou le gabarit de montage d'installation ICP-MAP0120

## **3.1 Dépose des passages pré-découpés du coffret**

- 1. Déposez la porte du coffret de ses gonds et mettez-la de côté.
- 2. Retirez les passages pré-découpés du coffret selon l'ordre indiqué à la figure cidessous.

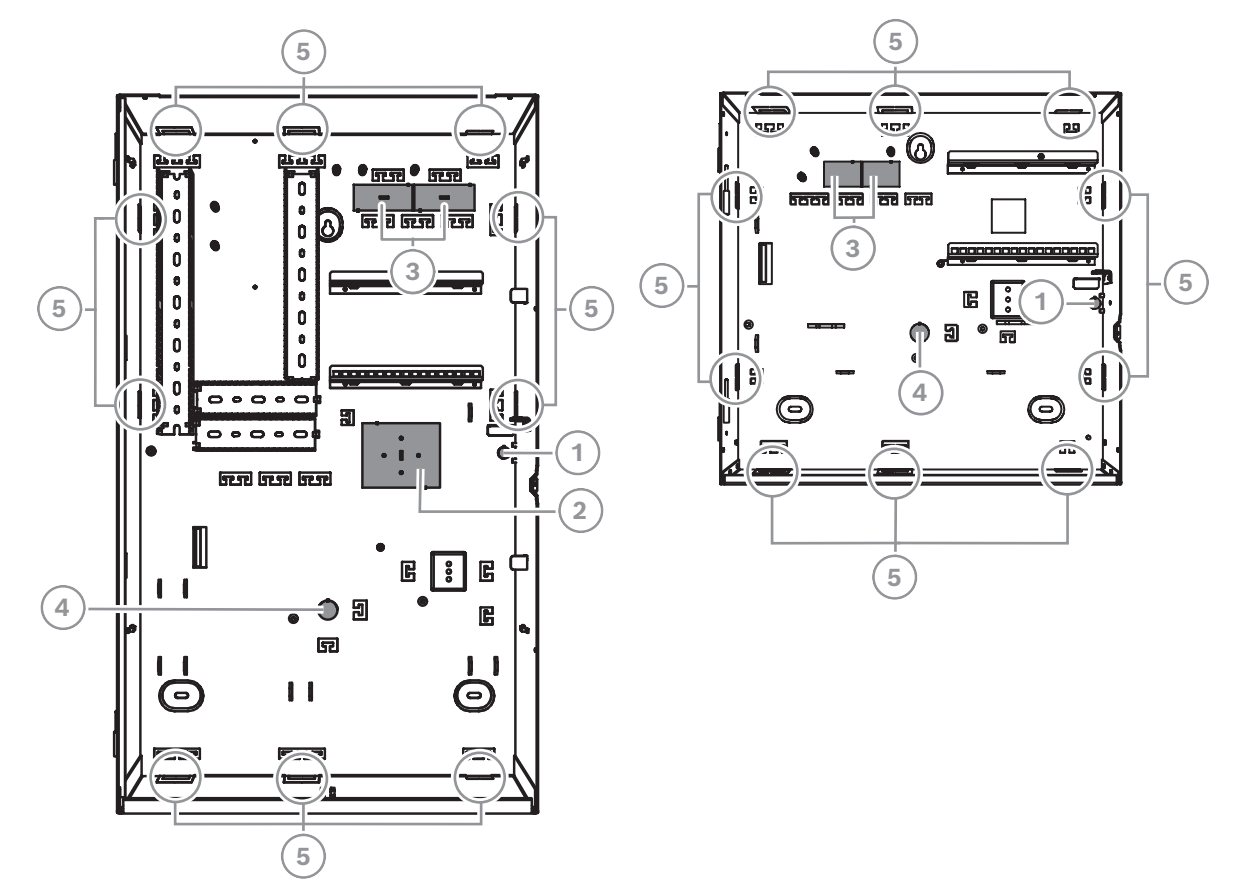

## Passages pré-découpés du coffret MAP ICP-MAP0111 ou du coffret d'extension MAP ICP-MAP0120

| Référence | Description                                                                                              |
|-----------|----------------------------------------------------------------------------------------------------|
| 1         | Passage pré-découpé pour autosurveillance (requis conformément à VdS et à<br>la norme EN50131 niveau 3)  |
| 2         | Passage pré-découpé du boîtier TAE                                                                       |
| 3         | Passages pré-découpés pour les câbles                                                                    |
| 4         | Passages pré-découpés pour fils CA (à utiliser lorsque les fils CA arrivent par<br>l'arrière du coffret) |
| 5         | Passages pré-découpés latéraux pour les câbles                                                           |

3.2

## Installation du rail du contact d'autosurveillance

- Installez le contact d'autosurveillance du coffret d'alimentation/de la centrale MAP ICP-MAP0050 dans le coffret de la centrale MAP ICP-MAP0111.
- Installez le contact d'autosurveillance du coffret d'extension MAP ICP-MAP0055 dans le coffret d'extension MAP ICP-MAP0120.
- 1. Retirez le rail du contact d'autosurveillance de l'emballage.
- 2. Montez le rail du contact d'autosurveillance du côté intérieur droit du coffret, comme sur la figure ci-dessous.

Fixez le rail du contact d'autosurveillance avec les deux vis fournies.
Ne montez pas le contact d'autosurveillance à ce moment.

#### Montage du rail du contact d'autosurveillance

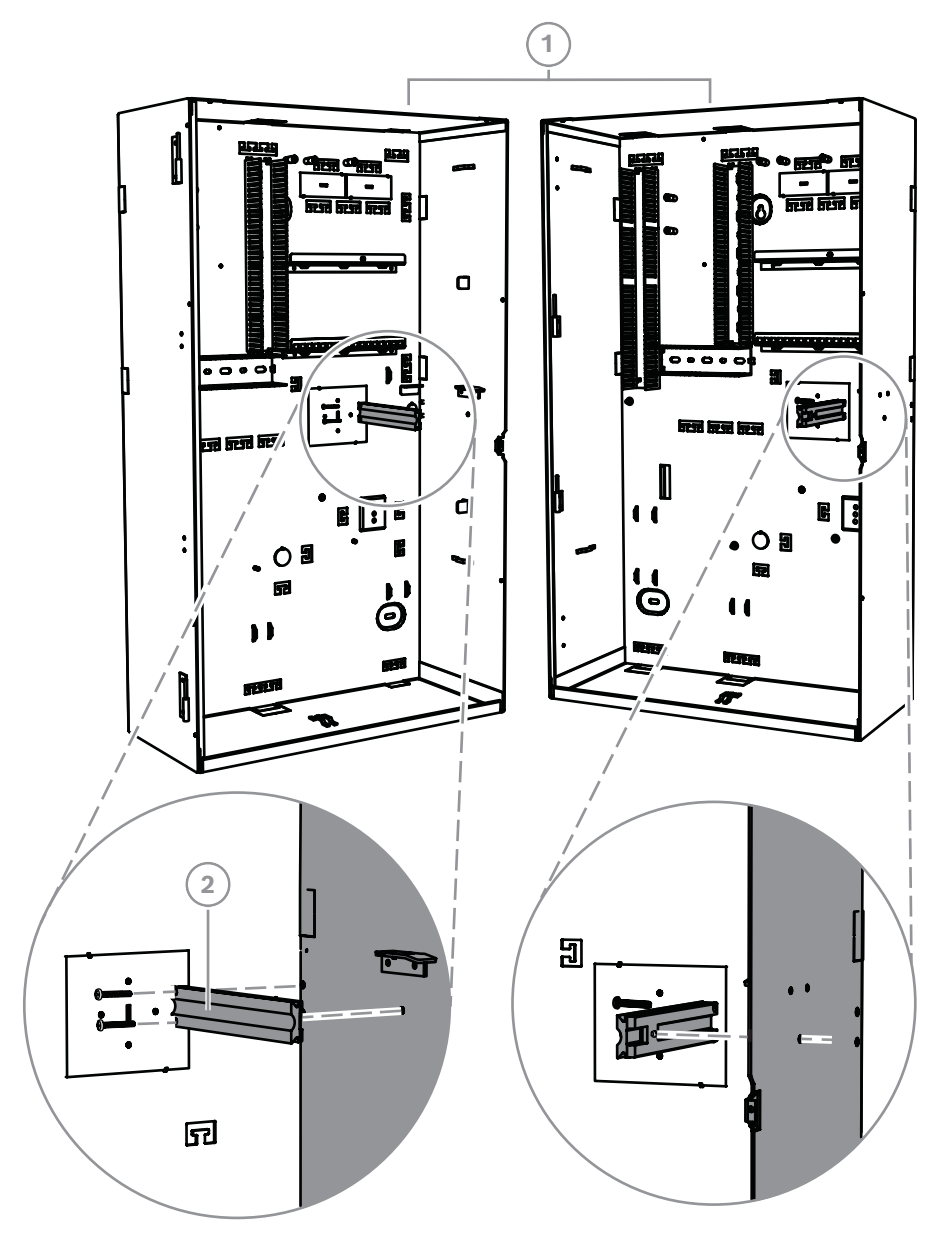

| Référence | Description                                                         |
|-----------|---------------------------------------------------------------------|
| 1         | Coffret de centrale MAP ICP-MAP0111                                 |
| 2         | Contact d'autosurveillance pour coffret de centrale MAP ICP-MAP0050 |

Utilisez la même méthode que ci-dessus pour monter le rail du contact d'autosurveillance du coffret d'extension MAP ICP-MAP0055 dans le coffret d'extension MAP ICP-MAP0120.

## 3.3 Montage du coffret

## 3.3.1 Coffret de centrale MAP

## Insertion du passe-fil de l'autosurveillance

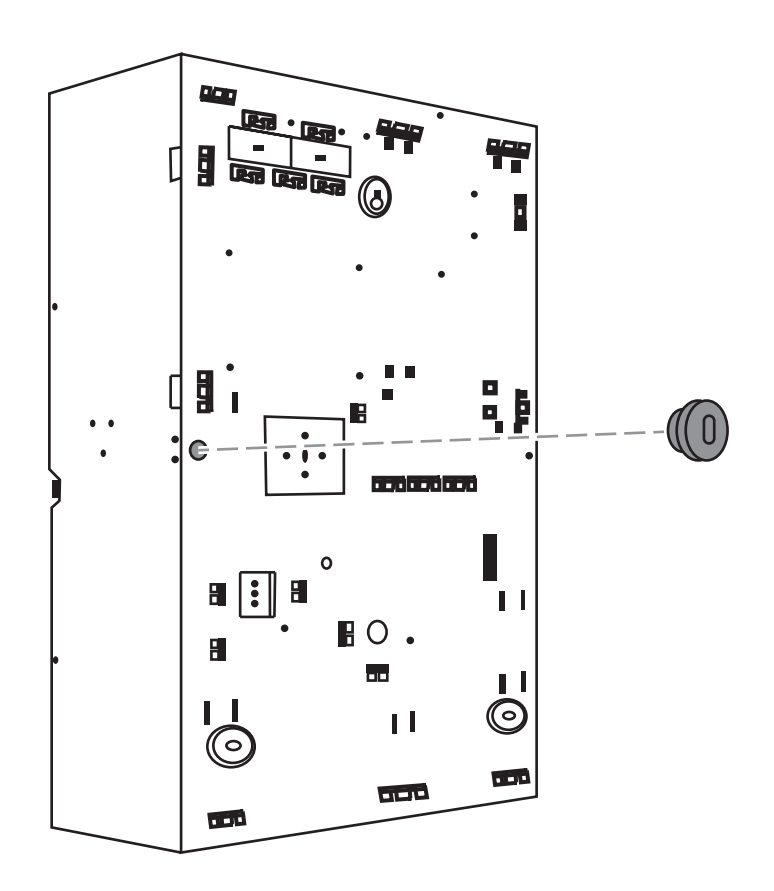

1. Utilisez le gabarit de perçage fourni pour marquer les trous sur la surface qui sera utilisée.

Le gabarit de perçage est fourni dans la boîte du coffret.

- 2. Lorsque l'autosurveillance est requise, insérez le passe-fil du contact d'autosurveillance à l'arrière du coffret (requis conformément aux normes VdS et EN50131 niveau 3), comme indiqué sur la figure ci-dessous.
- 3. Fixez la fiche au mur à l'aide d'une vis appropriée (non fournie).

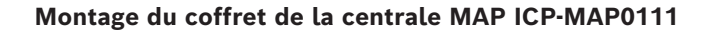

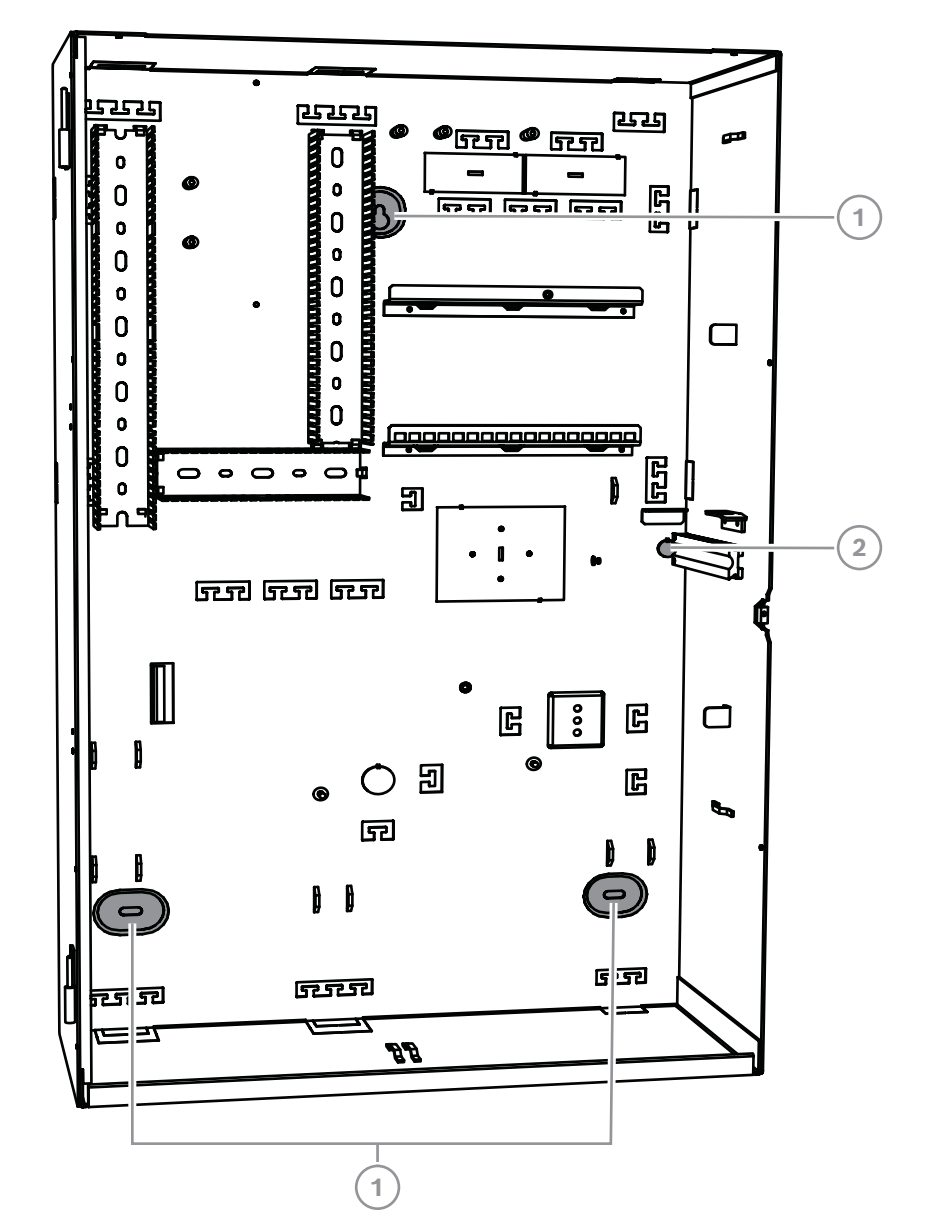

| Référence | Description                                                  |
|-----------|--------------------------------------------------------------|
| 1         | Trou de montage                                              |
| 2         | Trou à vis pour sécuriser le passe-fil de l'autosurveillance |

- Montez le coffret sur la surface prévue à l'aide de vis et chevilles (non fournies). Utilisez les trous de fixation comme indiqué sur la figure.
- 2. Assurez-vous que toutes les vis sont bien serrées et que le coffret est solidement fixé sur la surface de montage.

## 3.3.2 Coffret d'alimentation MAP

 Connectez le coffret d'alimentation MAP ICP-MAP0115 au coffret de la centrale MAP ICP-MAP0111 pour fournir une alimentation supplémentaire lorsqu'une haute capacité de puissance est requise.

## Coffret d'alimentation MAP ICP-MAP0115 avec module thermosensible

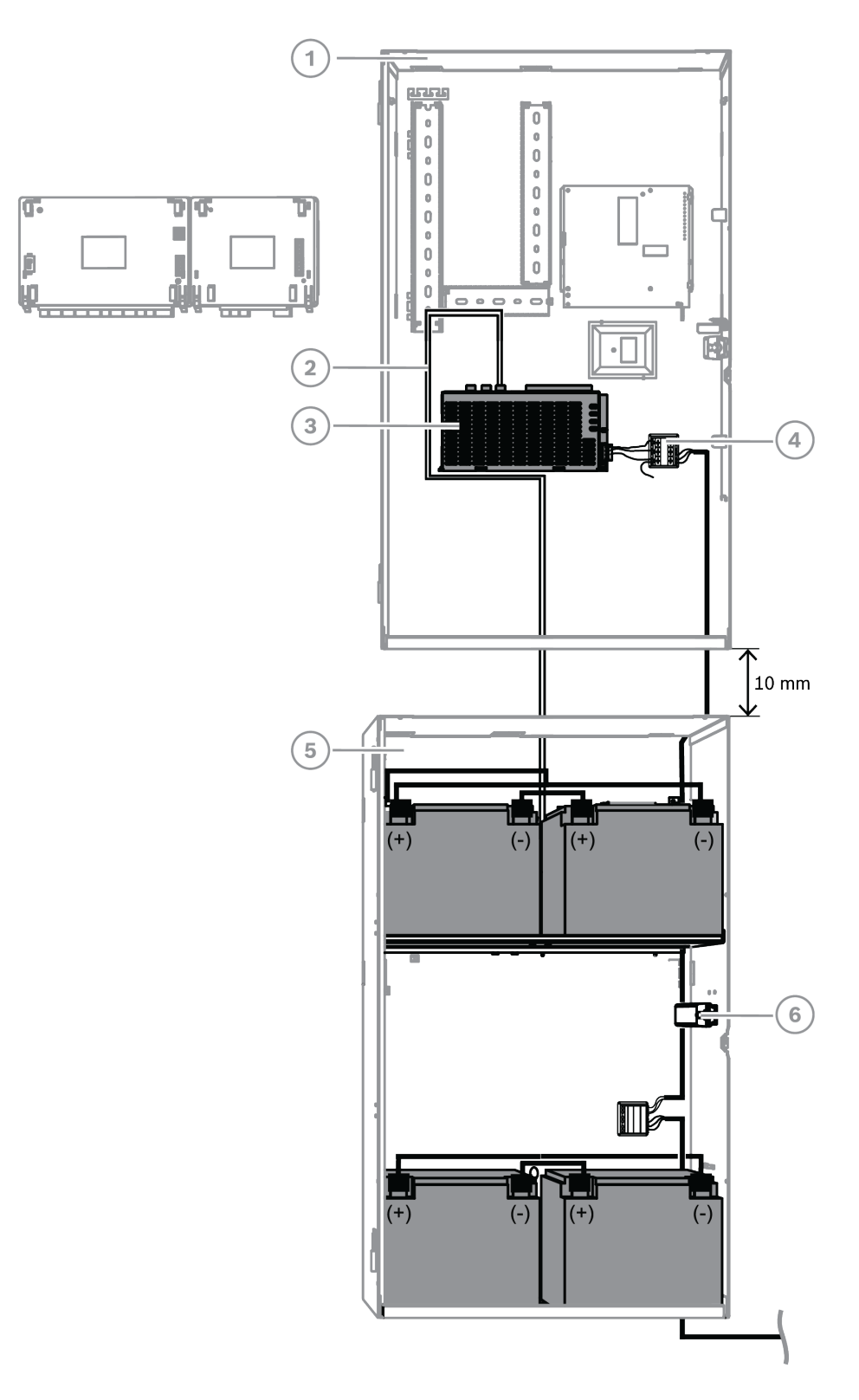

| Référence | Description                                                         |
|-----------|---------------------------------------------------------------------|
| 1         | Coffret de centrale MAP ICP-MAP0111                                 |
| 2         | Câble thermosensible ICP-MAP0130                                    |
| 3         | Alimentation MAP IPP-MAP0005-2 150 W                                |
| 4         | Bornier MAP ICP-MAP0065                                             |
| 5         | Coffret d'alimentation MAP ICP-MAP0115                              |
| 6         | Contact d'autosurveillance pour coffret de centrale MAP ICP-MAP0050 |

#### Se reporter à

- Installez du câble thermosensible, page 28

## 3.3.3 Coffret d'extension MAP

 Pour installer le coffret d'extension ICP-MAP0120 dans un rack 19 pouces, connectez le kit de montage en rack du coffret MAP ICP-MAP0035 au coffret d'extension MAP PCI-MAP0120.

## Installation des supports de montage en rack sur le coffret d'extension MAP ICP-MAP0120

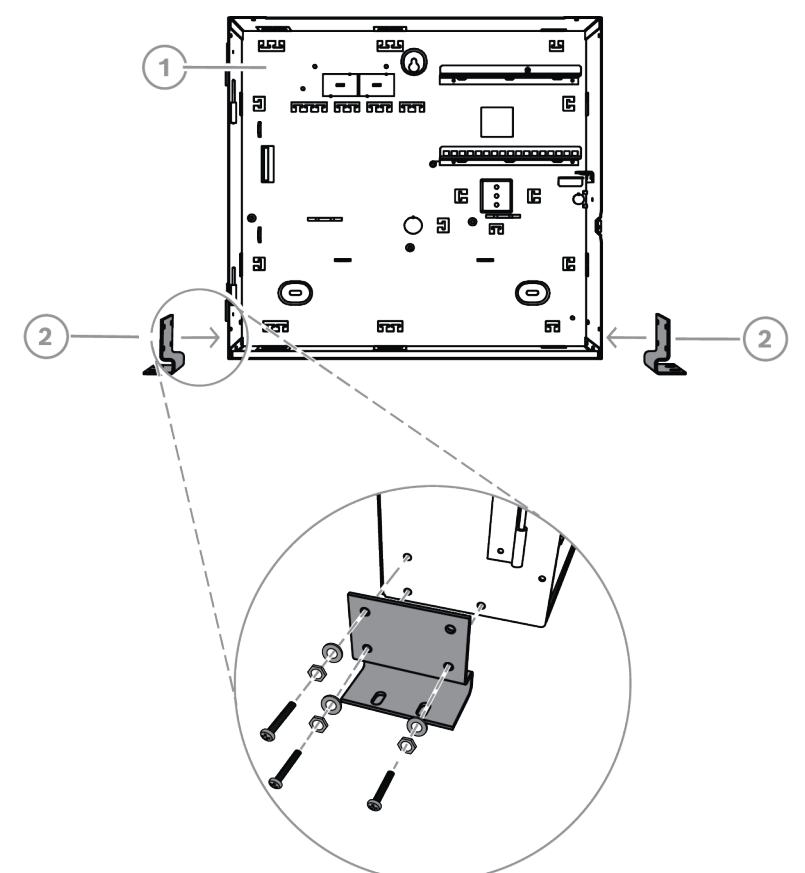

| Référence | Description                                       |
|-----------|---------------------------------------------------|
| 1         | Coffret d'extension MAP ICP-MAP0120               |
| 2         | Kit de montage en rack du coffret MAP ICP-MAP0035 |

## 3.4 Vérification de la connexion CA

- 1. Assurez-vous que le commutateur du disjoncteur CA est éteint.
- 2. Connectez la ligne c.a. sur le bornier CA.
- 3. Allumez le disjoncteur CA.
- 4. Vérifiez que le disjoncteur ne se déclenche que lorsque la tension appropriée est présente sur le côté protégé par fusible du bornier CA.
- 5. Coupez le disjoncteur CA et continuez la procédure d'installation.

# $\bigwedge$

#### Avertissement!

Après avoir vérifié que la connexion CA est opérationnelle, coupez le disjoncteur CA avant de poursuivre le processus d'installation.

## 3.5 Installation de l'alimentation

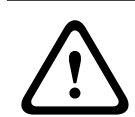

## Attention! Débris

Il est possible d'endommager l'alimentation en raison de débris lors de l'installation.

| (i) |
|-----|
|     |

## **Remarque!**

Pour éviter d'endommager l'alimentation lors de l'installation, placez l'étiquette de protection contre les poussières fournie sur le dessus de l'alimentation avant d'installer ce dernier.

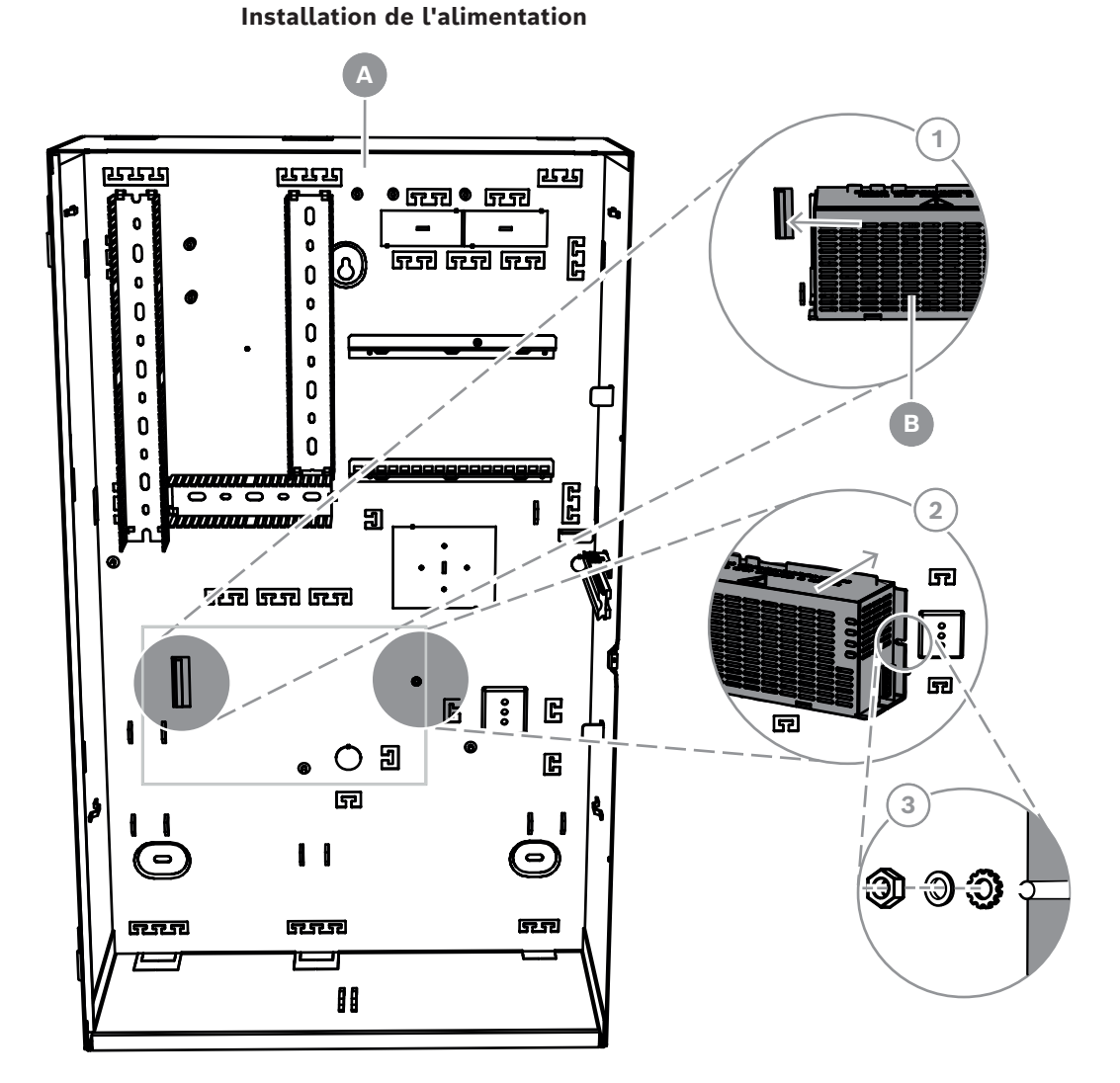

| Référence | Description                          |
|-----------|--------------------------------------|
| А         | Coffret de centrale MAP ICP-MAP0111  |
| В         | Alimentation MAP IPP-MAP0005-2 150 W |

- 1. Faites glisser le côté gauche de l'alimentation contre la bride du côté gauche du panneau arrière du coffret.
- 2. Alignez la découpe sur le côté droit du bloc d'alimentation.
- 3. Sécurisez l'alimentation sur le panneau arrière du coffret avec le matériel fourni dans l'ordre suivant : rondelle éventail externe, rondelle, écrou hexagonal.
- Voir *Caractéristiques techniques, page 74* pour connaître les caractéristiques de l'alimentation.

## **3.6** Installation du bornier AC

## Avertissement!

 $\triangle$ 

Lors de l'installation du bloc d'alimentation, assurez-vous que le fil de masse du bornier MAP est connecté au goujon de mise à la terre.

Le fil de masse du bornier MAP connecté au bloc d'alimentation **ne fournit pas** de point de raccordement à la terre au coffret. Il fournit uniquement le raccordement à la terre du bloc d'alimentation.

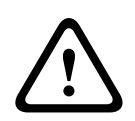

## Avertissement!

Électricité

Une fois que le bornier connecté au bornier MAP a été mis en place dans le bloc d'alimentation, ne le retirez plus. Ne retirez jamais le bornier connecté au bornier MAP du bloc d'alimentation en cours de fonctionnement.

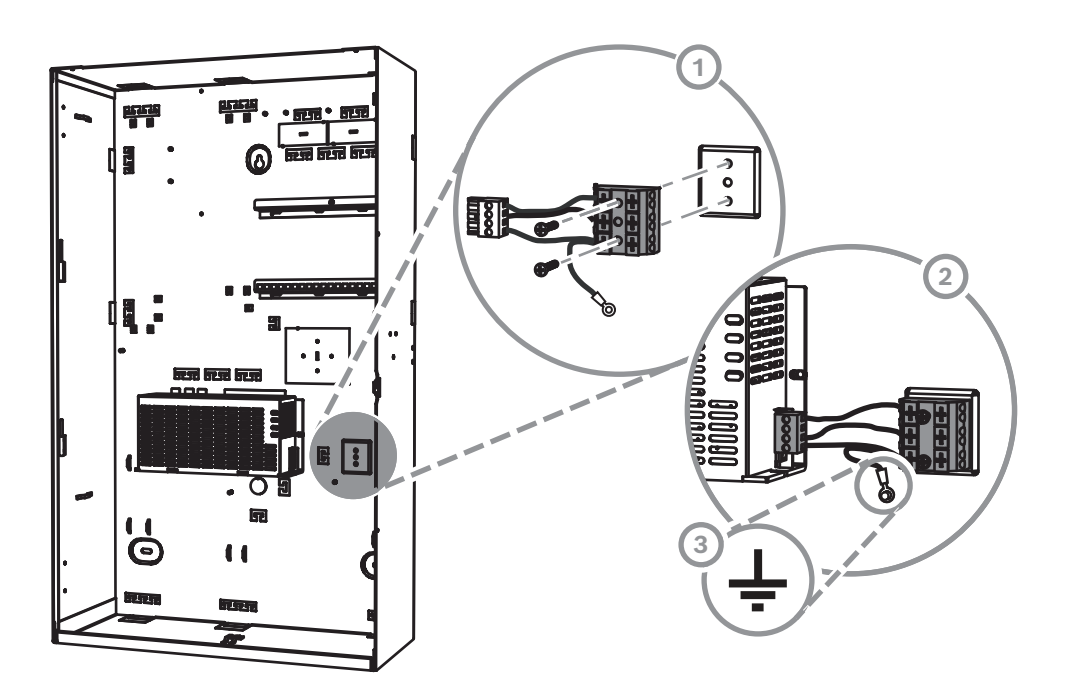

- 1. Montez le bornier MAP ICP-MAP0065 sur le panneau arrière du coffret dans les trous de montage correspondants et fixez-le avec les vis fournies.
- 2. Branchez le bornier connecté au bornier MAP sur l'alimentation.
- 3. Connectez le fil de terre au goujon de mise à la terre à l'arrière du coffret.

## 3.7 Installez du câble thermosensible

Le câble thermosensible permet de régler la tension de charge des batteries afin de compenser la température de l'air autour des batteries.

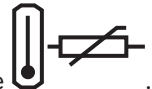

- 1. Branchez le câble thermosensible à l'alimentation sur la borne marquée
- Montez le câble thermosensible sur la paroi arrière intérieure du coffret juste au-dessus des deux batteries.

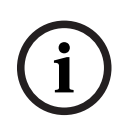

## Remarque!

Si plusieurs coffrets sont utilisés, montez le câble thermosensible dans le coffret contenant l'alimentation.

#### Montage du câble thermosensible

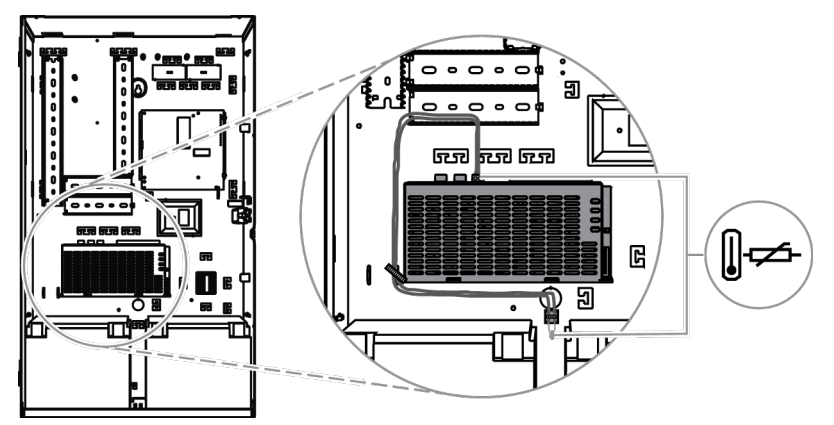

## 3.8 Installation du boîtier TAE

 Si le boîtier TAE n'est pas monté sur le mur situé derrière le coffret, fixez le boîtier TAE sur le panneau arrière du coffret, horizontalement ou verticalement, comme vous le souhaitez.

#### Installation du boîtier TAE

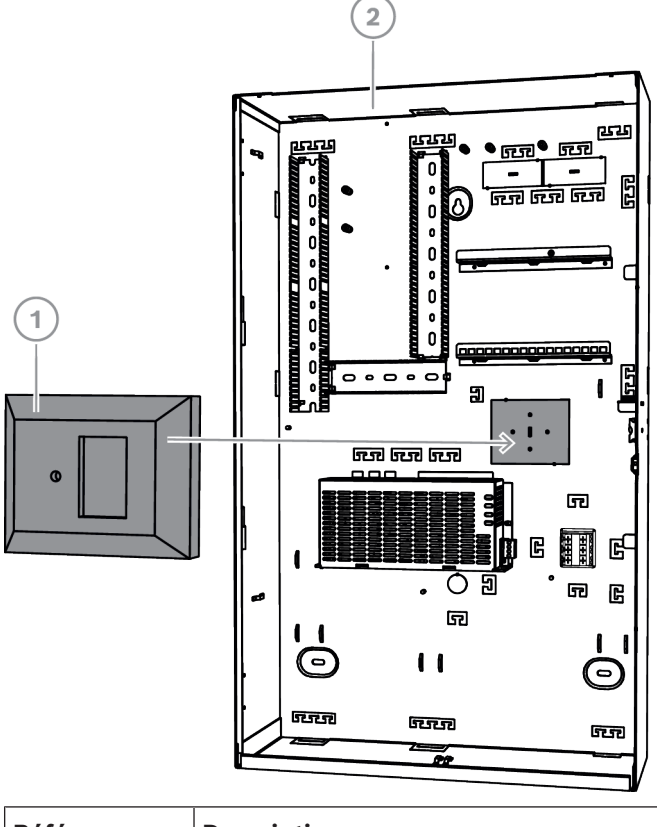

| Référence | Description |
|-----------|-------------|
| 1         | Boîtier TAE |

## 2 Coffret de centrale MAP ICP-MAP0111

## 3.9

## Installation de la plaque de montage accessoire

- 1. Alignez le plot de raccordement à la terre de la plaque de montage accessoire avec le trou de raccordement à la terre du rail de montage supérieur, dans le coin supérieur droit du panneau du coffret, comme indiqué sur la figure ci-dessous.
- 2. Faites glisser les clips à l'arrière de la plaque de montage accessoire sur le dessus et le dessous des rails de montage.

## Alignement de la plaque de montage accessoire

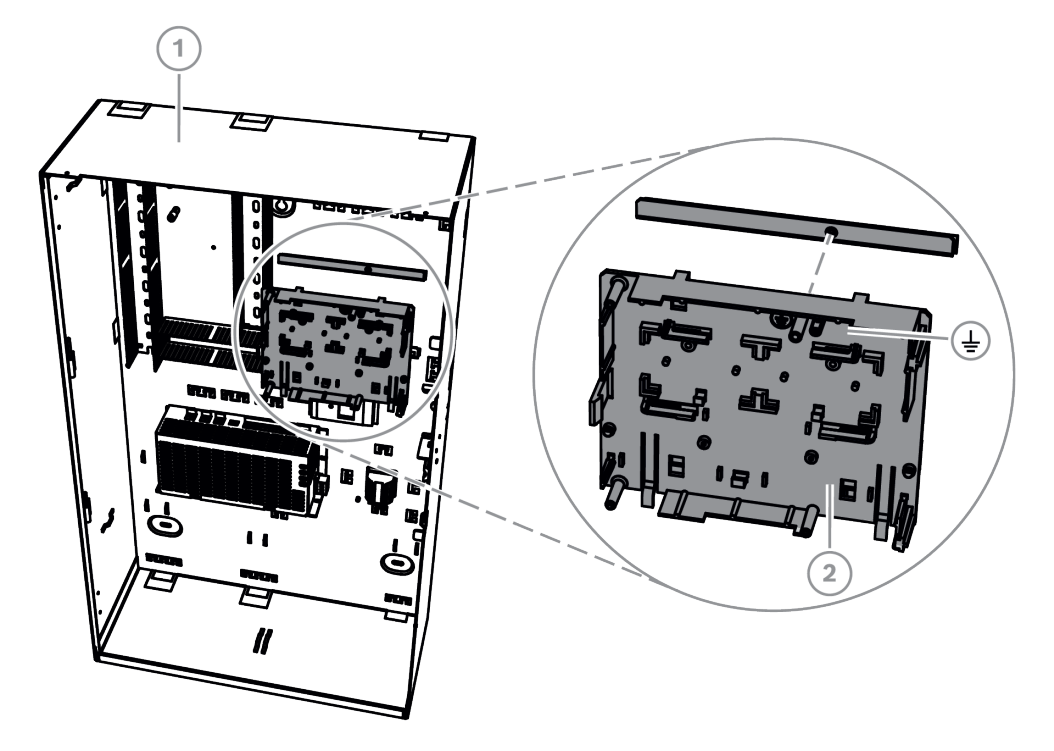

| Référence | Description                                        |
|-----------|----------------------------------------------------|
| 1         | Coffret de centrale MAP ICP-MAP0111                |
| 2         | Plaque de fixation pour accessoire MAP ICP-MAP0020 |

 Veillez à ce que les clips de fixation soient bien enclenchés dans le rail inférieur, comme indiqué sur la figure ci-dessous.

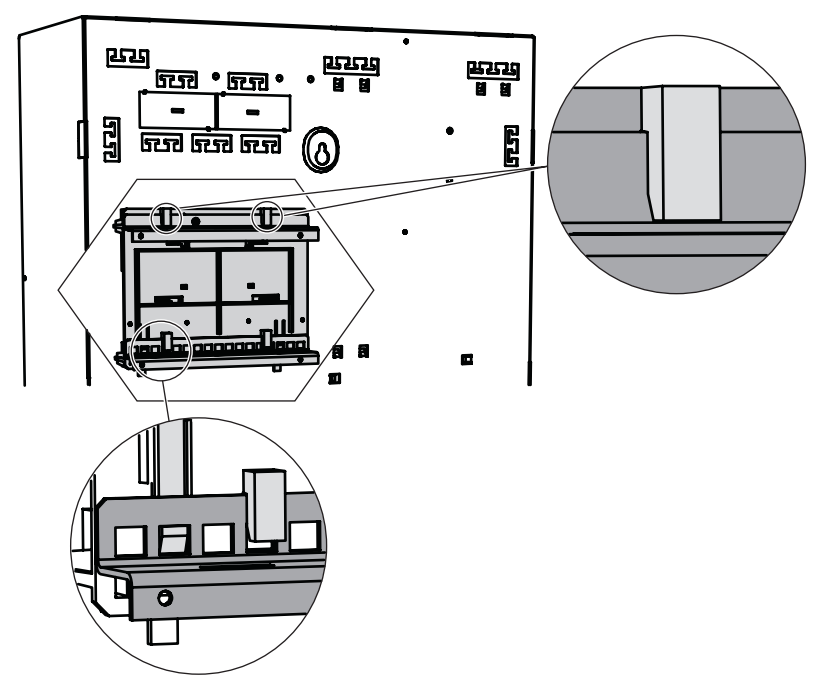

Installation de la plaque de montage accessoire

Voir *Présentation de la plaque de montage accessoire, page 31* pour connaître l'emplacement des modules qui sont montés sur la plaque de montage accessoire.

Présentation de la plaque de montage accessoire

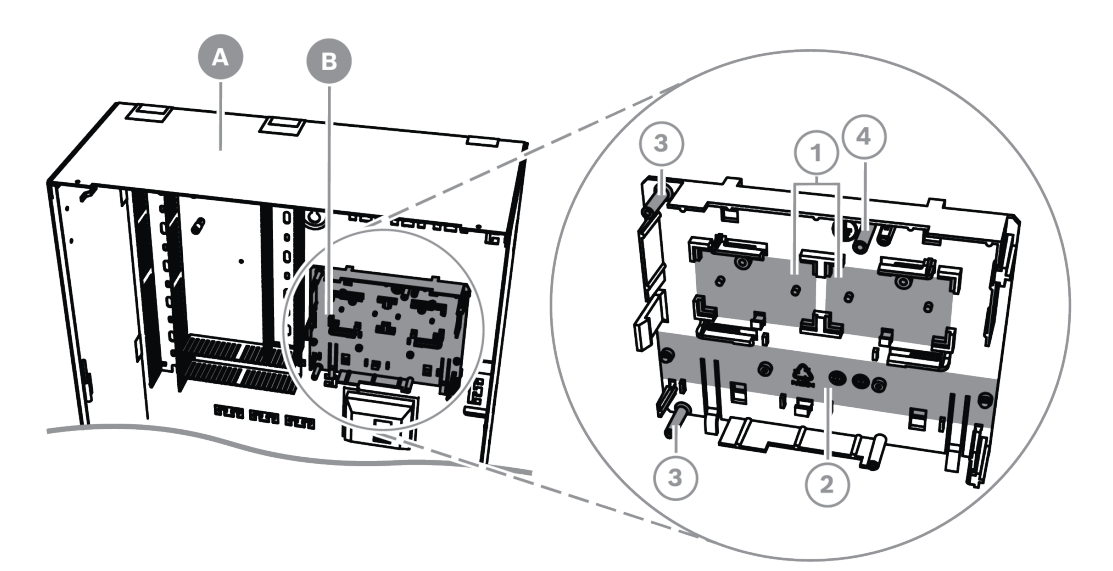

| Référence | Description                                                                              |
|-----------|------------------------------------------------------------------------------------------|
| А         | Coffret de centrale MAP ICP-MAP0111                                                      |
| В         | Plaque de fixation pour accessoire MAP ICP-MAP0020                                       |
| 1         | Emplacements des convertisseurs de puissance MAP ICP-MAP0017<br>12 V-28 V (deux maximum) |
| 2         | Emplacement du module de protection d'alimentation (SIV) (un maximum)                    |
| 3         | Emplacement des vis du transmetteur AT x000 (un maximum)                                 |

Bosch Security Systems B.V.

| 4 | Emplacement de la vis pour le raccordement à la terre de l'AT x000 |
|---|--------------------------------------------------------------------|
|   |                                                                    |

3.10

## Installation du convertisseur de puissance

- 1. Fixez le convertisseur de puissance MAP 12 V-28 V ICP-MAP0017 sur la plaque de montage accessoire, comme indiqué sur la figure ci-dessous (vis non fournies).
- 2. Connectez le câblage de champ sur le bornier du convertisseur de puissance, comme indiqué sur la figure ci-dessous, et laissez les autres terminaisons non connectées.

### Installation du convertisseur de puissance

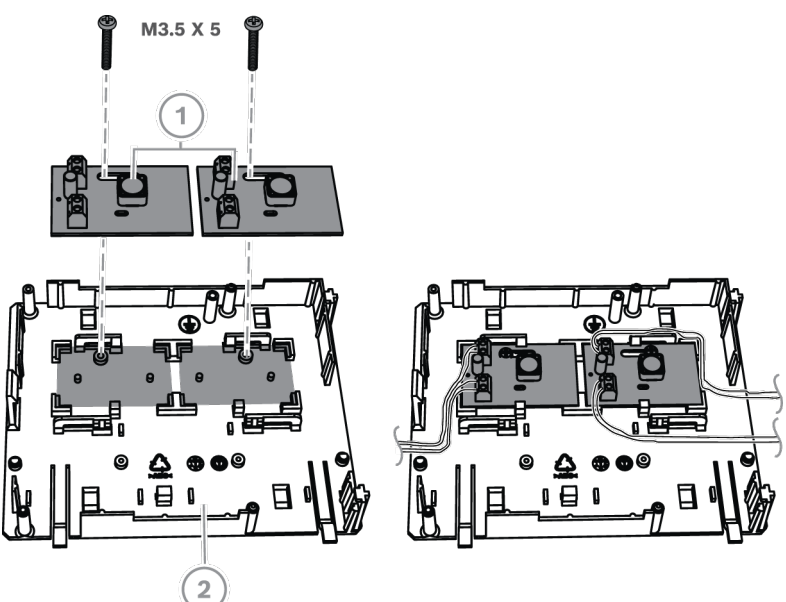

| Référence | Description                                          |
|-----------|------------------------------------------------------|
| 1         | Convertisseur de puissance MAP ICP-MAP0017 12 V-28 V |
| 2         | Plaque de fixation pour accessoire MAP ICP-MAP0020   |

## 3.11 Installation du module de protection d'alimentation SIV 28

- 1. Montez le module de protection d'alimentation SIV 28 sur la plaque de montage accessoire, comme indiqué sur la figure ci-dessous (vis non fournies).
- 2. Connectez le câblage de champ sur le bornier du module de protection d'alimentation, comme indiqué sur la figure ci-dessous, et laissez les autres terminaisons non connectées.

|            | Remarque!                                                                           |
|------------|-------------------------------------------------------------------------------------|
| $\bigcirc$ | Utiliser la tension correspondante pour les fusibles SI 1 SI 5. (minimum 250 mA,    |
| (1)        | maximum 1 A, selon les charges connectées).                                         |
|            | Le courant global de toutes les sorties SIV ne doit pas dépasser le courant maximum |
|            | disponible de la tension de sortie utilisée.                                        |

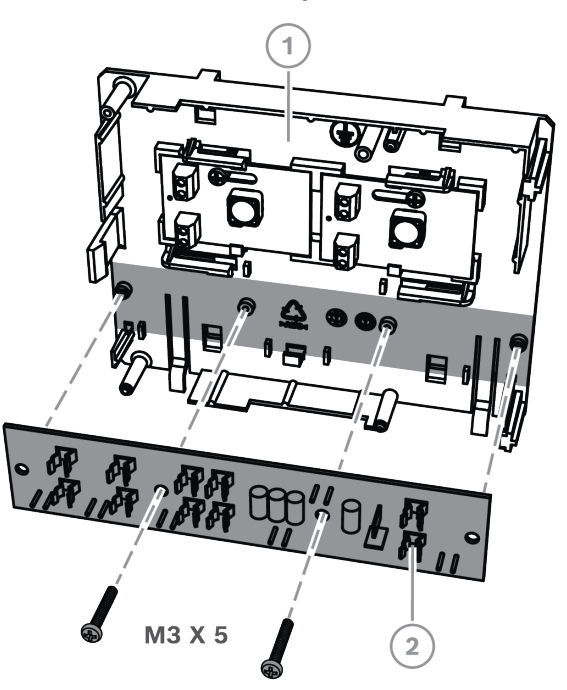

#### Installation du module de protection d'alimentation SIV 28

| Référence | Description                                                                                                  |
|-----------|----------------------------------------------------------------------------------------------------|
| 1         | Plaque de montage pour accessoire ICP-MAP0020                                                                |
| 2         | Module de protection d'alimentation SIV 28 (distributeur d'alimentation protégé par fusible MAP 28 V SIV 28) |

## 3.12 Installation du transmetteur AT x000

Le transmetteur AT x000 est fixé sur la plaque de montage accessoire MAP ICP-MAP0020 par-dessus le convertisseur de puissance (si installé). Si le module de protection d'alimentation SIV 28 est monté sur la plaque de montage accessoire, le transmetteur ne peut pas être monté sur la même plaque de montage.

- 1. Faites glisser le rebord droit du transmetteur AT x000 sous les pinces du côté droit de la plaque de montage accessoire.
- 2. Poussez doucement sur le rebord gauche du transmetteur AT x000 jusqu'à entendre le clic de mise en place sous la pince unique du côté gauche de la plaque de montage accessoire.
- 3. Insérez la vis de raccordement à la terre fourni par le transmetteur AT x000 et la plaque de montage accessoire, puis fixez-la dans le rail de montage supérieur.

#### **Remarque!**

Afin d'assurer le bon raccordement à la terre du système, vous devez insérer la vis de mise à la terre par l'intermédiaire du transmetteur AT x000 et de la plaque de montage accessoire.

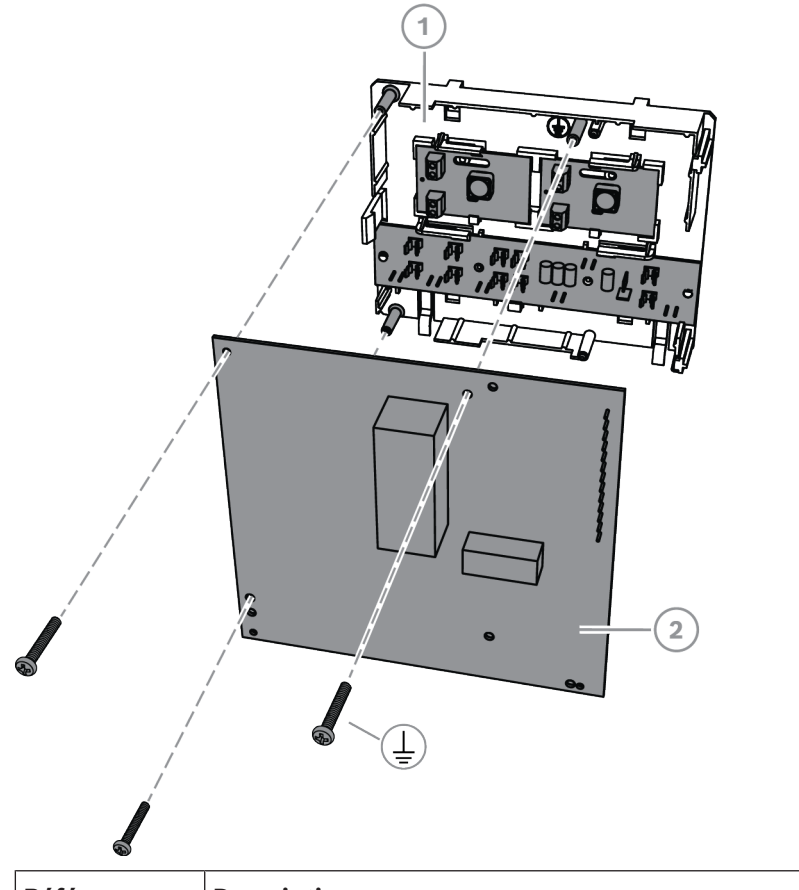

| Référence | Description                                        |
|-----------|----------------------------------------------------|
| 1         | Plaque de fixation pour accessoire MAP ICP-MAP0020 |
| 2         | Transmetteur AT x000                               |

• Connectez le transmetteur AT x000 au module DE d'interface MAP ICP-MAP0007-2 à l'aide du câble plat MAP ICP-MAP0154 fourni.

Le câble plat MAP est fourni avec le module DE d'interface MAP.

Le câble plat est utilisé pour toutes les connexions des lignes d'entrée du transmetteur, ainsi que pour les signaux du transmetteur « panne du transmetteur » et « accusé de réception négatif ». Si le transmetteur requiert des signaux supplémentaires, par exemple la partition x est armée/désarmée, ceux-ci peuvent être fournis en tant que connexion point à point entre la centrale MAP5000 et le transmetteur.

# í

## Remarque!

Le transmetteur analogique AT x000 requiert une alimentation 12 V. Utilisez le connecteur du câble plat marqué **AT x000 Uext**. Le transmetteur analogique AT x000 nécessite également une source d'alimentation 12 V distincte, telle que le convertisseur de puissance MAP 12 V-28 V ICP-MAP0017.

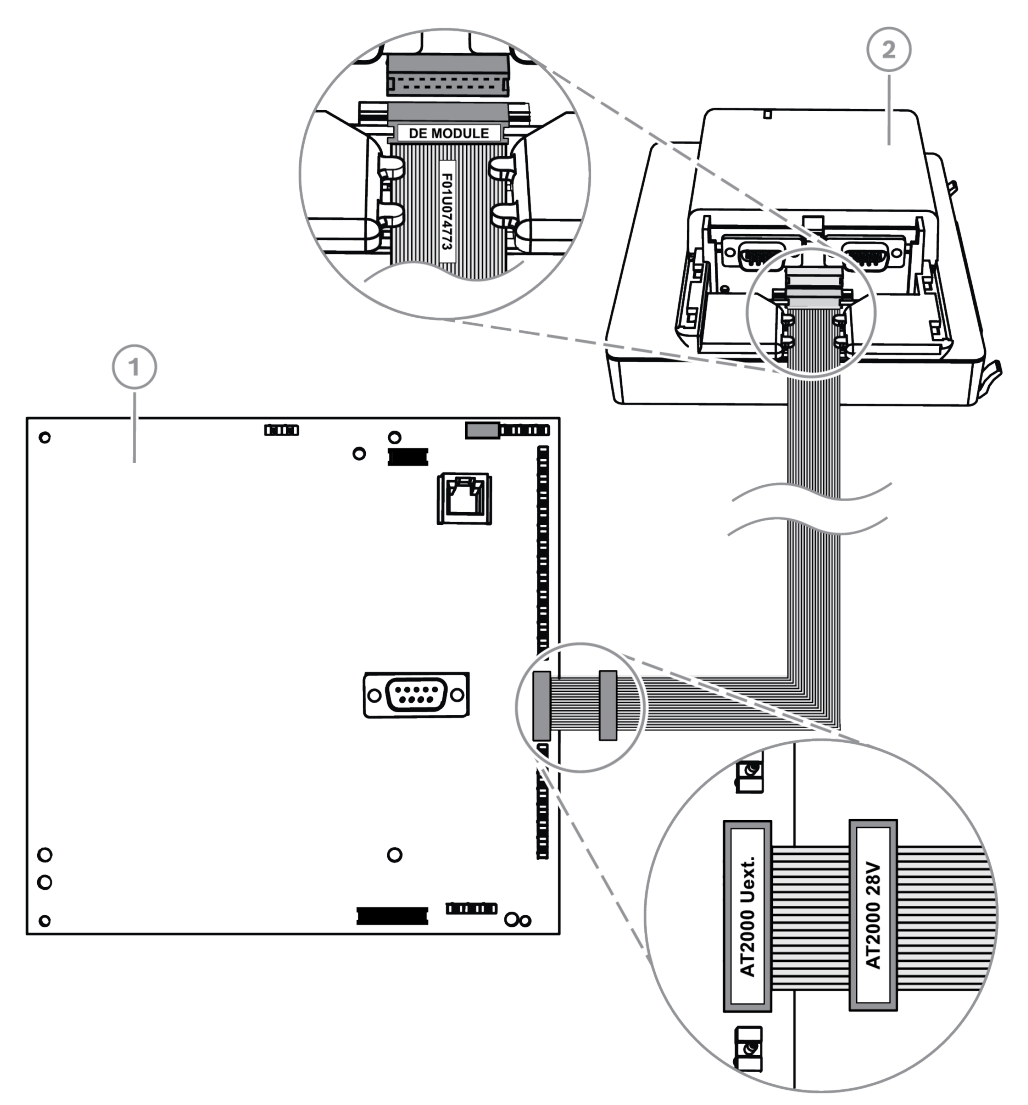

## Connexions entre le transmetteur analogique AT x000 et le module DE

| Référence | Description                             |
|-----------|-----------------------------------------|
| 1         | Transmetteur AT x000                    |
| 2         | Module d'interface DE MAP ICP-MAP0007-2 |

# i

## Remarque!

Les deux entrées signalant les défaillances sont automatiquement configurées sur « panne de communicateur » et « accusé de réception négatif » lorsque le paramètre « Communicator » est sélectionné dans le logiciel de programmation à distance pour MAP (RPS for MAP).

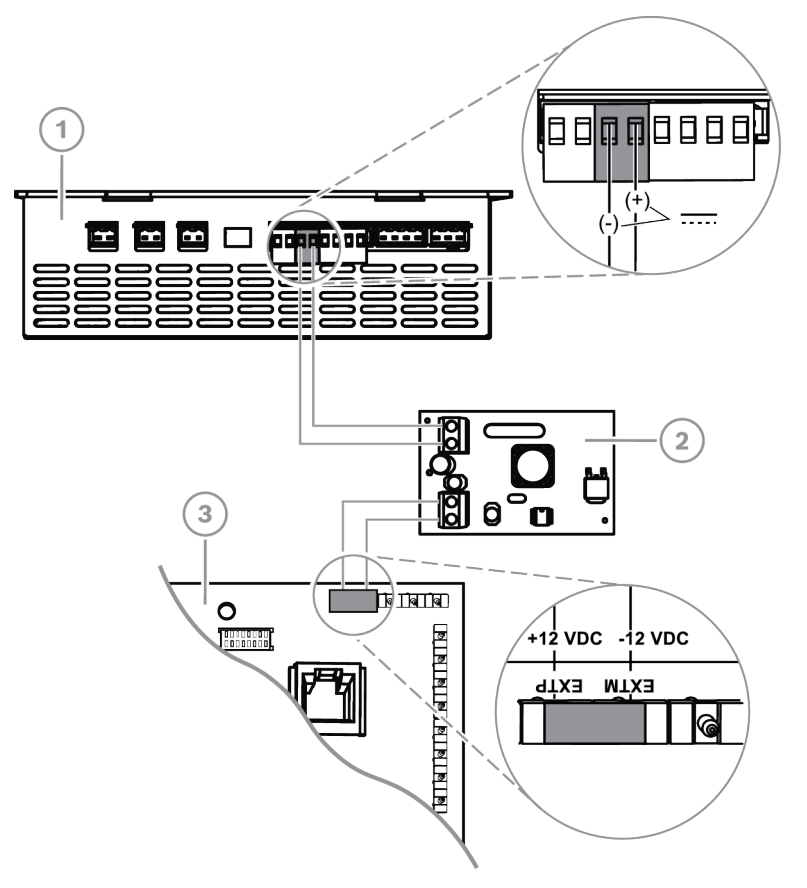

## Transmetteur analogique AT x000 aux connexions du convertisseur de puissance

| Référence | Description                                             |
|-----------|---------------------------------------------------------|
| 1         | Alimentation MAP IPP-MAP0005-2 150 W                    |
| 2         | Convertisseur de puissance 12 MAP 12 V-28 V ICP-MAP0017 |
| 3         | Transmetteur AT x000                                    |

## 3.13 Installation de la plaque de montage articulée

 Installez la plaque de montage articulée ICP-MAP0025 à l'intérieur du coffret ICP-MAP0111 ou ICP-MAP0120.
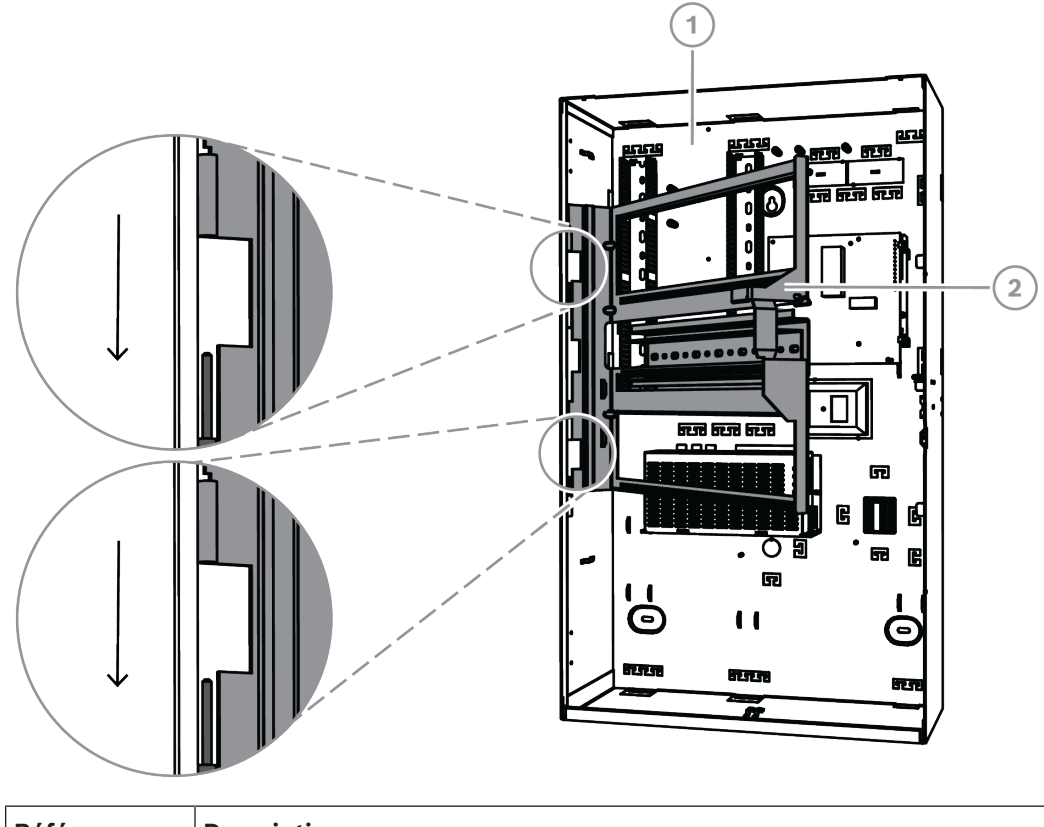

#### Installation de la plaque de montage articulée

| Référence | Description                                 |
|-----------|---------------------------------------------|
| 1         | Coffret de centrale MAP ICP-MAP0111         |
| 2         | Plaque de montage articulée MAP ICP-MAP0025 |

## 3.13.1 Montage des modules sur la plaque de montage articulée

#### Présentation de la plaque de montage articulée

Le schéma suivant présente la plaque de montage articulée et les emplacements de montage définis des modules.

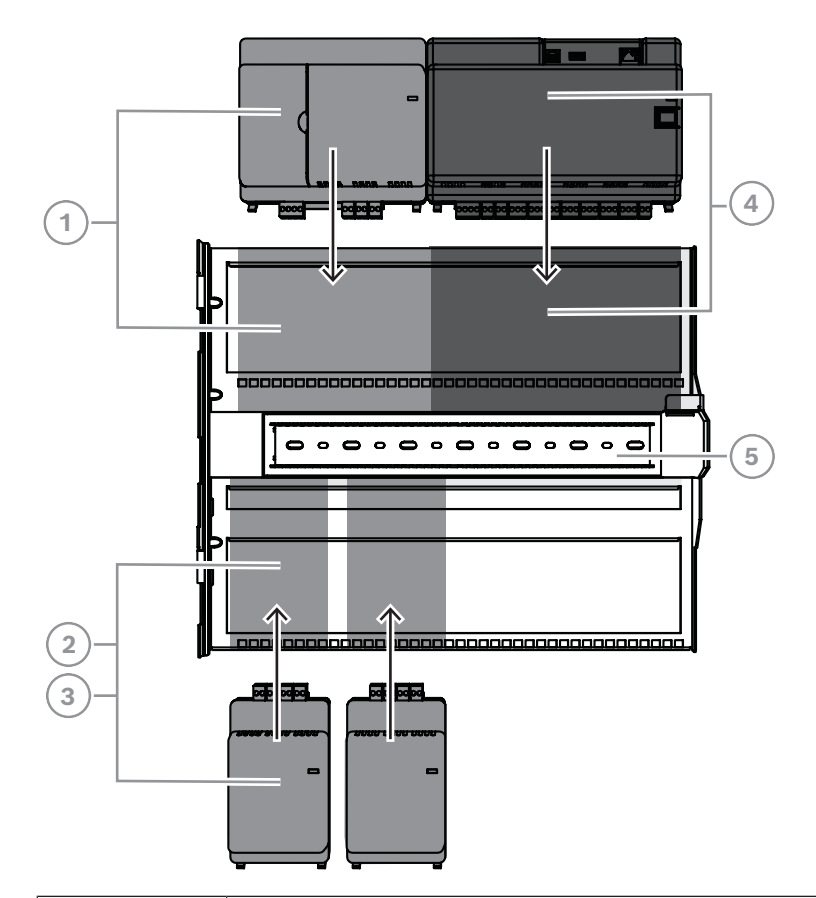

| Référence | Description                                 |
|-----------|---------------------------------------------|
| 1         | Module d'interface DE MAP ICP-MAP0007-2     |
| 2         | Passerelle LSN MAP ICP-MAP0010              |
| 3         | Répartiteur MAP BDB/CAN ICP-MAP0012         |
| 4         | Centrale MAP5000                            |
| 5         | Plaque de montage articulée MAP ICP-MAP0025 |

#### Faire glisser le module sur la plaque de montage articulée

- 1. Faites glisser le module sur la plaque de montage articulée.
- 2. Veillez à ce que les clips de verrouillage soient bien enclenchés dans les deux ouvertures rectangulaires du rail inférieur.

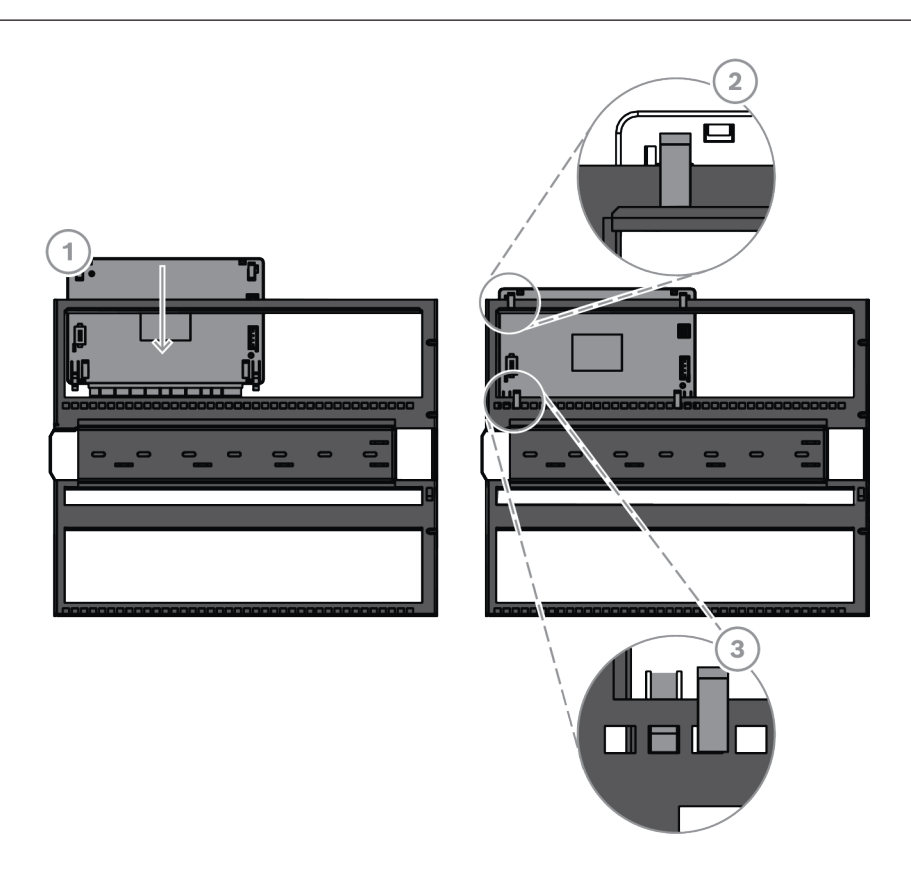

#### Connexion du câble de raccordement à la terre à la plaque de montage articulée

 Connectez le câble de raccordement à la terre entre le panneau arrière du coffret et la plaque de montage articulée.

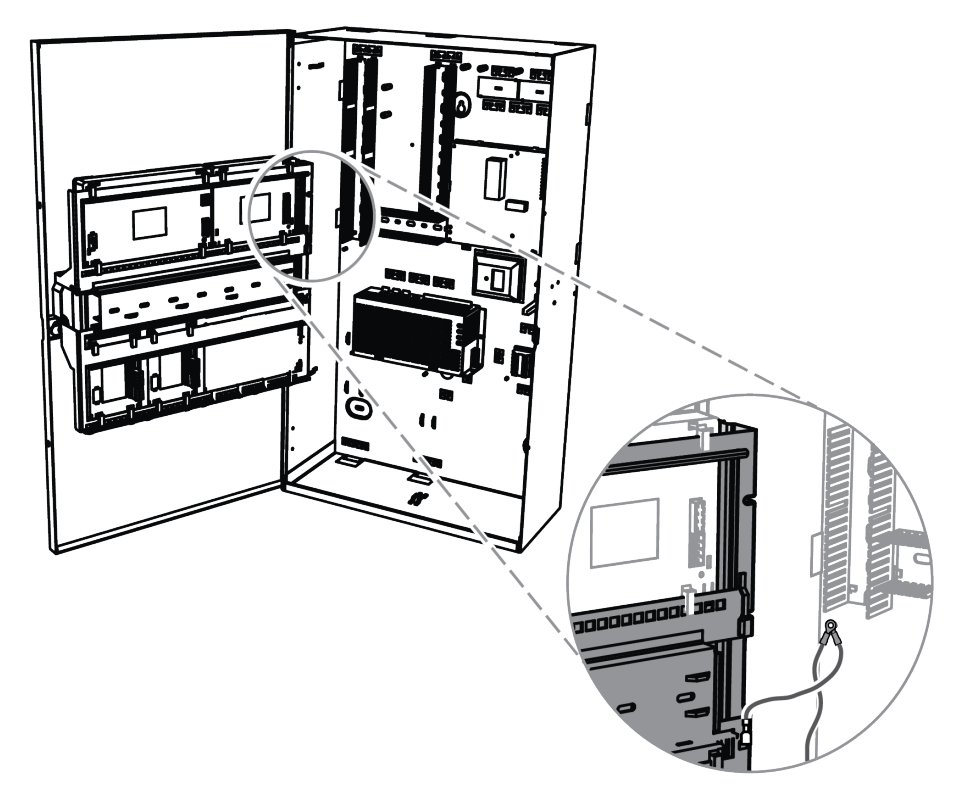

#### 3.13.2 Montage de la centrale MAP5000 sur la plaque de montage articulée

#### Comment monter la centrale MAP5000

La centrale MAP5000 est montée sur la plaque de montage articulée. Pour obtenir des informations sur le montage des modules sur la plaque de montage articulée, reportez-vous au chapitre *Montage des modules sur la plaque de montage articulée*, *page 37*.

#### 3.13.3 Montage du câble Ethernet

#### Câble Ethernet

Le câble Ethernet est utilisé pour fournir une connexion via l'API REST MAP5000 vers un système de gestion.

Le câble Ethernet peut est également être utilisé pour une communication IP si l'une des centrales MAP5000 suivantes est installée :

- MAP5000 panneaux Com. (ICP-MAP5000-COM)
- Petite centrale MAP5000 (ICP-MAP5000-SC)

Pour une communication IP via un transmetteur IP intégré les protocoles suivants sont disponibles :

- VdS 2465-S2
- SIA DC-09 (TCP/IP et UDP/IP)
- Conettix IP

#### Comment installer le câble Ethernet

- 1. Passez le câble Ethernet dans le manchon de ferrite à pression (fourni dans le pack accessoires de la centrale MAP5000) en faisant un tour supplémentaire.
- 2. Placez le noyau de ferrite aussi près que possible de la partie pré-découpée de l'intérieur du coffret.

#### Noyau de ferrite

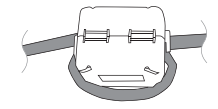

## 3.14 Installation du module relais

Le module relais ICP-COM-IF2 peut être monté sur la plaque de montage articulée ou sur les rails de montage du coffret de la centrale MAP.

Il faut un dégagement d'environ 15 mm de chaque côté afin de pouvoir poser le câblage ultérieur. Les fiches du bornier peuvent être débranchées latéralement.

- 1. Fixez la plaque de support du module relais ICP-COM-IF2 dans les trous prévus à cet effet de la plaque de montage articulée ou des rails de montage.
- 2. Utilisez les vis fournies pour fixer la plaque de support sur le rail inférieur.

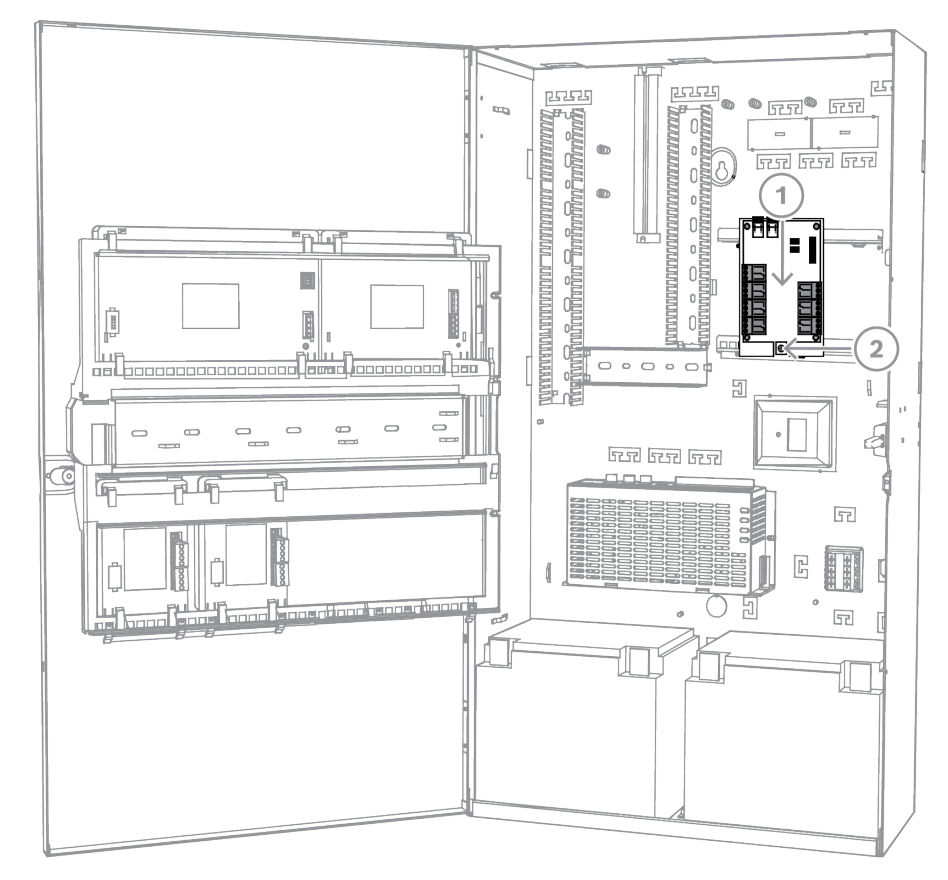

#### Installation du module relais ICP-COM-IF2

## 3.15 Installation et connexion du modem GSM pris en charge

Le modem radio ITS-MAP0008 est utilisé pour la transmission radio de données par GSM/ GPRS.

Le modem radio peut uniquement être utilisé lorsque l'une des centrales MAP5000 suivantes est installée :

- MAP5000 panneaux Com. (ICP-MAP5000-COM)
- Petite centrale MAP5000 (ICP-MAP5000-SC)

Le modem radio est conçu pour fournir une interface vers le réseau GSM à la centrale MAP5000 afin de mettre en œuvre un SPT/DP3 intégré double voie avec la centrale MAP5000 conformément aux normes EN 50131-10 et EN 50136-2.

Le modem radio ne peut pas être utilisé en tant qu'émetteur-récepteur SPT autonome sans la connexion à la centrale MAP5000.

#### Comment installer et connecter le modem radio

Le modem radio est monté sur le panneau arrière du coffret à l'aide de deux vis (fournies avec le coffret).

- 1. Insérez la carte SIM. Faites glisser toute la carte à partir de la partie supérieure (portecarte sur la face arrière du modem radio) jusqu'à ce qu'elle s'enclenche. Faites attention au sens d'insertion.
- 2. À l'aide du câble ICP-MAP0152, branchez la prise Sub-D 9 broches au port COM 1 du module DE ICP-MAP0007-2 (non fourni).
- 3. Branchez l'antenne sur le connecteur femelle FME du modem radio.
- 4. Branchez le câble noir-rouge à la sortie A ou B du bloc d'alimentation (borne B = noir, borne R = rouge), en plus des fils, le cas échéant.

5. Montez le manchon de ferrite à pression (contenu dans le pack des accessoires de la centrale MAP5000) sur le fil noir-rouge du modem radio, près du modem radio.

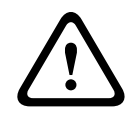

#### **Avertissement!**

Afin d'éviter des pertes de données sur la carte SIM, le modem sans fil doit être mis hors tension avant d'insérer ou de retirer la carte SIM.

#### Installation et connexion du modem radio

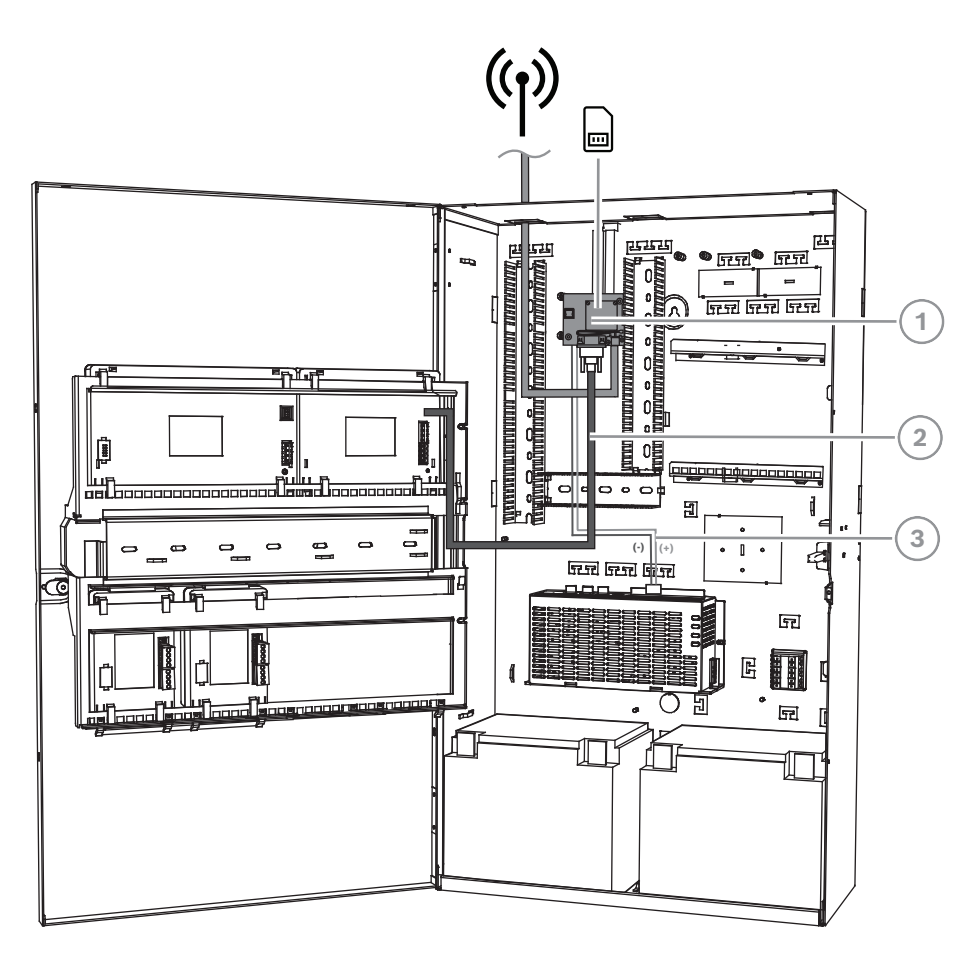

| Référence | Description                                                |
|-----------|------------------------------------------------------------|
| 1         | Modem radio ITS-MAP0008                                    |
| 2         | Câble série ICP-MAP0152                                    |
| 3         | Câble d'alimentation du modem radio au bloc d'alimentation |

#### État de fonctionnement du voyant LED

| Mode LED             | État de fonctionnement du terminal M                                                                        |
|----------------------|----------------------------------------------------------------------------------------------------|
| Éteint en permanence | Le terminal M est dans l'un des trois modes suivants :<br>– Hors tension<br>– Alarme<br>– Veille hors cycle |

| Mode LED                                                                                   | État de fonctionnement du terminal M                                                                                                    |  |
|--------------------------------------------------------------------------------------------|----------------------------------------------------------------------------------------------------|--|
|                                                                                            | <ul> <li>Veille cyclique sans événement 1 de réveil temporaire<br/>en cours</li> </ul>                                                                                                    |  |
| Allumé pendant 600 ms/<br>éteint pendant 600 ms                                            | Service réseau limité en raison de l'une des raisons<br>suivantes :<br>- Aucune carte SIM insérée<br>- Aucun code PIN saisi<br>- Recherche de réseau en cours<br>- Authentification d'utilisateur en cours<br>- Connexion réseau en cours |  |
| Allumé pendant 75 ms/éteint<br>pendant 3 s                                                 | Mode inactif : le mobile est connecté au réseau<br>(surveillance des canaux de contrôle et des interventions de<br>l'utilisateur). Aucun appel en cours.                                                                                  |  |
| Allumé pendant 75 ms/éteint<br>pendant 75 ms/allumé<br>pendant 75 ms/éteint<br>pendant 3 s | Un ou plusieurs contextes GPRS activés.                                                                                                    |  |
| Allumé pendant 500 ms/<br>éteint pendant 25 ms                                             | Transfert des données de commutation de paquets en cours.                                                                                                    |  |
| Allumé en permanence                                                                       | <ul> <li>Selon le type d'appel :</li> <li>Appel vocal : connecté à un tiers distant</li> <li>Appel CSD : connecté à un tiers distant ou échange de paramètres lors de la configuration ou de la déconnexion d'un appel</li> </ul>         |  |

## 3.16 Antennes

| Mât d'antenne magnétique et sa base <sup>1</sup> |                                                                                                    |  |
|--------------------------------------------------|----------------------------------------------------------------------------------------------------|--|
|                                                  | Fréquence de transmission : 900 / 1800 MHz<br>Impédance : 50 Ω<br>Gain : 0 dBi<br>Puissance maximum : 10 W<br>Longueur du radiateur : 100 mm<br>Pied : 34 mm |  |
| Mât d'antenne magnétique avec sa base et 2.      | 6 m de câble. Le connecteur femelle FME est                                                                                                    |  |

Mât d'antenne magnétique avec sa base et 2,6 m de câble. Le connecteur femelle FME est préconfiguré sur câble coaxial.

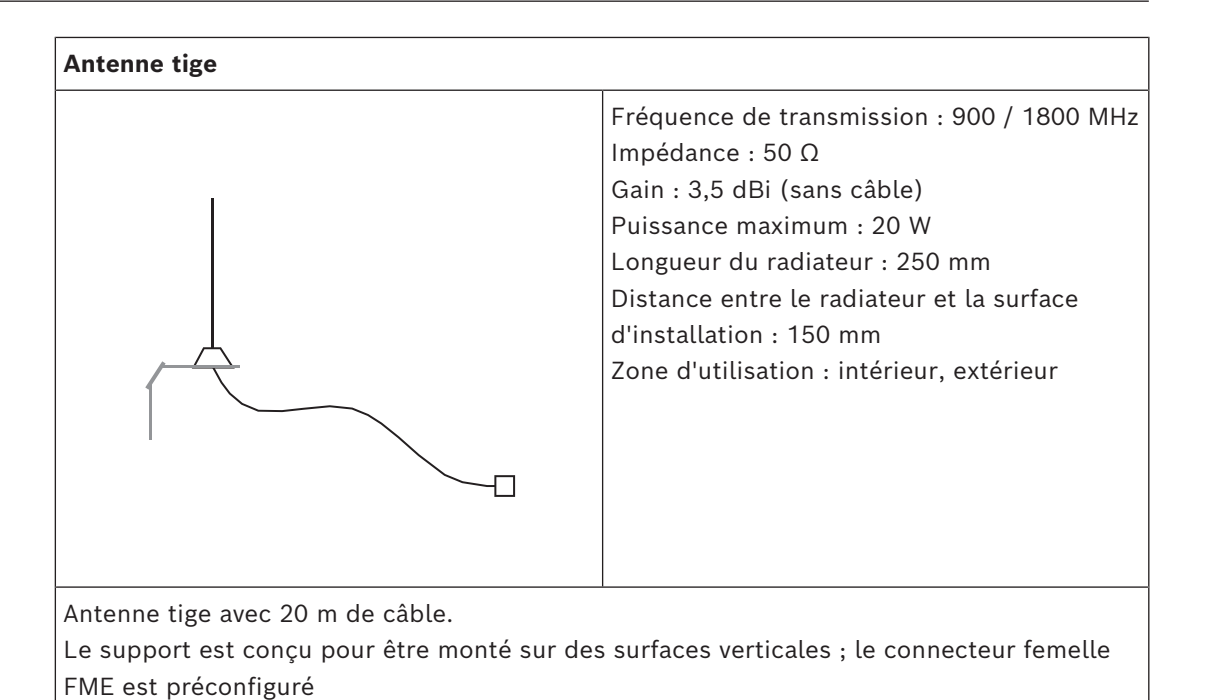

1) Pas pour VdS

## 4 Connexions

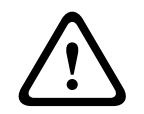

#### Attention! Câblage

Des composants mal articulés peuvent venir pincer les fils.

- Veillez à ce qu'il y ait suffisamment de mou dans la boucle filaire de service pour assurer la liberté de mouvement des plaques de montage articulées.
- Veillez à ce que le câblage vers et à partir des composants sur le support articulé est bien fixé sur la plaque de montage articulée.
- Veillez à ce qu'il n'y ait pas de traction à l'aide des découpes en T.

#### Types de câble LSN autorisés

Pour tous les composants LSN du système MAP5000 et pour toutes les connexions LSN, seuls les câbles blindés sont autorisés.

- Prenez soin de connecter le blindage aux goujons de mise à la terre.
- Exigences relatives aux câbles : 0,6 mm 1,0 mm (18 AWG 22 AWG) solide ou toron (par exemple, J-Y(St)Y 2 x 2 x n), longueur de câble maximale de 1000 m.

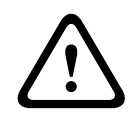

#### Attention!

Type de câble inapproprié

L'utilisation d'un type de câble inapproprié peut entraîner le dysfonctionnement du système.

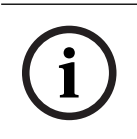

#### **Remarque!**

Utilisez uniquement des câbles blindés.

## 4.1 Connexion du bus de données Bosch

Pour faciliter les connexions de câble, les borniers de chaque module système sont codés par couleurs.

#### Codes de couleurs des borniers

| Couleur | Description                                           |
|---------|-------------------------------------------------------|
| Blanc   | Alimentation auxiliaire                               |
| Noir    | CA / batterie                                         |
| Bleu    | Entrées / autosurveillance / thermistance             |
| Orange  | Relais                                                |
| Jaune   | Imprimante prise en charge (ICP-MAP0007-2 uniquement) |
| Brun    | Données LSN (ICP-MAP0010 uniquement)                  |
| Vert    | Bus de données Bosch (BDB)                            |

#### Connexion du BDB

- 1. Connectez les modules du système via le BDB.
- 2. Utilisez toujours la centrale MAP5000 comme premier module du BDB. La terminaison de 120 ohms est déjà installée sur chaque BDB.

3. Connectez une terminaison de 120 ohms sur le dernier module de chaque bus BDB.

## 1 2 吓 ٩. Π - B ← 3 4 Π 5 6 7 120 Ω

| Connexions | <b>BDB</b> | internes     |
|------------|------------|--------------|
| CONTEXIONS | טעט        | IIII CI IICS |

| Description                                                       |
|-------------------------------------------------------------------|
| Centrale MAP5000                                                  |
| Module d'interface DE MAP ICP-MAP0007-2                           |
| ICP-MAP0146, Câble d'alimentation                                 |
| ICP-MAP0132, Câble bus de données, long                           |
| Passerelle LSN ICP-MAP0010 ou répartiteur MAP BDB/CAN ICP-MAP0012 |
| Alimentation MAP IPP-MAP0005-2 150 W                              |
| ICP-MAP0134, Câble bus de données, court                          |
|                                                                   |

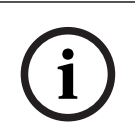

#### Remarque!

L'ordre des modules du système sur le BDB indiqué sur la figure n'est pas obligatoire. Dans la mesure du possible, il faut assurer une répartition de la charge symétrique aux sorties A et B de l'alimentation.

#### Routage du câble du BDB

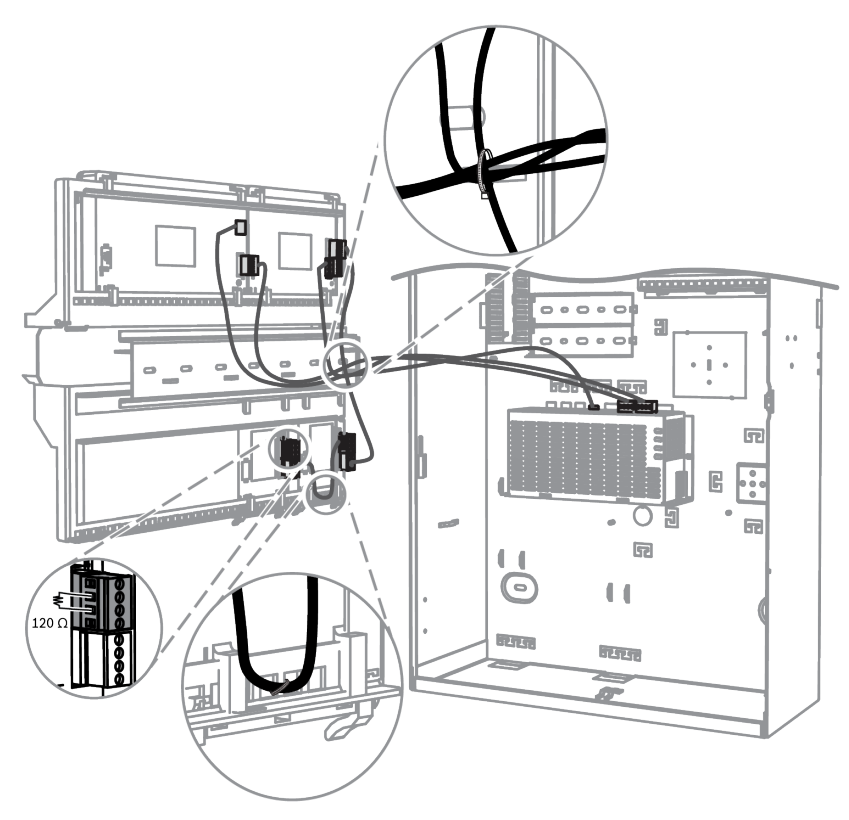

## 4.1.1 Bus de données Bosch interne/externe

Le système MAP5000 comporte deux bus de données Bosch (BDB), qui sont utilisés pour la connexion des modules du système à la centrale MAP5000.

#### **BDB** interne

La longueur maximale du BDB interne est de 3 m. Il permet de connecter la centrale MAP5000 et d'autres modules à la centrale MAP (*Connexions BDB internes, page 46*).

#### **BDB** externe

La longueur maximale du BDB externe est de 1000 m depuis la centrale MAP5000. Il est utilisé pour le raccordement des modules du système pour une activation à distance.

#### Exigences relatives au câblage du BDB

Il n'existe aucune exigence spécifique concernant les éléments suivants :

- Solide ou tressé
- Torsadé ou non torsadé
- Blindé ou non blindé

Le diamètre minimum des fils est déterminé en fonction de la longueur de câble requise :

- 0,6 mm pour une longueur allant jusqu'à 450 m
- 0,8 mm pour une longueur allant jusqu'à 750 m
- 1,0 mm pour une longueur allant jusqu'à 1 000 m

#### Modules sur le bus de données

| Module de système                       | BDB interne | BDB externe    |
|-----------------------------------------|-------------|----------------|
| Module d'interface DE MAP ICP-MAP0007-2 | x           |                |
| Passerelle LSN MAP ICP-MAP0010          | Х           | X <sup>1</sup> |

| Répartiteur MAP CAN ICP-MAP0012      |                | X              |
|--------------------------------------|----------------|----------------|
| Alimentation MAP IPP-MAP0005-2 150 W | X              | Х              |
| Clavier tactile MAP IUI-MAP0001-3    | X <sup>2</sup> | X <sup>2</sup> |

<sup>1</sup>Quand une ou plusieurs passerelles LSN MAP sont actionnées à distance, il doit y avoir une alimentation MAP (IPP-MAP0005-2) dans le même coffret d'extension MAP.

<sup>2</sup>Ce qui suit s'applique à VdS : les claviers tactiles des différentes partitions ne doivent pas être connectés sur le même BDB.

#### 4.1.2 Topologie du BDB externe

Montez le BDB externe comme indiqué ci-dessous.

# í

#### Remarque!

Aucune autre topologie de bus n'est conforme aux spécifications du BDB.

#### Câblage du BDB sans tenir compte de l'alimentation

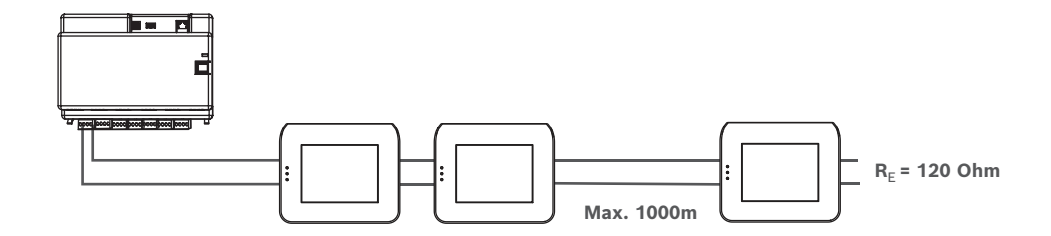

## 4.2 Connexion de l'alimentation

#### 4.2.1 Connexions de l'alimentation

- 1. Connectez le bornier MAP à l'alimentation MAP.
- 2. Connectez l'alimentation MAP à la centrale MAP5000 à l'aide du câble de connexion à quatre broches fourni.

#### **Connexion de l'alimentation**

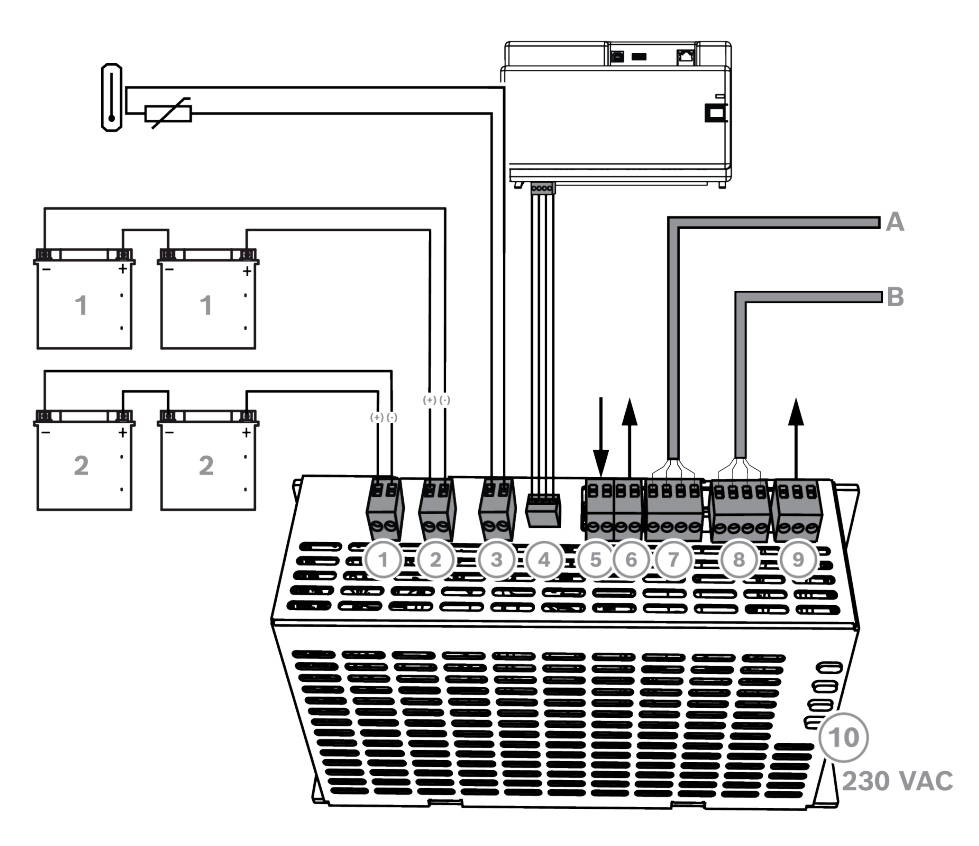

| Connexion | Description                                                                                                    |
|-----------|----------------------------------------------------------------------------------------------------|
| 1         | Circuit de batterie 2                                                                                                    |
| 2         | Circuit de batterie 1                                                                                                    |
| 3         | Connexion du module thermosensible                                                                                                    |
| 4         | Connexion de l'alimentation à la centrale MAP5000                                                                                     |
| 5         | Entrée du contact d'autosurveillance ; s'active selon configuration pour la commande à distance de l'alimentation sur le BDB externe. |
| 6         | Sortie pour tension de l'alimentation (commutée), tension supervisée et<br>nominale 24 Vcc                                            |
| 7         | BDB - Connexion A                                                                                                    |
| 8         | BDB - Connexion B                                                                                                    |
| 9         | Défaillance de la sortie CA et Défaut de l'alimentation (en option)                                                                   |
| 10        | Connexion CA                                                                                                    |

#### 4.2.2 Connexions d'alimentation en option

- 1. Connectez l'alimentation CC auxiliaire du convertisseur de puissance.
- 2. Connectez les sorties de surveillance. Les sorties de surveillance surveillent les défaillances de l'alimentation CA et de la batterie.

#### Connexions d'alimentation en option

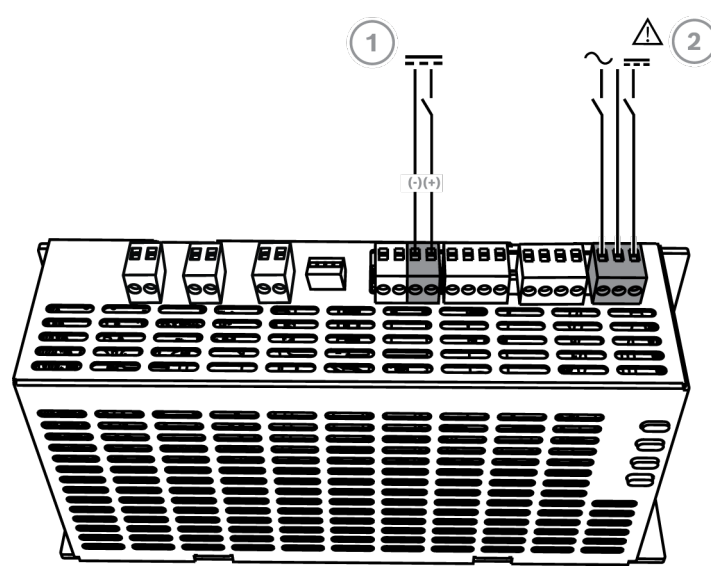

| Connexion | Description                                                         |
|-----------|---------------------------------------------------------------------|
| 1         | Sortie du convertisseur de puissance MAP 12 V-28 V ICP-MAP0017      |
| 2         | Défaillance de la sortie CA et Défaut de l'alimentation (en option) |

## 4.3 Connexion de la centrale MAP5000

Ce chapitre décrit la connexion des centrales MAP5000.

Barrette de connexion de la centrale MAP5000

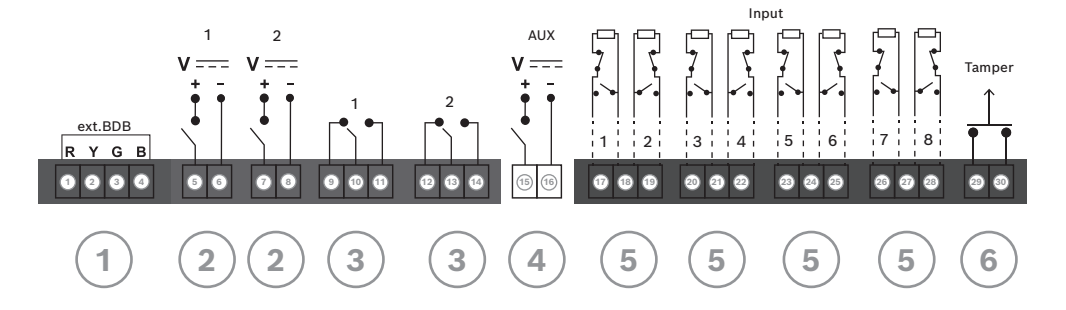

| Connexion | Description                                               |  |
|-----------|-----------------------------------------------------------|--|
| 1         | Connecteur BDB externe                                    |  |
| 2         | Sortie programmable (28 Vcc / 1 A)                        |  |
| 3         | Sortie relais sec programmable (interrupteurs à bascule)  |  |
| 4         | Sortie AUX (28 Vcc / 1 A)                                 |  |
| 5         | Entrées supervisées                                       |  |
| 6         | Entrée pour contact d'autosurveillance de la centrale MAP |  |

#### **Connecteur BDB externe (1)**

 Utilisez cette connexion pour connecter les modules du système supplémentaires au BDB externe (voir la Connexion du bus de données Bosch, page 45 et le Modules sur le bus de données, page 47).

#### Sortie programmable (2)

 Ces connexions permettent de contrôler les dispositifs dans certains états du système (voir la Signaux de sortie programmable, page 67).

#### Sortie relais sec programmable (3)

 Ces connexions permettent de contrôler les dispositifs tels que les dispositifs de signalisation auto-alimentés dans certains états du système (Signaux de sortie programmable, page 67).

#### Sortie AUX (4)

 Utilisez cette connexion pour mettre sous tension les périphériques de la centrale MAP5000. La tension est déconnectable (on/off) dans certains états du système.

#### Entrées supervisées (5)

 Utilisez ces entrées pour connecter des détecteurs conventionnels supervisés ou des interrupteurs à clé RE = 12,1 kOhm (voir la *Types de point et évaluation de point, page* 67).

#### Entrée pour contact d'autosurveillance de la centrale MAP (6)

 Utilisez cette entrée pour connecter le contact d'autosurveillance de la centrale MAP5000 (voir Connexion du contact d'autosurveillance ICP-MAP0050, page 59).

## 4.4 Connexion du module DE

#### Connexions du module d'interface DE MAP ICP-MAP0007-2

- 1. Si une imprimante prise en charge est utilisée, connectez-la au module DE.
- 2. Connectez les sirènes surveillées et les flash aux sorties du module DE.

#### Connexion du module DE

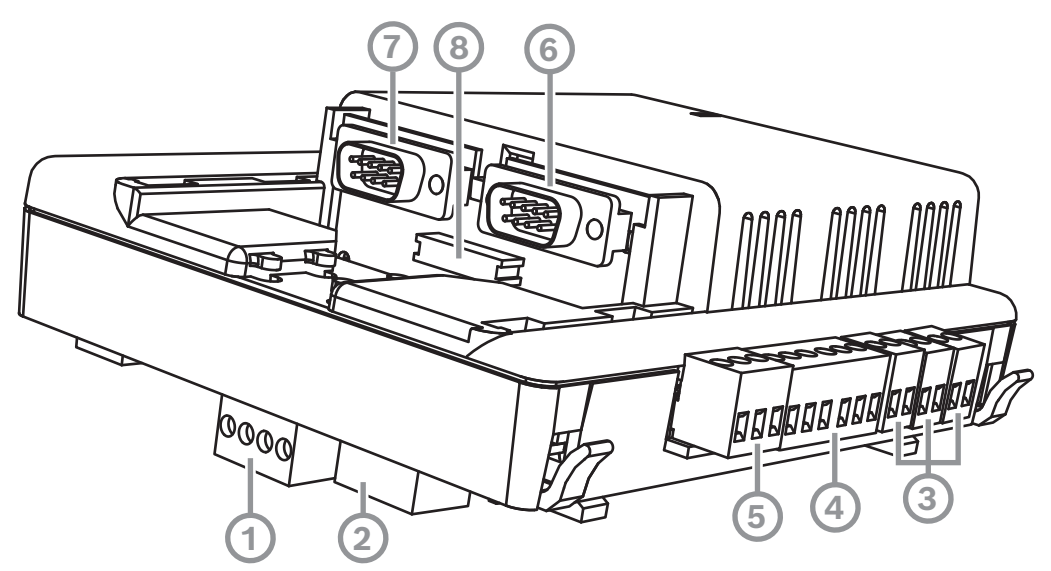

| Référence | Description          |
|-----------|----------------------|
| 1         | Bus de données Bosch |
| 2         | Bus de données Bosch |

| 3 | Sorties (supervisées)                               |
|---|-----------------------------------------------------|
| 4 | Interface COM2 20 mA                                |
| 5 | Sorties (collecteur ouvert)                         |
| 6 | Interface COM2 RS232                                |
| 7 | Interface COM1 RS232                                |
| 8 | Interface parallèle S1 (connecteur pour câble plat) |

## 4.5 Connexion de la passerelle LSN

#### Remarque!

Lorsque vous connectez un composant LSN, veillez à suivre les directives et normes locales lors de la planification de l'installation du système.

Ce qui suit s'applique aux systèmes VdS : chaque partition doit être alimentée indépendamment. Les sorties AUX1 et AUX2 de la passerelle LSN (pour un maximum de 2 partitions) ou les sorties de tension de la platine à fusible (SIV) (pour les partitions supplémentaires) sont disponibles à cet effet.

#### Câblage LSN en boucle ou en tronçon blindé

Pour les câblages en boucle ou en tronçon, les prescriptions complémentaires suivantes s'appliquent aux câbles blindés :

- Utilisation d'un câble blindé supplémentaire à partir du coffret de la centrale MAP
- Câblage le plus court possible vers la borne de terre
- Connexion en boucle du câble blindé à travers les éléments LSN

Il n'est pas autorisé d'effectuer d'autres connexions du câble blindé complémentaire à d'autres endroits. Avec un câblage en boucle, le câble blindé complémentaire doit être relié aux deux extrémités de la boucle.

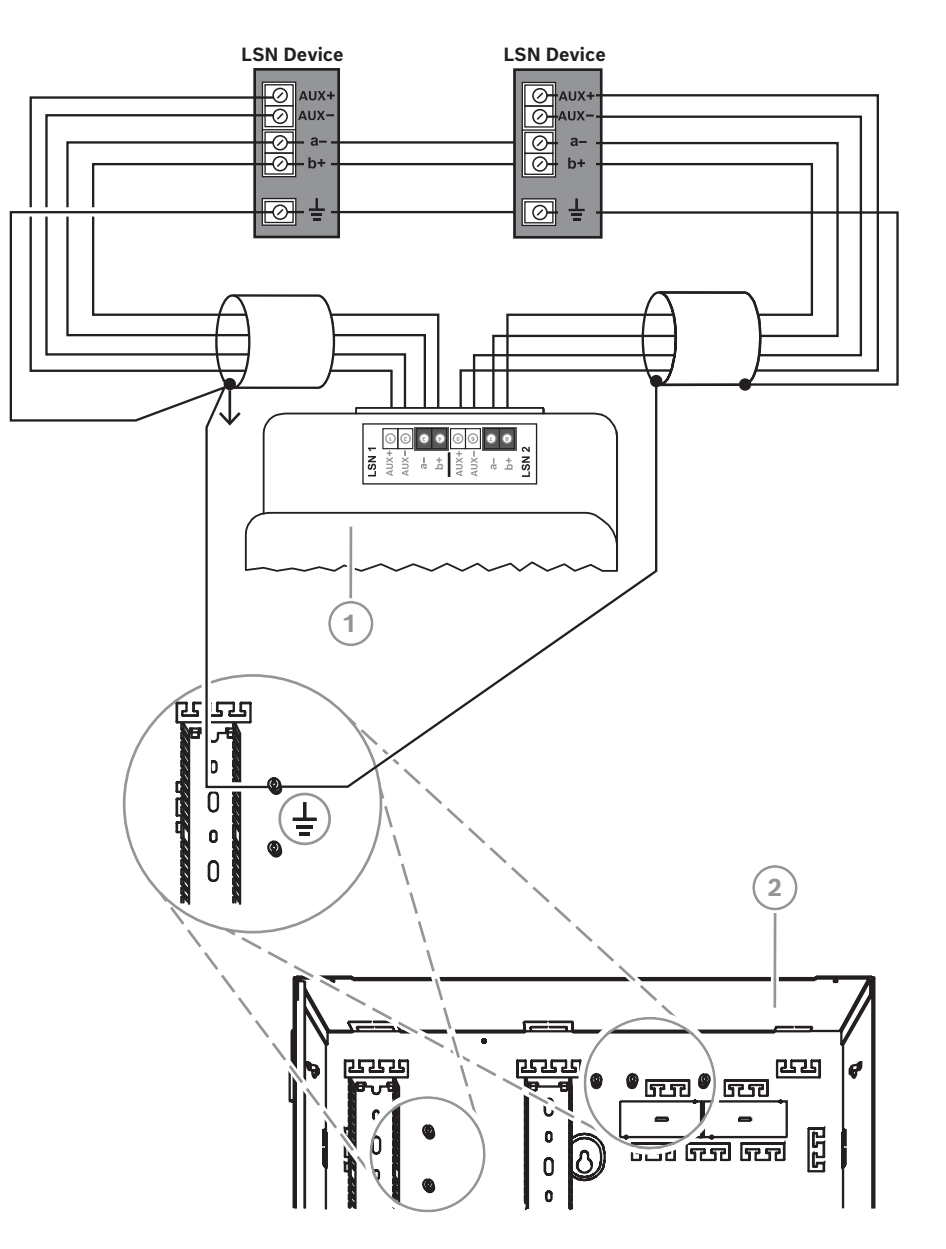

#### Configuration avec boucle de la passerelle LSN

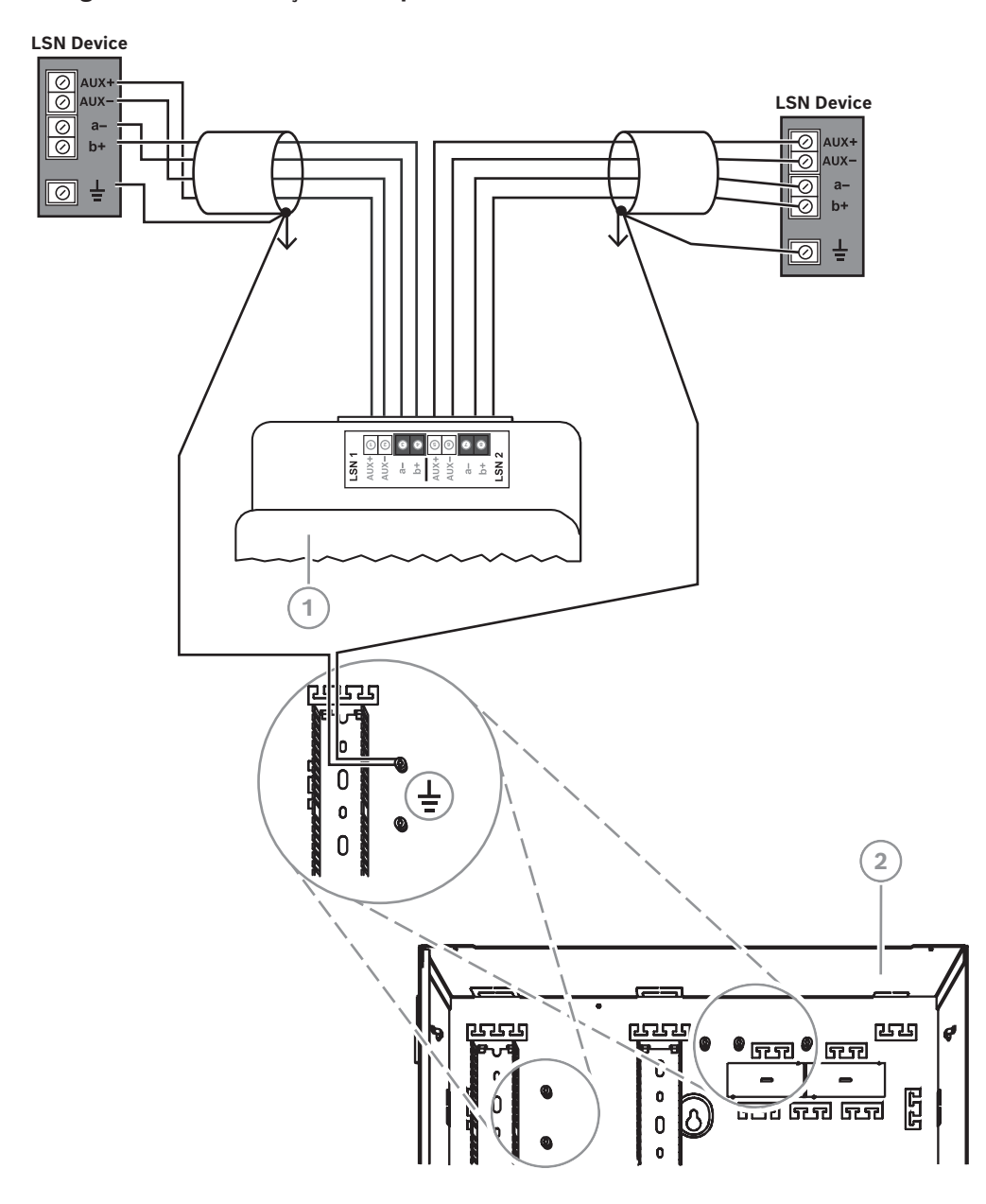

#### Configuration avec tronçon de la passerelle LSN

| Référence | Description                         |
|-----------|-------------------------------------|
| 1         | Passerelle LSN MAP ICP-MAP0010      |
| 2         | Coffret de centrale MAP ICP-MAP0111 |

## 4.6 Scission du BDB externe avec un répartiteur BDB/CAN

Le BDB externe peut être divisé en deux tronçons indépendants et isolés pour la connexion de claviers tactiles, de passerelles et d'alimentations supplémentaires. De cette façon, il est possible de créer un câblage flexible multidirectionnel fiable et pouvant atteindre 500 m. Pour plus d'informations sur l'installation d'un module de répartition BDB/CAN, reportezvous au manuel d'installation correspondant et à la fiche technique.

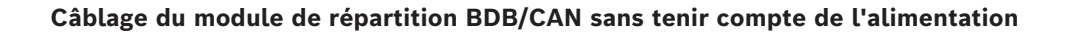

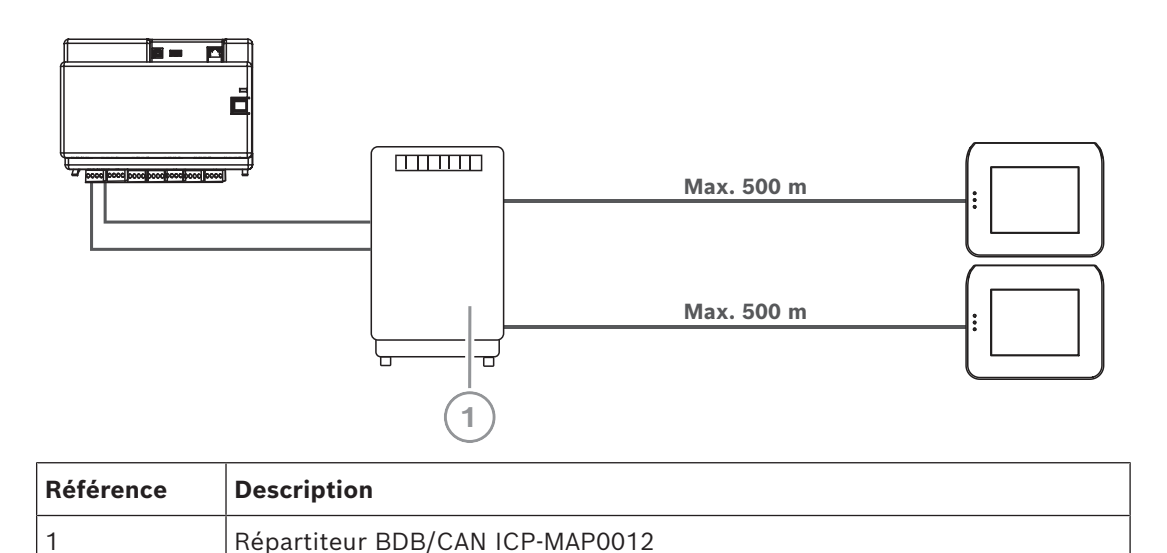

#### Se reporter à

- Planification du système avec le répartiteur BDB/CAN, page 13

## 4.7 Connexion du clavier tactile

Le BDB prend en charge jusqu'à 32 claviers tactiles. L'alimentation des claviers tactiles à distance peut être assurée à l'aide du coffret d'extension (application d'alimentation). **Instruction de programmation VdS** 

• Le cas échéant, une seule partition, avec chevauchement de partitions dépendantes, doit être attribuée à un clavier tactile.

Exception :

Des partitions indépendantes peuvent être attribuées au clavier tactile de la zone de la centrale MAP5000.

#### Connexion BDB externe du clavier tactile

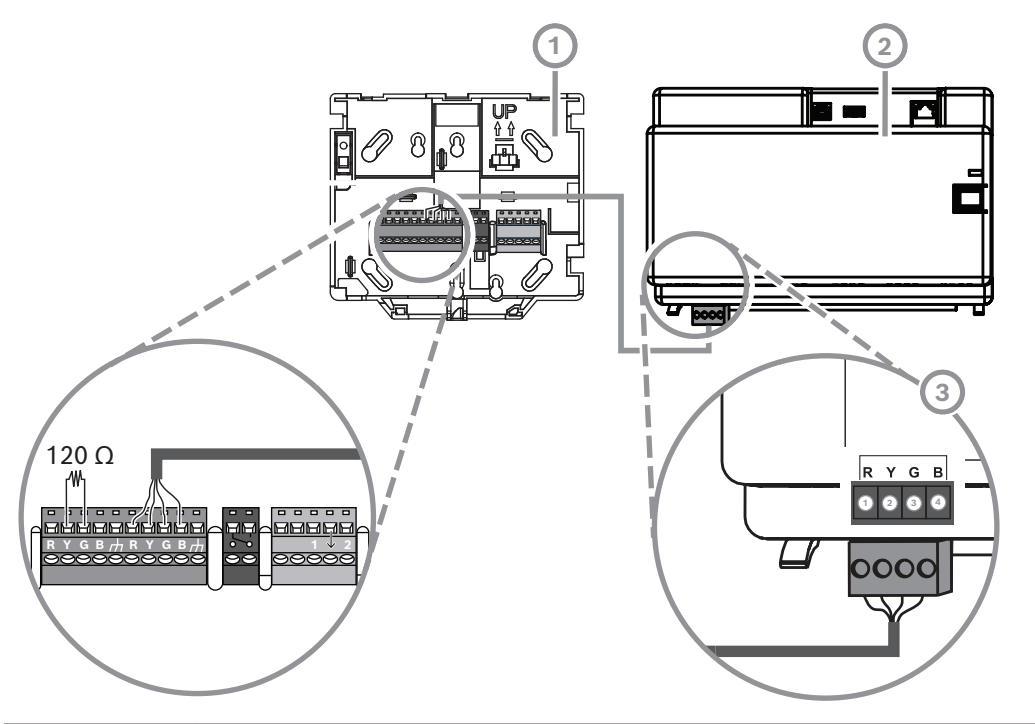

| Référence | Description         |
|-----------|---------------------|
| 1         | Clavier tactile MAP |
| 2         | Centrale MAP5000    |
| 3         | BDB externe         |

## 4.8 Installation du clavier tactile

#### Emplacement de montage

Montez le clavier tactile sur le mur afin que l'interface utilisateur se situe à un niveau confortable pour l'utilisateur final. Une installation typique du clavier tactile se fait au niveau des épaules, soit environ 150 à 160 cm à partir du sol. Vous devez garantir, par la bonne position du clavier tactile ou la prise de mesures de pose, que seul l'utilisateur a une vue optimale de la zone de saisie.

#### Montage du clavier tactile

- 1. Déverrouillez la base du clavier tactile et enlevez son couvercle.
- 2. Utilisez la base du clavier tactile pour marquer les trous sur la surface de montage.
- 3. Voir *Connexion BDB externe du clavier tactile, page 56* pour connaître les procédures de câblage.
- 4. Replacez le couvercle du clavier tactile sur la base.
- Le couvercle se verrouille automatiquement sur la base.
- 5. Fixez le couvercle à l'aide d'une vis M3 x 20 mm (F.01U.172.636).
- 6. Le câble mis en place doit être installé sans traction.
- 7. La marque adhésive doit être fixée une fois les travaux terminés.

#### Ouverture du pavé tactile

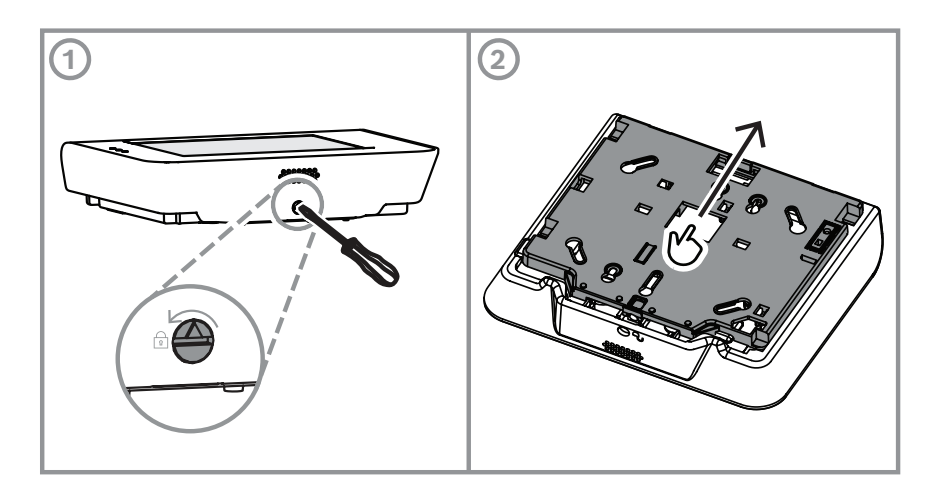

## 4.9 Installation et connexion du contact d'autosurveillance

- Installez le contact d'autosurveillance du coffret d'alimentation/de la centrale MAP ICP-MAP0050 dans le coffret de la centrale MAP ICP-MAP0111.
- Installez le contact d'autosurveillance du coffret d'extension MAP ICP-MAP0055 dans le coffret d'extension MAP ICP-MAP0120.

#### Installation du contact d'autosurveillance sur le rail

• Faites glisser la pièce de prolongement du contact d'autosurveillance sur C, comme indiqué sur la figure ci-dessous.

Si un passe-fil de contact d'autosurveillance a été installé (voir la *Montage du coffret, page 22*), la position de la pièce d'extension du contact d'autosurveillance doit être choisie de manière à pouvoir soulever le coffret du mur de plus de 5 mm tout en garantissant la fiabilité de l'activation du contact d'autosurveillance.

#### Pièce d'extension du contact d'autosurveillance

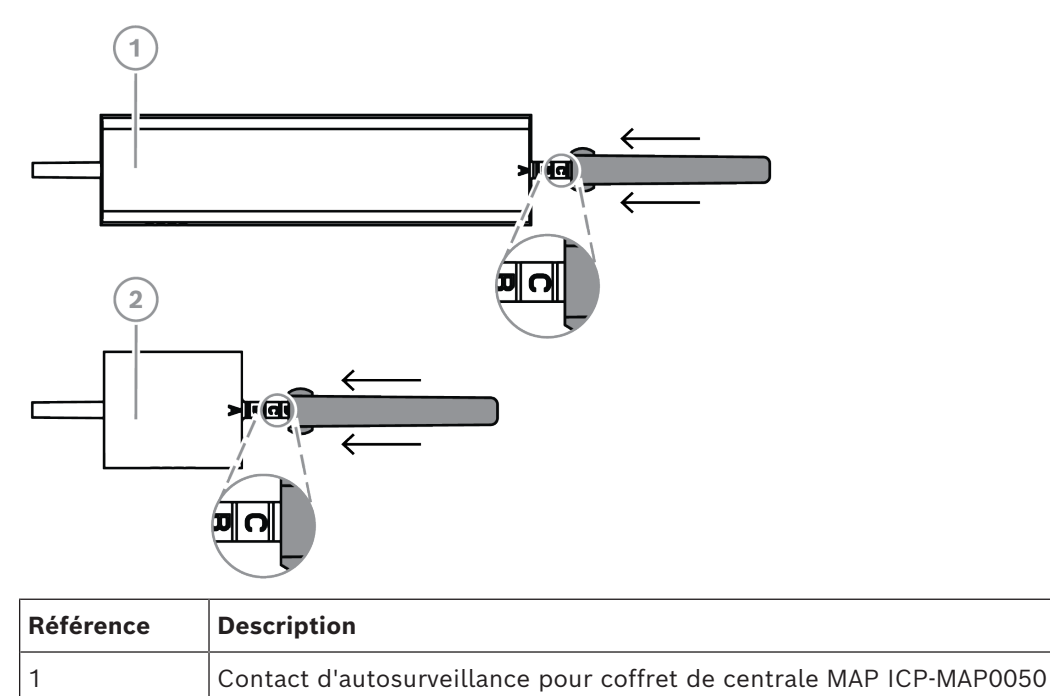

▶ Faites glisser le contact d'autosurveillance sur le rail, comme indiqué sur la figure cidessous.

#### Montage du contact d'autosurveillance sur le rail

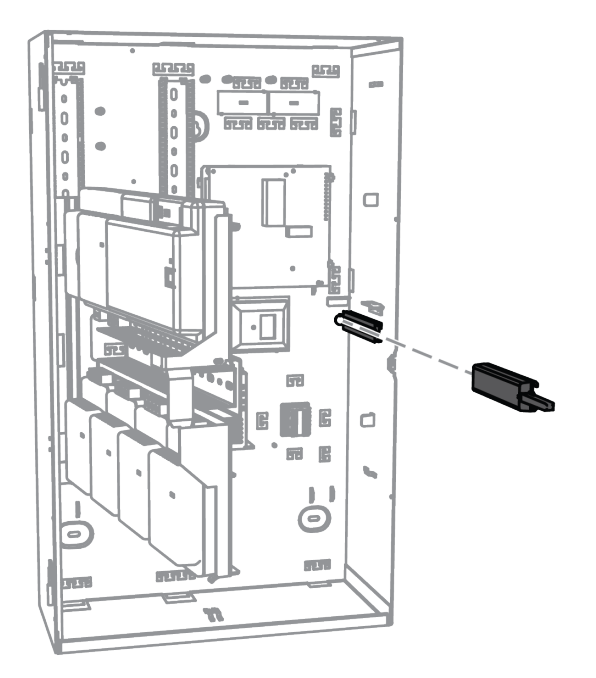

- 1. Déposez le clip du connecteur du câble du contact d'autosurveillance.
- 2. Pour le coffret de la centrale MAP ICP-MAP0111, connectez le contact d'autosurveillance du coffret d'alimentation/de la centrale MAP ICP-MAP0050 à la centrale MAP5000. Voir *Connexion du contact d'autosurveillance ICP-MAP0050, page 59*.
- 3. Pour le coffret d'extension MAP ICP-MAP0120, connectez le contact d'autosurveillance du coffret d'extension MAP ICP-MAP0055 à l'alimentation MAP IPP-MAP0005-2 150 W. Voir Connexion du contact d'autosurveillance ICP-MAP0055, page 60.

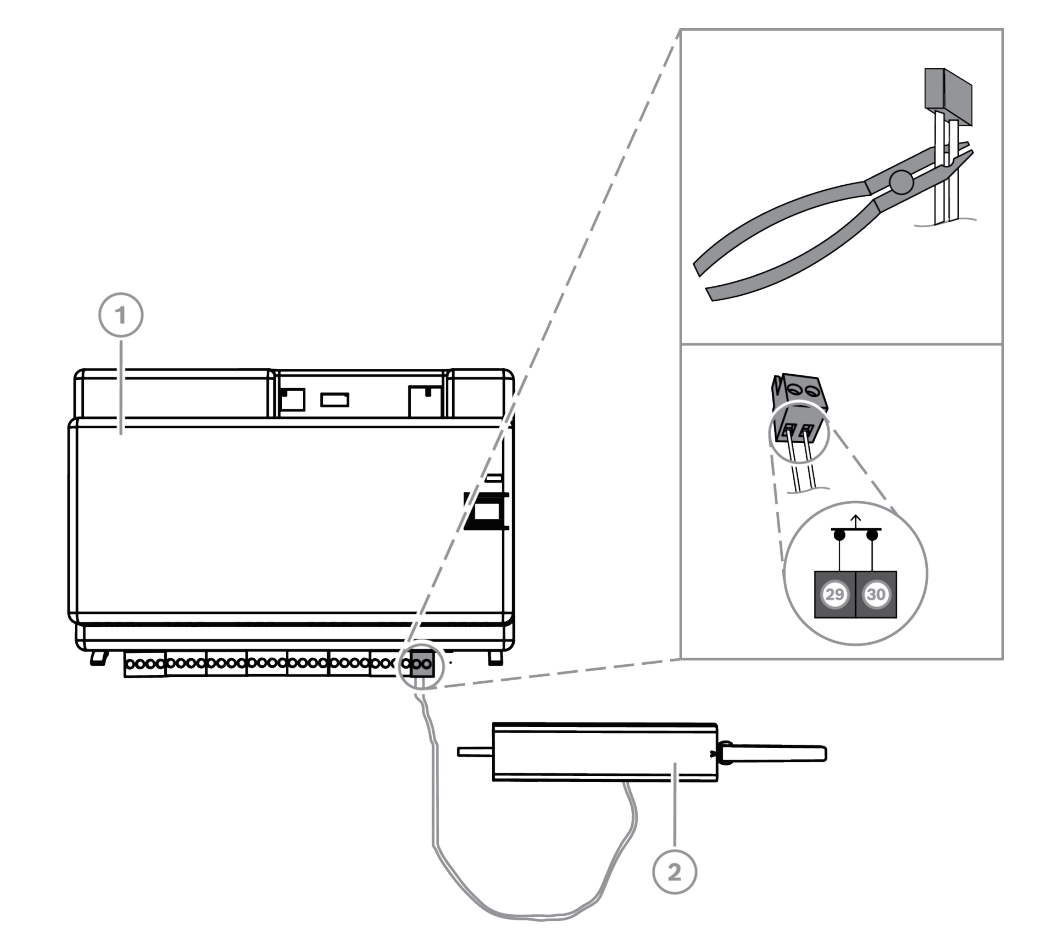

#### Connexion du contact d'autosurveillance ICP-MAP0050

| Référence | Description                                                             |  |  |
|-----------|-------------------------------------------------------------------------|--|--|
| 1         | Centrale MAP5000                                                        |  |  |
| 2         | Contact d'autosurveillance du coffret d'alimentation/de la centrale MAP |  |  |

#### Connexion du contact d'autosurveillance ICP-MAP0055

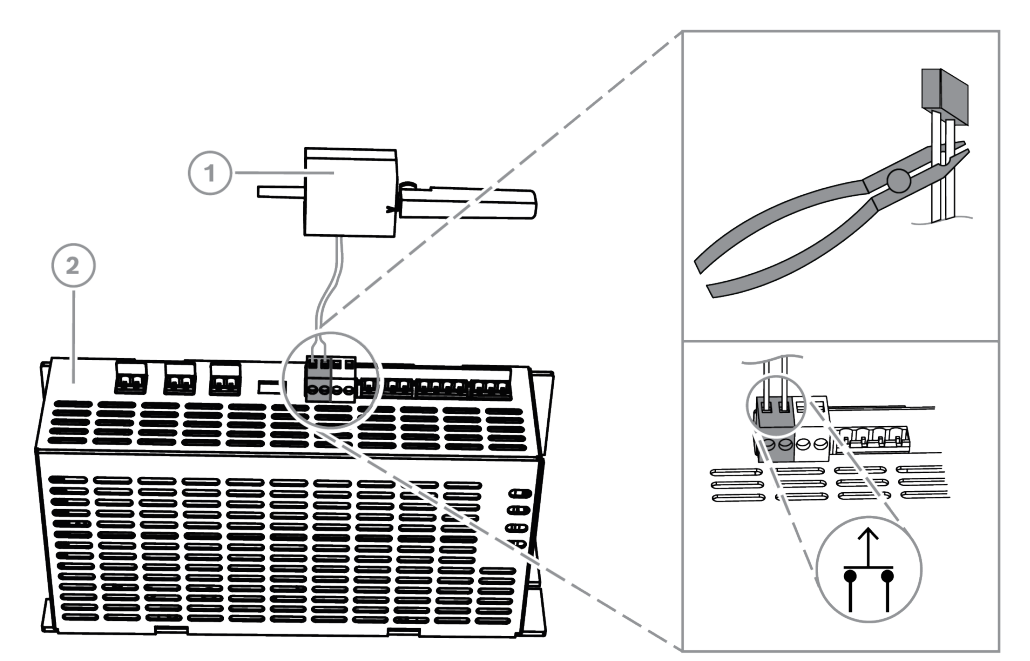

| Référence | Description                                                         |
|-----------|---------------------------------------------------------------------|
| 1         | Centrale MAP5000                                                    |
| 2         | Contact d'autosurveillance pour coffret d'extension MAP ICP-MAP0055 |

#### **Remarque!**

Lorsque la porte du coffret est ouverte, le contact d'autosurveillance crée un état d'autosurveillance.

Pour permettre une connexion locale entre RPS for MAP et la centrale MAP5000, connectez le contact d'autosurveillance à la centrale MAP5000 et non pas à l'alimentation. La centrale MAP5000 ne permet d'effectuer le changement de paramètres du système par

l'intermédiaire de RPS for MAP que si l'entrée du contact d'autosurveillance de la centrale MAP est ouverte.

## 4.10

## Installation de la serrure du coffret MAP ICP-MAP0060

- 1. Retirez la partie pré-découpée de la serrure de la porte du coffret.
- 2. Insérez la serrure dans l'ouverture de la porte du coffret.
- 3. Sécurisez la serrure à l'aide de l'écrou.
- Une fois la serrure installée, connectez le long câble de mise à la terre à la porte du coffret.

#### Installation de la serrure de coffret

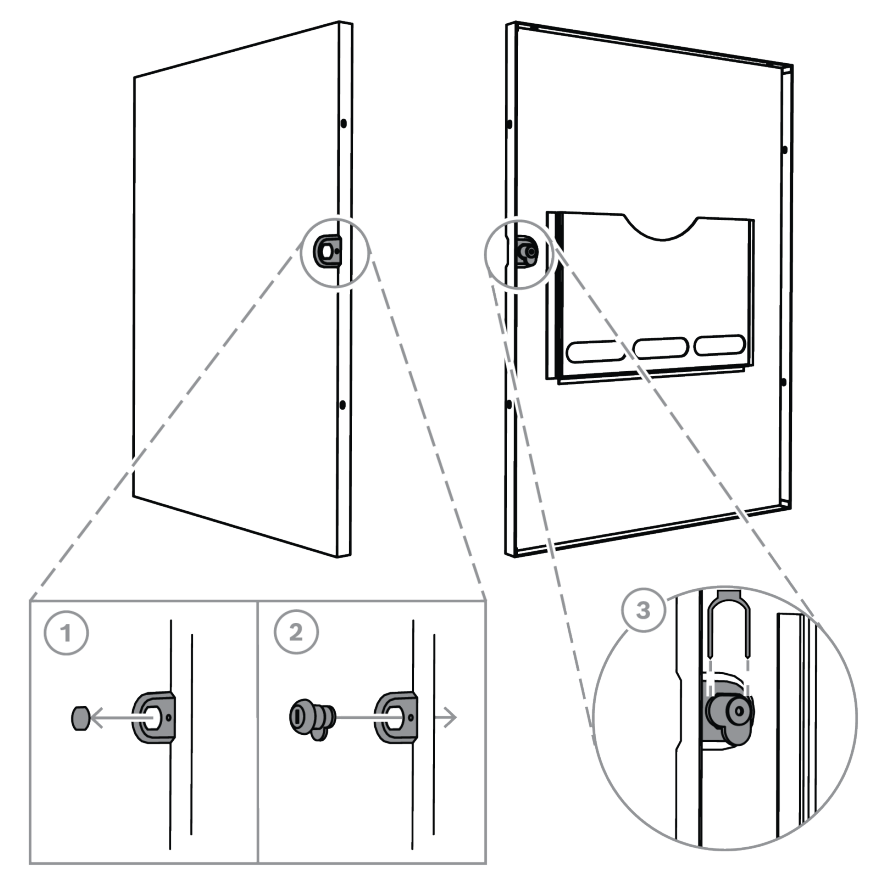

Connexion du long câble de mise à la terre à la porte du coffret

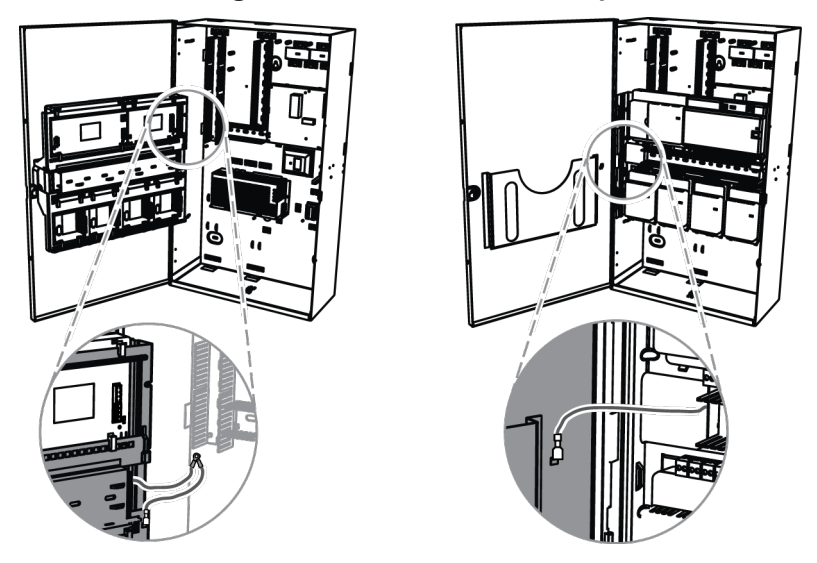

## 4.11

## Derniers raccordements de l'alimentation

Assurez-vous que les fils CA sont connectés au bornier MAP.

- 1. Connectez les fils de batterie aux batteries.
  - À ce stade, ne connectez pas encore les batteries pour assurer l'alimentation.
- 2. Allumez le disjoncteur CA.

3. Vérifiez que l'alimentation n'indique aucun état de défaut.

## $\bigwedge$

#### Avertissement!

Vérifiez que le voyant LED du bloc d'alimentation est allumé de manière stable avant de relier les bornes de la batterie au bloc d'alimentation.

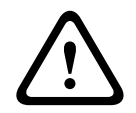

#### Avertissement!

Enlevez l'étiquette de protection anti-poussière de la partie supérieure de l'alimentation.

## 4.12 Interface IP

#### **Connecteur Ethernet**

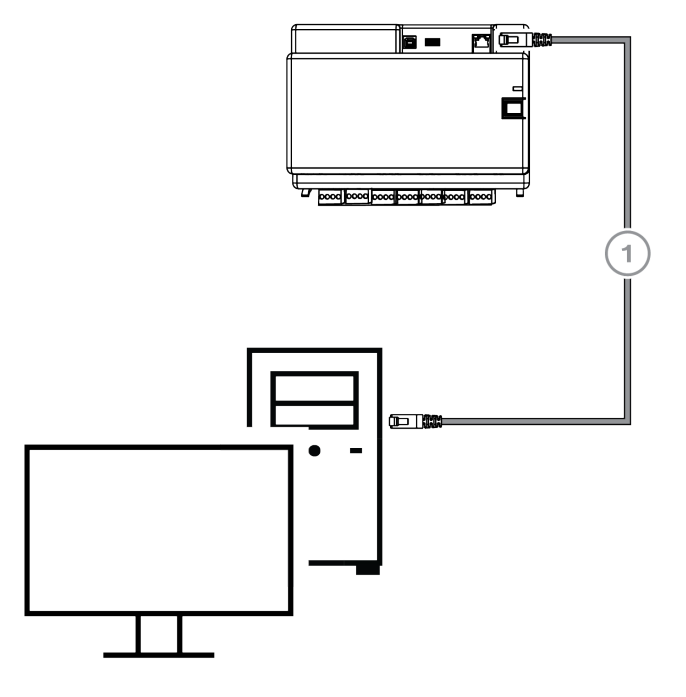

| Référence | Description                       |  |
|-----------|-----------------------------------|--|
| 1         | Câble Ethernet CAT5e (100 m max.) |  |

#### VdS et EN50131 : Il est permis d'utiliser l'interface Ethernet MAP5000 si les conditions cidessous sont réunies.

- 1. Utilisez une connexion directe (connexion 1:1) pour raccorder le système de gestion à la centrale MAP5000.
- 2. Lorsque vous utilisez des répéteurs (commutateurs), assurez-vous qu'aucun autre composant de réseau n'est connecté aux répéteurs.
- 3. Pour le fonctionnement du système de gestion, limitez le transfert des données entre la centrale MAP5000 et le système de gestion. Veillez à ce que cela n'ait pas d'influence sur la centrale.

Instruction de programmation de VdS et EN50131 Paramètres dans RPS for MAP :  Dans le menu de la centrale MAP5000, sélectionnez -> définir : Système de gestion comme centre de télésurveillance.

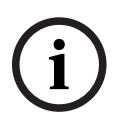

#### Remarque!

Le transfert de données entre la centrale MAP5000 et le système informatique connecté doit toujours se faire par l'intermédiaire d'une connexion cryptée, sécurisée et authentifiée.

## Configuration initiale

Tout d'abord, vérifiez les points suivants avant la configuration initiale :

- Les câbles sont-ils tous bien connectés ?
- L'alimentation fonctionne-t-elle en continu une fois que l'alimentation secteur a été raccordée et que le disjoncteur CA est sous tension ?

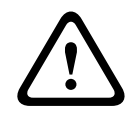

5

#### Avertissement!

Blessures provoquées par l'électricité

Des risques de blessure sont possibles en cas de court-circuit. Veillez à respecter la polarité !

#### **Connexion des batteries :**

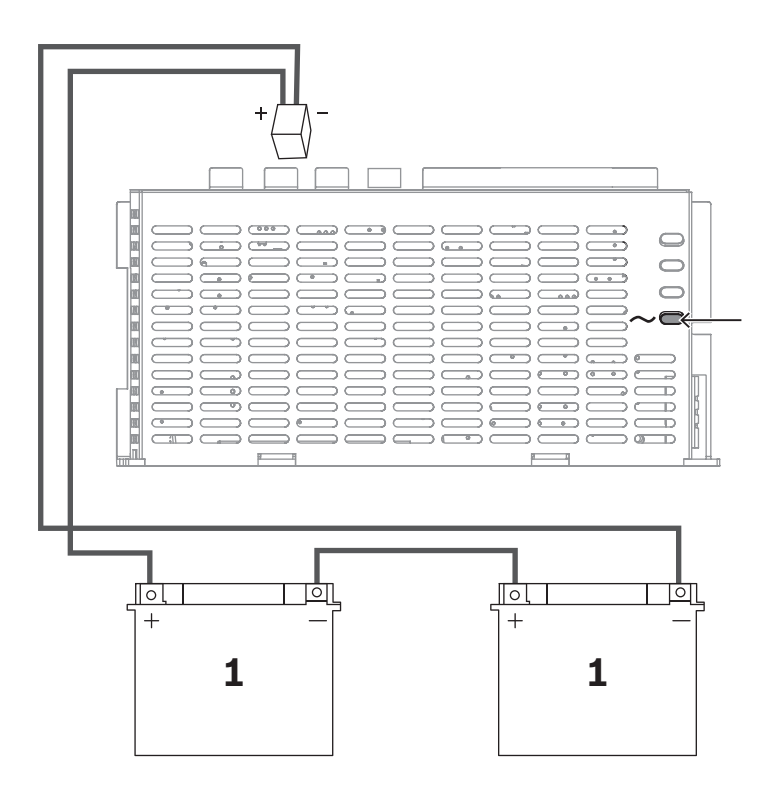

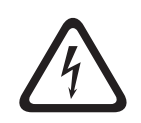

#### Danger!

#### Batterie

Des blessures dues à des décharges électriques, un incendie ou une explosion sont possibles si la batterie n'est pas correctement manipulée ou connectée.

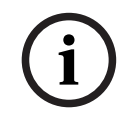

#### Remarque!

Utilisez uniquement des batteries sans entretien approuvées VdS pour les applications VdS.

## 6 Paramétrage

La programmation est effectuée avec le logiciel de paramétrage à distance pour MAP (**RPS for MAP**). Un PC ou un ordinateur portable avec le système d'exploitation Windows compatible est nécessaire pour cela. Le programme requiert au moins 256 Mo de RAM. Il est recommandé d'utiliser une souris avec le programme.

## 6.1 RPS for MAP

#### Installation du logiciel de paramétrage à distance

- 1. Dans le pack d'installation **RPS for MAP**, lancez l'installation en double-cliquant sur le fichier **setup.exe** dans la répertoire **RPS**.
- 2. Suivez les instructions du programme d'installation.
- ⇒ **RPS for MAP** démarre automatiquement une fois l'installation terminée avec succès.

#### Première ouverture de session

La boîte de dialogue de connexion (Login) s'affiche lorsque le programme démarre pour la première fois après son installation.

- 1. Saisissez l'identifiant **admin** et le mot de passe **default**.
- 2. Une fois la connexion réussie, changez le mot de passe administrateur selon les règles de gestion des mots de passe.
- Changez la langue si nécessaire. Pour ce faire, sélectionnez l'onglet Administration > Operators (administration > opérateurs).

#### **Remarque!**

Si vous perdez les données d'accès, vous ne pouvez pas les récupérer. Seule une nouvelle installation de RPS for MAP, incluant la base de données SQL, permettra de rétablir les valeurs par défaut.

Dans ce cas, toutes les configurations de centrale MAP5000 existantes sont perdues.

## 6.1.1 Aide de RPS for MAP

Toutes les instructions et explications relatives au paramétrage sont fournies dans l'aide en ligne de **RPS for MAP**.

#### Textes d'aide dans la barre Properties Info (infos sur les propriétés)

Si vous sélectionnez un paramètre dans le champ **Properties** (propriétés) de l'onglet **Main Page** (page principale), une brève explication s'affiche sous la barre **Properties Info** (infos sur les propriétés).

Des informations détaillées sont disponibles en appuyant sur la touche de fonction F1 sur le clavier de votre ordinateur.

#### Textes d'aide dans la présentation du contenu

Le processus de programmation au complet, avec toutes les étapes de commande, est décrit dans la présentation du contenu.

- 1. Cliquez sur l'icône de livre pour ouvrir la table des matières.
- 2. Cliquez sur l'icône d'un sujet pour afficher le sujet.

#### 6.1.2 Programmation conforme aux normes

Si vous souhaitez effectuer une programmation conforme aux normes, effectuez les réglages suivants dans **RPS for MAP** avant de commencer la programmation.

1. Cliquez sur le bouton **Menu** et créez un nouveau compte de centrale MAP5000 à l'aide du bouton **Nouveau**.

- Dans Gestionnaire matériel, cliquez sur le nœud MAP 5000 Panel, puis dans le champ Propriétés sur le paramètre Jeu de valeurs de propriété par défaut et sélectionnez la norme que vous souhaitez programmer.
- Faites ensuite un clic droit sur n'importe quel paramètre du côté gauche de la fenêtre Propriétés.
- Sélectionnez Restore all properties using <selected standard> default property values set (restaurer toutes les propriétés à l'aide du réglage des valeurs de propriété par défaut de la <norme sélectionnée>). Confirmez par Yes (oui).

#### Vérification de la conformité / validation

À tout moment pendant la programmation, vous pouvez vérifier si cette dernière est conforme à la norme sélectionnée.

- Cliquez sur le bouton **Panel Validation** (validation de la centrale).
- ➡ Toutes les erreurs trouvées seront affichées dans la fenêtre Error List (liste des erreurs) au format texte.

## 6.2 Ensemble du système

Un fonctionnement sans défaut de la centrale MAP5000 ne peut être garanti que si **tous** les modules du système de la centrale MAP5000 et le logiciel **RPS for MAP** sont conformes aux spécifications du fabricant.

#### 6.2.1 Vérification de la version du firmware

Après le premier démarrage, vérifiez que les versions des firmwares de tous les modules du système et du logiciel **RPS for MAP** sont compatibles entre elles (voir Ensemble du système MAP5000).

- 1. Effectuer une connexion à la centrale MAP5000.
- Cliquez sur le nœud MAP 5000 Panel. La version du firmware s'affiche dans le champ Propriétés sous Version du firmware de la centrale.
- Cliquez successivement sur les modules du système dans Gestionnaire matériel. La version du firmware s'affiche dans le champ Diagnostics sous Version du logiciel.
- ⇒ La version du logiciel RPS for MAP s'affiche lors du démarrage ou dans le menu Démarrer RPS>Options RPS>Ressources.

#### 6.2.2 Mises à jour du firmware

Tous les modules du système sont mis à jour à l'aide du logiciel **RPS for MAP**.

 Pour effectuer des mises à jour, veuillez suivre les instructions contenues dans le fichier zip How to update (comment effectuer une mise à jour).

#### 6.2.3 Manufacturer authorization (Autorisation fabricant)

Afin de transférer le nouveau firmware pour les modules du système à l'aide de **RPS for MAP**, l'affichage de l'autorisation du fabricant auprès de la centrale MAP5000 peut être requis.

- Autorisez l'utilisateur fabricant par un utilisateur disposant des autorisations correspondantes (voir le manuel d'utilisation, section Manufacturer authorization (Autorisation fabricant)).
- 2. Ouvrez le coffret de la centrale MAP5000.
- 3. Activez le mode installateur (Bouton installateur, page 72).

4. Ouvrez une session de l'installateur à l'aide du clavier tactile et du code d'accès fourni par le fabricant. Le code est une combinaison d'un ID utilisateur à 3 chiffres et d'un mot de passe à 6 chiffres. Utilisez l'ID utilisateur **000** et le mot de passe **234567** lorsque vous vous connectez pour la première fois. Ces numéros sont saisis directement l'un derrière l'autre. Il est possible de changer le mot de passe du fabricant une fois que vous êtes connecté. Le mot de passe **234567** est alors désactivé.

## 6.3 Finalisation de l'installation

- Collez la plaque signalétique fournie dans le pack accessoires de la centrale MAP5000 sur le coffret de la centraleMAP5000, à un endroit qui est facilement visible de l'extérieur.
- 2. Verrouillez la porte du coffret après avoir terminé.

#### Systèmes conformes à VdS classe C et EN50131

- 1. Sur les systèmes de catégorie VdS classe C et EN50131, la porte doit être fermée sur le côté de la serrure à l'aide de deux vis à tôle (3,5 mm x 10 mm) du pack accessoires afin de garantir une résistance mécanique suffisante.
- 2. Fixez la marque adhésive sur la serrure.

## 6.4 Types de point et évaluation de point

| Type de point   | État d'armement |                           |                           | Influence l'état          |
|-----------------|-----------------|---------------------------|---------------------------|---------------------------|
|                 | Désarmé         | Armé au niveau<br>interne | Armé au niveau<br>externe | « prêt pour<br>armement » |
| Intrusion       | Non             | Oui                       | Oui                       | Oui                       |
| Intrusion 24 h  | Oui             | Non <sup>1</sup>          | Oui                       | Oui                       |
| Effraction*     | Oui             | Non <sup>1</sup>          | Oui                       | Oui                       |
| Amok            | Oui             | Non <sup>1</sup>          | Oui                       | Oui                       |
| Sous-contrainte | Oui             | Non <sup>1</sup>          | Oui                       | Oui                       |
| Autoprotection  | Oui             | Non <sup>1</sup>          | Oui                       | Oui                       |
| Contact à pêne  | Non             | Non <sup>1</sup>          | Non                       | Oui                       |
| Défaut          | Oui             | Non <sup>1</sup>          | Oui                       | Oui                       |
| Technique       | Oui             | Non <sup>1</sup>          | Oui                       | Non                       |
| Incendie        | Oui             | Non <sup>1</sup>          | Oui                       | Non                       |

Présentation des types de points standards et de leurs propriétés prédéfinies

<sup>1</sup> Affectation au programme interne impossible ou sans effet

\* Si des modules coupleurs LSN sont utilisés et fonctionnent en mode NVK, les entrées peuvent ne pas être configurées pour les alarmes d'effraction.

## 6.5 Fonctions de sortie

#### 6.5.1 Signaux de sortie programmable

Les fonctions suivantes peuvent être programmées au niveau des sorties.

#### p = programmable

| Type d'élément de<br>comportement                                        | La sortie est activée en cas de                                                                                                    |
|--------------------------------------------------------------------------|----------------------------------------------------------------------------------------------------|
| Alarme effraction                                                        | Effraction (alarme silencieuse)<br>Effraction (alarme non silencieuse)                                                                                                    |
| Alarme amok                                                              | Alarme amok (silencieuse)<br>Alarme amok (non silencieuse)                                                                                                    |
| Alarme sous contrainte                                                   | Alarme sous contrainte                                                                                                    |
| Alarme intrusion externe                                                 | Alarme intrusion d'une partition protégée inoccupée                                                                                                    |
| Alarme intrusion interne                                                 | Alarme intrusion de partition désarmée par<br>– activation de programme interne<br>– alarme intrusion 24 heures                                                                                                    |
| Alarme technique                                                         | Alarme technique                                                                                                    |
| Défaut système externe                                                   | Panne d'alimentation (p), défaut de batterie                                                                                                    |
| Défaut système interne                                                   | Panne d'alimentation, défaut de mise à la terre, panne<br>d'imprimante                                                                                                    |
| Défaut intrusion externe                                                 | Défaut d'auto-test du détecteur                                                                                                    |
| Défaut intrusion interne                                                 | Défaut anti-masque                                                                                                    |
| Défaut technique                                                         | Défaut technique                                                                                                    |
| Récapitulatif de partition<br>armée                                      | Une ou plusieurs partitions armées au niveau externe                                                                                                    |
| Partition armée                                                          | Partition X armée au niveau externe                                                                                                    |
| Partition désarmée                                                       | Partition X désarmée au niveau externe                                                                                                    |
| Partition prête pour armement                                            | Partition X désarmée et prête pour armement                                                                                                    |
| Programme interne activé                                                 | Programme interne X sous tension                                                                                                    |
| Carillon                                                                 | Le détecteur a déclenché le carillon, seulement si le<br>mode carillon est activé                                                                                                    |
| Moniteur (la sortie suit<br>l'entrée)                                    | Affiche l'état actuel de l'entrée : normale/activée                                                                                                    |
| Rapport d'échec d'alarme de la<br>centrale MAP5000 (V1.2x)               | La centrale MAP5000 a reçu un accusé de réception<br>négatif du transmetteur à la suite d'un rapport d'échec<br>d'alarme de la centrale MAP5000(uniquement pour le<br>firmware 1.2.x ou supérieur de la centrale MAP5000)             |
| Rapport d'échec d'alarme<br>d'intrusion et<br>d'autosurveillance (V1.2x) | La centrale MAP5000a reçu un accusé de réception<br>négatif du transmetteur à la suite d'un rapport échec<br>d'alarme d'intrusion et d'autosurveillance (uniquement<br>pour le firmware 1.2.x ou supérieur de la centrale<br>MAP5000) |

| Type d'élément de<br>comportement                                         | La sortie est activée en cas de                                                                                                    |
|---------------------------------------------------------------------------|----------------------------------------------------------------------------------------------------|
| Rapport d'échec d'alarme de<br>récapitulatif                              | La centrale MAP5000 a reçu un accusé de réception<br>négatif du transmetteur en raison d'un rapport d'échec<br>d'alarme de récapitulatif                |
| Rapport d'échec de défaut de<br>récapitulatif                             | La centrale MAP5000 a reçu un accusé de réception<br>négatif du transmetteur en raison d'un rapport d'échec de<br>défaut de récapitulatif               |
| Rapport d'échec d'alarme sous<br>contrainte                               | La centrale MAP5000 a reçu un accusé de réception<br>négatif du transmetteur en raison d'un rapport d'échec<br>d'alarme sous contrainte                 |
| Rapport d'échec d'alarme<br>d'effraction                                  | La centrale MAP5000 a reçu un accusé de réception<br>négatif du transmetteur en raison d'un rapport d'échec<br>d'alarme d'effraction                    |
| Rapport d'échec d'alarme amok                                             | La centrale MAP5000 a reçu un accusé de réception<br>négatif du transmetteur en raison d'un rapport d'échec<br>d'alarme amok                            |
| Rapport d'échec d'alarme<br>d'intrusion et<br>d'alarme d'autosurveillance | La centrale MAP5000 a reçu un accusé de réception<br>négatif du transmetteur en raison du rapport d'échec<br>d'alarme d'intrusion et d'autosurveillance |
| Rapport d'échec d'alarme de<br>centrale                                   | La centrale MAP5000 a reçu un accusé de réception<br>négatif du transmetteur en raison d'un rapport d'échec<br>d'alarme de centrale                     |
| Alarme d'autosurveillance<br>interne                                      | Alarme d'autosurveillance de partition désarmée                                                                                                    |
| Alarme d'autosurveillance<br>externe                                      | Alarme d'autosurveillance de partition armée                                                                                                    |
| Inhiber                                                                   | Au moins un périphérique est inhibé                                                                                                    |
| Désactiver                                                                | Au moins un périphérique est désactivé                                                                                                    |
| Défaut de l'interface du<br>système de gestion                            | Défaut afférent au système de gestion                                                                                                    |
| Mode présent activé                                                       | La partition programmée comme présent/absent est<br>désarmée                                                                                            |
| Durée de blocage active                                                   | La durée de blocage est activée pour une ou plusieurs partitions                                                                                        |
| Connexion incorrecte                                                      | Le nombre maximal de tentatives de saisie du code<br>d'accès sur un clavier tactile a été dépassé                                                       |
| Utilisateur actif                                                         | Un utilisateur défini est connecté à un clavier tactile<br>défini                                                                                       |
| Alarme incendie externe                                                   | Alarme incendie de partition armée                                                                                                    |
| Alarme incendie interne                                                   | Alarme incendie de partition désarmée                                                                                                    |

| Type d'élément de<br>comportement                  | La sortie est activée en cas de                                                                                                    |
|----------------------------------------------------|----------------------------------------------------------------------------------------------------|
| Défaut incendie externe                            | Défaut d'alarme incendie de partition armée                                                                                                   |
| Défaut d'alarme incendie<br>interne                | Défaut incendie de partition désarmée                                                                                                    |
| Test de la détection                               | Test de la détection activé                                                                                                    |
| Test du détecteur de mouvement                     | Test du détecteur de mouvement activé dans une ou plusieurs partitions                                                                        |
| Temporisation de sortie activée                    | À partir du commencement de la temporisation de sortie<br>jusqu'à<br>– la fin de la temporisation de sortie<br>– l'armement de la partition   |
| Temporisation d'entrée activée                     | À partir du commencement de la temporisation d'entrée<br>jusqu'à<br>– la fin de la temporisation d'entrée<br>– le désarmement de la partition |
| Alarme sous contrainte à<br>rapporter              | Rapport d'un événement d'alarme sous contrainte                                                                                               |
| Alarme d'effraction à rapporter                    | Rapport d'un événement d'alarme sous contrainte                                                                                               |
| Alarme amok à rapporter                            | Rapport d'un événement d'alarme amok                                                                                                    |
| Alarme intrusion externe à<br>rapporter            | Rapport d'alarme intrusion externe, peut-être également<br>temporisé si l'option présent/absent est activée                                   |
| Alarme d'autosurveillance<br>externe à rapporter   | Rapport d'alarme d'autosurveillance externe, peut-être<br>également temporisé si l'option présent/absent est<br>activée                       |
| Défaut de récapitulatif de<br>centrale à rapporter | Rapport d'un événement de défaut de récapitulatif de<br>centrale, peut-être également temporisé si l'option<br>présent/absent est activée     |
| Récapitulatif d'armement de centrale à rapporter   | Rapport de récapitulatif d'armement de centrale                                                                                               |
| Alarme incendie externe à<br>rapporter             | Rapport d'événement d'alarme sous contrainte, peut-être<br>également temporisé si l'option présent/absent est<br>activée                      |
| Défaut intrusion anti-masque                       | Couverture d'un détecteur de mouvement                                                                                                    |
| Alarme d'autosurveillance<br>externe désarmée      | Alarme d'autosurveillance de partition désarmée avec<br>rapport simultané au moyen du transmetteur                                            |
| Défaut de voie de transmission                     | En cas de panne de communication entre le transmetteur<br>et le récepteur                                                                     |
| Défaut couche 1 de l'accès<br>Ethernet             | En cas d'échec de connexion au connecteur réseau                                                                                              |

| Type d'élément de<br>comportement   | La sortie est activée en cas de                                                                                                    |
|-------------------------------------|----------------------------------------------------------------------------------------------------|
| Défaut couche 1 de l'accès<br>radio | En cas d'échec de connexion au réseau<br>– intensité de champ insuffisante<br>– enregistrement impossible<br>– service GPRS indisponible<br>– aucune connexion avec le module DE |
| Échec du rapport de l'IPC           | Aucun accusé de réception en provenance du récepteur dans les 240 secondes                                                                                                    |
| Défaut chemin communication<br>S1S  | Défaillance de communication entre la centrale MAP5000<br>et le transmetteur                                                                                                    |
| Défaut transmission S1S             | La centrale a reçu un accusé de réception négatif du transmetteur                                                                                                    |
| Défaut de l'API REST                | Défaut de la connexion via l'API REST (anciennement<br>Open Intrusion Interface)                                                                                                 |
| Muet partition x                    | Sirènes de silence et sonnerie de la partition x                                                                                                    |
| Réinitialiser partition x           | Effacer les événements de la partition x                                                                                                    |

## 6.5.2 Sirènes et transmetteur en conformité à la norme EN50131 niveau 3

#### **Remarque!**

Les sirènes doivent être en activité depuis au moins 90 secondes et pour un maximum de 15 minutes, à moins que les règlementations locales ou nationales exigent une durée plus courte.

Les variantes ci-après sont possibles :

#### Variante A (module d'interface DE MAP ICP-MAP0007-2 et module relais MAP ICP-COM-IF2 requis)

- Deux sirènes surveillées
   Connexions 10/11 et 12/13 sur ICP-MAP0007-2)
- Un transmetteur (min. SP3)
   Connexions R1 R7 sur ICP-COM-IF2

#### Variante B (module ICP-COM-IF2 requis)

- Une sirène auto-alimentée
   Sorties 10 / 11 ou 13 / 14 de la centrale MAP5000.
- Un transmetteur (min. SP3)
   Sorties R1 R7 sur ICP-COM-IF2

#### Variante C (module ICP-COM-IF2 requis)

- Un transmetteur (min. DP2) Sorties R1 - R7 sur ICP-COM-IF2

#### Variante D (module ICP-COM-IF2 requis)

- Un transmetteur (min. SP4) Sorties R1 - R7 sur ICP-COM-IF2

## 7 Entretien et révision

## 7.1 Généralités

Des travaux d'entretien et d'inspection doivent être effectués à des intervalles réguliers, et par un personnel spécialisé dans ces travaux. De plus, la règlementation DIN VDE 0833 s'applique pour tous les travaux de ce genre.

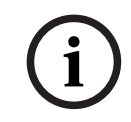

#### **Remarque!**

Attribuez les travaux d'entretien et d'inspection à des intervalles réguliers, et à un personnel spécialisé dans ces travaux. Bosch Sicherheitssysteme GmbH recommande d'effectuer une inspection visuelle et fonctionnelle au moins une fois par an.

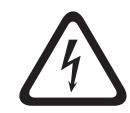

#### Danger!

Il existe un danger d'électrocution si vous touchez des composants sous tension. Pour votre sécurité, vous devez couper l'alimentation du système de sécurité en cas d'intervention pour effectuer des travaux de maintenance ou d'installation !

## 7.2 Bouton installateur

#### Usage du bouton installateur

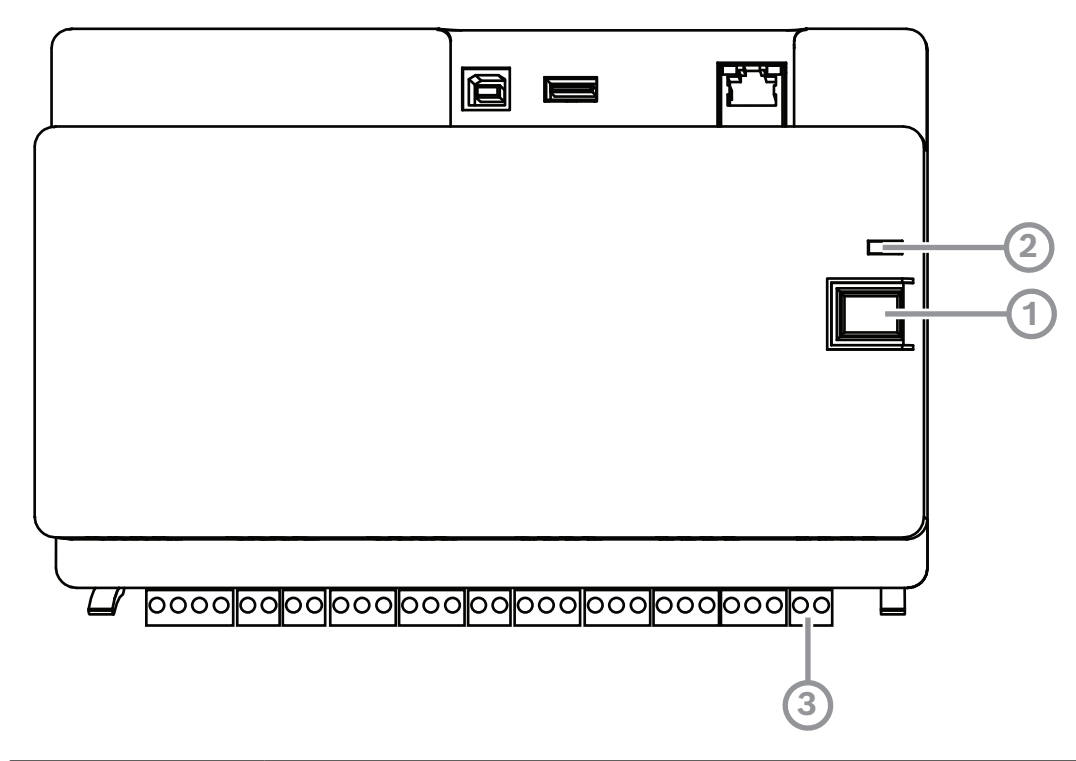

| Référence | Description                  |
|-----------|------------------------------|
| 1         | Bouton installateur          |
| 2         | Voyant LED de fonctionnement |
| 3         | Contact d'autosurveillance   |

#### Activation du mode installateur

Appuyez sur le bouton installateur de la centrale MAP5000 pendant trois secondes.
⇒ Le voyant LED de fonctionnement clignote lentement pour indiquer le mode installateur.

#### Désactivation du mode installateur

• Appuyez sur le bouton installateur de la centrale MAP5000 pendant trois secondes.

#### Redémarrage du système

Le système peut être redémarré sans être mis hors tension.

 Appuyez sur le bouton installateur de la centrale MAP5000 pendant six secondes. Les voyants LED de la centrale MAP5000 et tous les autres modules installés s'éteignent brièvement.

La phase d'initialisation, indiquée par le clignotement d'un voyant LED, commence.

⇒ Les voyants LED de la centrale MAP5000 et tous les autres modules installés s'allument et le système est prêt à fonctionner de nouveau.

| État du voyant LED   | Description                   |  |
|----------------------|-------------------------------|--|
| Inactif              | Aucune fonction               |  |
| Clignotement rapide  | Configuration de la connexion |  |
| Clignotement lent    | Échange de données            |  |
| Allumé en permanence | État de fonctionnement        |  |

#### Rétablissement de l'état initial de la centrale MAP5000

- 1. Placez la centrale dans mode de sécurité intrinsèque (voir ci-dessous).
- 2. Mettez à jour le firmware.

## Mode de sécurité intrinsèque

#### Forcer le mode de sécurité intrinsèque

Le paramétrage et le firmware de la centrale MAP5000 sont supprimés et le code **RPS for MAP** est réinitialisé aux paramètres par défaut lors de l'exécution de cette option.

- 1. Ouvrez le contact d'autosurveillance.
- 2. Mettez la centrale MAP5000 hors tension (p. ex. débranchez le petit connecteur blanc situé à l'arrière de la centrale MAP5000).
- 3. Appuyez sur le bouton installateur et maintenez-le enfoncé.
- 4. Appliquez une tension (p. ex. rebranchez le petit connecteur blanc).
- 5. Relâchez le bouton installateur après 45 secondes.
- 6. Attendez que le voyant LED de fonctionnement reste allumé en permanence (cela peut prendre quelques minutes).
- 7. Transférez le firmware de la centrale MAP5000, « MAP\_Update.Cumulative... tar.bz2 », à l'aide du logiciel **RPS for MAP**.

#### Forcer le mode de sécurité intrinsèque étendue

Le paramétrage, le firmware de la centrale MAP5000 et l'historique sont supprimés et les paramètres du réseau sont réinitialisés (DHCP, 0.0.0.0) lorsque vous exécutez cette option.

• Effectuez les étapes 1 à 6 ci-dessus, puis les étapes 2 à 7.

# Caractéristiques techniques

# Caractéristiques électriques

| Tension de fonctionnement maximum en Vca                   | 230 (-15 %, + 10%)                                                                                                    |
|------------------------------------------------------------|----------------------------------------------------------------------------------------------------|
| Fréquence secteur minimale en Hz                           | 47                                                                                                    |
| Fréquence secteur maximale en Hz                           | 63                                                                                                    |
| Consommation maximale en W par alimentation                | 150                                                                                                    |
| Capacité minimale de la batterie en Ah par<br>alimentation | 18                                                                                                    |
| Capacité maximale de la batterie en Ah par<br>alimentation | 80                                                                                                    |
| Temps de sauvegarde                                        | Déterminé par la capacité des batteries et<br>par la charge du système. Tenez compte des<br>limites temporelles ou de capacité pour<br>recharger les batteries en ce qui concerne<br>les réglementations ou normes EN si<br>nécessaire. |

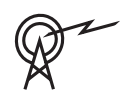

8

| Bandes de fréquences de fonctionnement | Niveau de puissance pour les équipements<br>radio |
|----------------------------------------|---------------------------------------------------|
| GSM900                                 | Classe 4 (2 W) - GPRS classe 10                   |
| GSM1800                                | Classe 1 (1 W) - GPRS classe 10                   |

## **Caractéristiques mécaniques**

| Coffret de centrale MAP            |                     |  |
|------------------------------------|---------------------|--|
| Dimensions en cm (H x l x P)       | 65.8 x 44.3 x 19.35 |  |
| Poids en g                         | 15340               |  |
| Coffret d'alimentation MAP         |                     |  |
| Dimensions en cm (H x l x P)       | 65.8 x 44.3 x 19.35 |  |
| Poids en g                         | 14417               |  |
| Coffret d'extension MAP            |                     |  |
| Dimensions en cm (H x l x P)       | 43.6 x 44.3 x 11.2  |  |
| Poids en g                         | 8314                |  |
| Paramètres système                 |                     |  |
| Nombre d'adresses                  | 1500                |  |
| Nombre de partition                | 500 <sup>1</sup>    |  |
| Capacité du journal des événements | 5000                |  |

| Utili                                                            |                                                                                                    |
|------------------------------------------------------------------|----------------------------------------------------------------------------------------------------|
| Nombre d'utilisateurs                                            | 1000                                                                                                    |
| Nombre de PIN                                                    | 996 (avec 9 chiffres, un ID utilisateur à<br>3 chiffres (004 - 999) et un code à<br>6 chiffres)                                                                                             |
| Nombre de combinaisons possibles par PIN                         | 1 million                                                                                                    |
| Validité des PIN                                                 | Validité permanente, validité limitée dans le<br>temps ou usage unique configurable.                                                                                                    |
| NNombre d'appareils                                              |                                                                                                    |
| Passerelles LSN MAP                                              | 8 ou 1 avec la centrale MAP5000 respective                                                                                                    |
| Claviers tactiles MAP                                            | 32 ou 2 avec la centrale MAP5000 respective                                                                                                    |
| Imprimante prise en charge                                       | 1 (uniquement pour mise en service avec<br>systèmes VdS)                                                                                                    |
| Alimentations MAP 150 W                                          | 32                                                                                                    |
| Répartiteurs MAP BDB/CAN                                         | 8                                                                                                    |
| Interface Ethernet                                               | 1, connexion RJ 45, 100 Mbit/s maximum                                                                                                    |
| Connexion du système de gestion                                  | Via le serveur OPC MAP de Bosch ; avec les<br>systèmes VdS, limité seulement à une<br>connexion non réactive en tant que système<br>d'information via une voie de transmission<br>exclusive |
| Nombre d'entrées                                                 |                                                                                                    |
| Entrées programmables sur bus LSN                                | Limitation au nombre maximal d'adresses<br>disponibles à l'échelle du système                                                                                                    |
| Nombre d'entrées (sur la centrale MAP5000)                       | 8                                                                                                    |
| Nombre de sorties                                                |                                                                                                    |
| Sorties programmables sur bus LSN                                | Limitation au nombre maximal d'adresses<br>disponibles à l'échelle du système                                                                                                    |
| Entrée d'alimentation (sur la centrale<br>MAP5000)               | 2                                                                                                    |
| Contact sec (sur la centrale MAP5000)                            | 2                                                                                                    |
| Alimentation auxiliaire (sur la centrale<br>MAP5000)             | 1                                                                                                    |
| Sortie supervisée (sur le module d'interface<br>DE MAP)          | 3                                                                                                    |
| Sortie à collecteur ouvert (sur le module<br>d'interface DE MAP) | 2                                                                                                    |

<sup>1</sup>Le système VdS est limité à deux partitions, lors de la connexion aux claviers tactiles MAP via les bus de données BDB internes et externes.

### **Conditions ambiantes**

| Température de fonctionnement minimum<br>en °C | -10                                             |
|------------------------------------------------|-------------------------------------------------|
| Température de fonctionnement maximum<br>en °C | 55                                              |
| Température de stockage minimum en °C          | -20                                             |
| Température de stockage maximum en °C          | 60                                              |
| Humidité relative minimum en %                 | 5                                               |
| Humidité relative maximale en %                | 95                                              |
| Classe de protection                           | IP30                                            |
| Niveau de sécurité                             | IK06                                            |
| Catégorie environnementale                     | II:<br>EN50130-5, EN50131-1, VdS 2110, VdS 2252 |
| Utilisation                                    | Intérieur                                       |

| 9     | Annexes                                                                                                    |
|-------|----------------------------------------------------------------------------------------------------|
|       | Ce chapitre contient des informations et des instructions pour la création d'une programmation qui répond aux prescriptions d'une norme particulière.                                                                                                    |
| í     | <b>Remarque!</b><br>Utilisez le paramètre par défaut pour les paramètres qui ne sont pas explicitement<br>mentionnés dans la présente description. De plus, vous devez suivre les instructions pour<br>la validation de la centrale MAP5000 dans le logiciel <b>RPS for MAP</b> .                                                                                                    |
| 9.1   | Prescriptions pour système VdS classe C                                                                                                    |
| 9.1.1 | <ul> <li>Sélection du paramètre par défaut</li> <li>Sélectionnez VdS Classe C comme paramètre de propriété par défaut.</li> </ul>                                                                                                    |
|       | <b>Se reporter à</b> <ul> <li>Programmation conforme aux normes, page 65</li> </ul>                                                                                                    |
| 9.1.2 | <b>Alimentation pour les partitions</b><br>Voir Connexion de la passerelle LSN, page 52.                                                                                                    |
| 9.1.3 | Claviers tactiles<br>Voir :<br>- Connexion du clavier tactile, page 55<br>- Planification du système avec l'alimentation, page 9<br>- Planification du système avec le répartiteur BDB/CAN, page 13                                                                                                    |
| 9.1.4 | <b>Connexion à un système de gestion</b><br>Voir Interface IP, page 62.                                                                                                    |
| 9.1.5 | <b>Connexion de l'imprimante</b><br>La connexion de l'imprimante prise en charge est autorisée uniquement dans le cadre des<br>révisions.                                                                                                    |
| 9.1.6 | <ul> <li>Niveaux d'accès</li> <li>La norme distingue quatre niveaux d'accès (AE) :</li> <li>AE 1 Accès pour tous, pas d'autorisation ou de code requis</li> <li>AE 2 Accès pour les utilisateurs, code utilisateur requis</li> <li>AE 3 Accès aux installateurs via le clavier tactile ou RPS for MAP</li> <li>AE 4 Accès pour les fabricants via le logiciel RPS for MAP.</li> </ul>                                                       |
|       | <ul> <li>Sélection du niveau d'accès</li> <li>AE 1 Accès pour tous, pas d'autorisation ou de code requis</li> <li>AE 2 Accès pour les utilisateurs, code utilisateur requis</li> <li>AE 3 Accès aux installateurs via le clavier tactile</li> <li>1. Ouvrez le coffret de la centrale MAP.<br/>Passez en mode installateur (reportez-vous à la <i>Bouton installateur, page 72</i>).</li> <li>2. Saisissez le code installateur.</li> </ul> |
|       | AE 3 Accès aux installateurs via le logiciel <b>RPS for MAP</b>                                                                                                    |

1. Ouvrir le coffret de la centrale MAP

ou

autorisez dans **RPS for MAP** un utilisateur AE 2 muni des autorisations (clavier tactile : menu principal, page 2 > RPS).

2. Établissez une connexion entre la centrale MAP5000 et le logiciel **RPS for MAP**.

AE 4 Accès pour les fabricants via le logiciel **RPS for MAP**.

- Autorisez l'utilisateur fabricant avec un utilisateur AE 2 muni des autorisations (clavier tactile : menu principal page 1 > Maintenance page 3 > Autorisation fabricant).
- Ouvrez le coffret de la centrale MAP.
   Passez en mode installateur = AE 3 (Bouton installateur, page 72).
- 3. Identifiez-vous avec le code du fabricant sur le clavier tactile de l'installateur (*Manufacturer authorization (Autorisation fabricant), page* 66).
- 4. Établissez une connexion entre la centrale MAP5000 et le logiciel **RPS for MAP**.

#### Fonctions des niveaux d'accès

Il est possible d'adapter l'attribution des fonctions pour les niveaux d'accès 2 et 3 dans **RPS** for MAP.

D'autres subdivisions sont possibles au sein des niveaux d'accès si le propriétaire souhaite accorder aux utilisateurs des autorisations différentes : **Gestion utilisateur > Jeux autoris.** 

| Autorisations générales                                                |     | Niveau d'accès |   |   |  |
|------------------------------------------------------------------------|-----|----------------|---|---|--|
|                                                                        | 1   | 2              | 3 | 4 |  |
| Peut couper le son du haut-parleur sur le clavier tactile              |     | Х              | Х |   |  |
| Peut changer son propre code utilisateur                               |     | Х              | Х | Х |  |
| Peut transmettre/recevoir une programmation à l'aide de<br>RPS for MAP |     |                | Х |   |  |
| Peut recevoir un historique à l'aide de RPS for MAP                    |     |                | Х |   |  |
| Peut effectuer des diagnostics à l'aide de RPS for MAP                 |     |                | Х |   |  |
| Peut effectuer des mises à jour logicielles à l'aide de RPS<br>for MAP |     |                | Х | Х |  |
| Autorisations catégorie opérations                                     |     | 2              | 3 | 4 |  |
| Peut désactivé dispositif                                              |     |                | Х |   |  |
| Peut activer dispos.                                                   |     |                | Х |   |  |
| Peut activer/désactiver Suivi                                          |     | Х              | Х |   |  |
| Peut modifier planification                                            |     | Х              | Х |   |  |
| Peut mod. durée bloc.                                                  |     | Х              | Х |   |  |
| Autorisations catégorie utilisateur                                    |     | 2              | 3 | 4 |  |
| Peut ajouter utilisateur                                               |     | Х              | Х |   |  |
| Peut supprimer utilisateur                                             |     | Х              | Х |   |  |
| Peut modifier code utilisateur                                         | X X |                |   |   |  |
| Autorisations catégorie événement                                      |     | 2              | 3 | 4 |  |

| Peut effacer alarme interne                              |   | Х      | Х      |   |
|----------------------------------------------------------|---|--------|--------|---|
| Peut effacer alarme externe                              |   | Х      | Х      |   |
| Peut effacer autosurveillance                            |   |        | Х      |   |
| Peut effacer défaut                                      |   | Х      | Х      |   |
| Peut effacer défaut batterie                             |   |        | Х      |   |
| Peut rendre silencieux                                   |   |        | Х      |   |
| Autorisations des catégories de service à distance       | 1 | 2      | 3      | 4 |
| Peut autoriser utilisateur fabricant                     |   | Х      | Х      |   |
| Peut autoriser utilisateur RPS for MAP                   |   | Х      | Х      |   |
| Autorisations des catégories d'armement                  | 1 | 2      | 3      | 4 |
| Peut armer la partition *                                |   | Х      | Х      |   |
| Peut désarmer la partition *                             |   | Х      | Х      |   |
| Peut désarmer uniquement en alarme                       |   | Х      | Х      |   |
| Peut inhiber détecteur                                   |   |        | Х      |   |
| Peut inhiber zone détection                              |   |        | Х      |   |
| Peut rétablir détecteur                                  |   | Х      | Х      |   |
| Peut activer/désactiver programmes internes              |   | Х      | Х      |   |
| Autorisations catégorie état                             |   | 2      | 3      | 4 |
| Peut afficher état gp                                    |   | Х      | Х      |   |
| Peut voir état dispositif                                |   | Х      | Х      |   |
| Avoir le droit de voir alarme contrainte                 |   | Х      | Х      |   |
| Peut afficher compte alarmes                             |   | Х      | Х      |   |
| Peut afficher mémoire événements                         |   | Х      | Х      |   |
| Peut afficher l'historique de la centrale MAP5000        |   | Х      | Х      |   |
| Peut imprimer l'historique de la centrale MAP5000        |   | Х      | Х      |   |
| Peut afficher la version de la centrale MAP5000          |   | Х      | Х      |   |
| Autorisations des catégories de maintenance              | 1 | 2      | 3      | 4 |
| Peut régler le volume/la luminosité du clavier tactile   |   | Х      | Х      |   |
| Peut modifier état sortie                                |   | Х      | Х      |   |
| Peut définir date heure                                  |   |        | Х      |   |
|                                                          |   |        |        |   |
| Peut tester sonnerie                                     |   | Х      | Х      |   |
| Peut tester sonnerie<br>Peut tester détecteurs mouvement |   | X<br>X | X<br>X |   |

| F | Peut tester détection points |  | Х |  |
|---|------------------------------|--|---|--|
|   |                              |  |   |  |

Tableau 9.1: Autorisations

\* également avec un PIN sous contrainte

# 9.1.7 Connexion d'un détecteur d'incendie LSN en tant que détecteur technique

 $\triangle$ 

Avertissement! Configuration La configuration d'un détecteur d'incendie LSN ne peut avoir aucune incidence sur la fonction d'armement. Cela signifie que l'armement doit être possible même avec un détecteur déclenché.

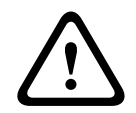

# Avertissement!

Effets rétroactifs

Lors de la connexion d'un détecteur d'incendie LSN, aucun effet rétroactif négatif sur la fonctionnalité d'intrusion ne peut se produire.

#### Remarque!

Verrou mécanique

Les socles de détecteur d'incendie LSN sont pourvus d'une fonction de verrou mécanique pouvant être activée ou désactivée. Lorsque le verrou mécanique est activé, il n'est pas possible de retirer le détecteur sans outil mécanique.

Pour une installation conforme aux normes VdS, activez la fonction de verrouillage mécanique.

# 9.2 Prescriptions en conformité avec la norme EN50131 niveau 3

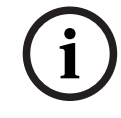

#### Remarque!

S'il n'est pas possible de respecter toutes les prescriptions de la présente norme ou qu'il n'est possible que de respecter un niveau inférieur, la marque de conformité (EN50131 niveau 3) doit être enlevée ou adaptée.

9.2.1

# Sélection du paramètre par défaut

- 1. Sélectionnez EN50131 niveau 3 comme valeur de propriété par défaut (voir *Programmation conforme aux normes, page 65*).
- Si la procédure de validation de la centrale MAP5000 selon la norme EN50131 niveau 3 échoue, n'effectuez pas la programmation de la centrale MAP5000.

# 9.2.2 Périphériques connectables

Pour assurer le respect des prescriptions de bon fonctionnement de la centrale MAP5000 (à savoir, détection et transmission des états d'intrusion, d'effraction, d'autosurveillance et de défaut), seuls les périphériques qui sont certifiés EN50131 niveau 3 ou 4 doivent être connectés.

# 9.2.3 Armer/désarmer sans entrée/temporisation de sortie

# Armement effectué en dehors de la partition sécurisée, par exemple, avec un dispositif d'armement

- 1. Inclut la nouvelle partition si pas encore présente.
- 2. Connexion à une entrée libre avec l'interrupteur à clé du périphérique.
- 3. À l'aide de l'assistant, sélectionnez le type **Statique** ou **Dynamique**, l'utilisateur et la fonction de l'interrupteur à clé **Armer/désarmer la zone**. Maintenant, sélectionnez la partition qui doit être armée / désarmée. Pour une temporisation de sortie, sélectionnez **No Delay** (pas de délai).
- 4. Sélectionnez la partition dans le champ des propriétés du menu **Key Switch > Area** (interrupteur à clé > partition).
- 5. Dans le champ des propriétés **Clavier tactile**, ajoutez la partition à la portée **Zone locale** ou **Partitions dans la portée suppl.**.

#### Programmation de deux sorties pour la signalisation de l'état armé/désarmé

- 1. Connectez une sortie libre dans chaque cas avec le voyant **LED** du périphérique.
- À l'aide de l'assistant, programmez une sortie avec l'élément de comportement Zone armée et une deuxième sortie avec l'élément de comportement Zone désarmée.
- 3. Le signal doit être limité dans le temps. Saisissez l'heure correspondante (généralement 10 sec. / max. 30 sec.) pour **Durée activation**.

# Sécurisation de l'accès à l'itinéraire contre une entrée non autorisée lorsque l'état est armé ; par exemple, en installant un élément de blocage

- 1. Connectez une sortie libre avec le voyant **LED** du périphérique.
- Variante A : l'élément de blocage est activement contrôlé comme étant fermé. À l'aide de l'assistant, programmez une sortie avec l'élément de comportement **Zone armée** ou

Variante B : l'élément de blocage est activement contrôlé comme étant ouvert. À l'aide de l'assistant, programmez une sortie avec l'élément de comportement **Zone désarmée**.

- 3. Le signal doit être statique ; saisissez 00:00:00 comme valeur de **Durée activation**.
- 4. Consultez les instructions de connexion du fabricant pour plus de renseignements.

# 9.2.4 Armer/désarmer avec entrée/temporisation de sortie

#### Armement effectué à l'intérieur de la zone sécurisée, par exemple, par le clavier tactile

- 1. Inclut la nouvelle partition si pas encore présente.
- 2. Ajoutez un clavier tactile s'il n'y en a pas encore.
- 3. Ajoutez la partition dans la portée du clavier tactile : **Zone locale**.
- 4. Programmez le clavier tactile pour un armement avec temporisation de sortie : **Utiliser durée temporisation normale zone**.
- La valeur entrée / temporisation de sortie peut être adaptée si nécessaire : Gestion zones > Zone > Horodatage et temporisations : Temporisation d'entrée normale (généralement 45 sec. / au moins 30 sec.) Temporisation de sortie (généralement 60 sec.).

# Programmation de l'itinéraire d'entrée/de sortie

- 1. Programmez tous les points de l'itinéraire d'entrée/de sortie au type de point Intrusion.
- 2. En option, sélectionnez le type de point de sortie pour les points de l'itinéraire de sortie :

| Type de point de<br>sortie   | Comportement                                                                                                    |
|------------------------------|----------------------------------------------------------------------------------------------------|
| Suiveur initial <sup>1</sup> | Point sans prévention de l'état prêt à l'armement, par exemple les<br>IRP dont le clavier tactile se trouve dans le secteur de détection.<br>Important : le point doit se trouver dans un état normal après la<br>sortie, sinon une alarme se déclenche. |
| Suiveuse <sup>1</sup>        | Point qui ne déclenche pas une alarme tant que la temporisation<br>de sortie est en cours d'exécution. Ne concerne que l'option<br><b>Centrale MAP5000 Panel &gt; État armé au début temporisation</b><br><b>sortie</b> .                                |
| Sortie                       | Point de porte qui doit obligatoirement être déclenché<br>immédiatement après avoir quitté la partition. L'option <b>Centrale</b><br>MAP5000 > Locaux non libérés être activée.                                                                          |
| Interruption                 | Point de porte qui raccourcit la temporisation de sortie en cours d'exécution à 10 secondes (usage recommandé).                                                                                                    |
| Redémarrage                  | Point qui redémarre la temporisation de sortie ; possible une seule fois lors de la sortie.                                                                                                    |

Tableau 9.2: Types de point de sortie

<sup>1)</sup> Pas pour EN50131

• Sélectionnez le type de point d'entrée pour tous les points de l'itinéraire d'entrée.

| Type de point d'entrée                     | Comportement                                                                                          |
|--------------------------------------------|----------------------------------------------------------------------------------------------------|
| Temporisation<br>« Normale »               | Point de porte qui démarre la temporisation d'entrée avec la valeur « Normal ».                       |
| Temporisation<br>« Extended »<br>(étendue) | Point de porte qui démarre la temporisation d'entrée avec la<br>valeur « Extended » (étendue).        |
| Suiveuse                                   | Point qui ne déclenche pas une alarme tant que la temporisation<br>d'entrée est en cours d'exécution. |

Tableau 9.3: Types de point d'entrée

# Programmation du rapport de temporisation pour tous les points d'intrusion de la partition

- 1. Pour tous les points du type Intrusion et Intrusion 24h, le paramètre Prend en charge transmission différée doit être réglé sur Oui.
- Pour le rapport (Gestion événements > Groupes événements centrale > Propriétés > Événements à rapporter), la valeur Temporisation de la transmission doit être la même que celle de la temporisation de sortie (généralement 45 sec. / au moins 30 sec.) pour Alarme intrusion externe.

## 9.2.5 Armement forcé avec inhibition automatique

Les points qui ne sont pas en état normal, et donc empêchent l'armement, peuvent être inhibés automatiquement pour procéder à l'armement. Ces points sont à nouveau automatiquement inhibés lors du prochain désarmement du système.

- 1. Programmez le point sur le type de point **Intrusion (inhibable)** ou **Intrusion 24 heures** (inhibable).
- Définissez le nombre maximum de points qui peuvent être inhibés lors de l'armement dans MAP5000 > Compte inhibés max (en général la valeur 1 ; la norme ne spécifie aucune valeur particulière).
- Définissez le nombre maximum de fois qu'un point peut être inhibé lors de l'armement dans MAP5000 > Nombre fois maximal qu'un dispo peut être inhibé (en général la valeur 1 ; la norme ne spécifie aucune valeur particulière).
- 4. Définissez l'autorisation **Peut inhiber de force zone détection** pour l'utilisateur : **Gestion utilisateur > Jeux autoris. > Autorisations des catégories d'armement**.

# 9.2.6 Armement/désarmement automatique

Le clavier tactile se trouve dans la partition sécurisée.

- 1. Inclut la nouvelle partition si pas encore présente.
- 2. Ajoutez un clavier tactile s'il n'y en a pas encore.
- 3. Ajoutez la partition dans la portée du clavier tactile : **Zone locale**.

#### Programmation de deux sorties pour la signalisation de l'état armé/désarmé

- 1. Connectez une sortie libre dans chaque cas avec le voyant **LED** du périphérique.
- À l'aide de l'assistant, programmez une sortie avec l'élément de comportement Zone armée et une deuxième sortie avec l'élément de comportement Zone désarmée.
- 3. Le signal doit être limité dans le temps. Saisissez l'heure correspondante (par défaut 10 sec. / max. 30 sec.) pour **Durée activation**.

#### Armement automatique à une heure prédéfinie : définition de l'heure d'armement

- 1. Démarrez l'assistant de planification et définissez la période d'armement.
- 2. En tant qu'action, sélectionnez **Tout armer avec temporisation sortie**.
- Programmez la durée du signal sonore d'avertissement avant d'armer la partition : Gestion zones > Zone > Temporisation sortie > Durée temporisation normale.

4. L'option **Armer si que la zone est prêt à être armée** doit être désactivée.

En option, l'inhibition automatique des points peut être programmée. En ce qui concerne les exigences, voir *Armement forcé avec inhibition automatique, page 83*.

#### Armement automatique après désarmement

Ne définissez pas l'option Armement automatique après Désarmement pour une zone.
 La procédure n'est pas conforme aux prescriptions de la norme EN50131.

#### Désarmement automatique à une heure prédéfinie : définition de l'heure de désarmement

- 1. Démarrez l'assistant de planification et définissez la période de désarmement.
- 2. En tant qu'action, sélectionnez **Tout désarmer**.

#### Se reporter à

- Armement forcé avec inhibition automatique, page 83

# 9.2.7 Sortie d'alarme via sirène et transmetteur

Les alarmes, événements de défaut et autres événements doivent être paramétrés sur une sortie par sirène et/ou transmetteur.

 Pour les variantes possibles, voir Sirènes et transmetteur en conformité à la norme EN50131 niveau 3, page 71.

#### Alarme externe via sirène

- Activez les sirènes au moins pour les événements suivants (éléments de comportement) :
- Alarme intrusion externe
- Alarme d'autosurveillance externe
- > Définissez l'option Centrale LD étendue.
- En option, il est possible d'ajouter des éléments de comportement complémentaires.

#### Alarme à distance via transmetteur

- Activez le transmetteur au moins pour les événements suivants (Gestion événements > Groupes événements centrale > Propriétés > Événements à rapporter).
- Alarme intrusion externe
- Alarme d'autosurveillance externe
- Alarme effraction
- Alarme sous contrainte
- Défaut de récapitulatif

En option, il est possible d'ajouter des événements à rapporter complémentaires.

#### 9.2.8 Connexion à un système de gestion

Voir Interface IP, page 62.

#### 9.2.9 Connexion de l'imprimante

La connexion de l'imprimante prise en charge est autorisée uniquement dans le cadre des révisions.

### 9.2.10 Niveaux d'accès

La norme distingue quatre niveaux d'accès (AE) :

- AE 1 Accès pour tous, pas d'autorisation ou de code requis
- AE 2 Accès pour les utilisateurs, code utilisateur requis
- AE 3 Accès aux installateurs via le **clavier tactile** ou **RPS for MAP**
- AE 4 Accès pour les fabricants via le logiciel **RPS for MAP**.

#### Sélection du niveau d'accès

- AE 1 Accès pour tous, pas d'autorisation ou de code requis
- AE 2 Accès pour les utilisateurs, code utilisateur requis
- AE 3 Accès aux installateurs via le clavier tactile
- 1. Ouvrez le coffret de la centrale.
  - Le dispositif d'alarme interne est activé pendant 3 secondes.<sup>1</sup>
- 2. Activez le mode installateur (voir *Bouton installateur, page 72*).
- 3. Saisissez le code installateur.

AE 3 Accès aux installateurs via le logiciel RPS for MAP

1. Ouvrez le coffret de la centrale.

Le dispositif d'alarme interne est activé pendant 3 secondes.<sup>1</sup> ou

autorisez dans RPS un utilisateur AE 2 muni des autorisations (clavier tactile : menu principal page 2 > RPS).

2. Établissez une connexion entre la centrale et le logiciel RPS.

AE 4 Accès pour les fabricants via le logiciel **RPS for MAP**.

- 1. Autorisez l'utilisateur fabricant avec un utilisateur AE 2 muni des autorisations (clavier tactile : menu principal page 1 > Maintenance page 3 > Autorisation fabricant).
- Ouvrez le coffret de la centrale.
   Le dispositif d'alarme interne est activé pendant 3 secondes.<sup>1</sup>
- 3. Activez le mode installateur = AE 3 (*Bouton installateur, page 72*).
- 4. Identifiez-vous avec le code du fabricant sur le clavier tactile de l'installateur (*Manufacturer authorization (Autorisation fabricant), page* 66).
- 5. Établissez une connexion entre la centrale et le logiciel RPS.

 L'activation du dispositif d'alarme à l'ouverture du coffret de la centrale peut être omise si l'accès à un accès niveau 3 est commandé par des interrupteurs, des verrous (au moins 15 000 variations possibles) ou d'autres moyens équivalents.

#### Dispositif d'alarme interne lorsque le coffret de la centrale est ouvert

Un dispositif d'alarme interne doit être fourni qui déclenche une alarme sonore limitée dans le temps lorsque le coffret de la centrale est ouvert et que son état est désarmé.

- 1. Attribuez la sirène du dispositif à une sortie libre.
- Dans le menu Propriétés> Liste options comport de la sirène du dispositif, activez l'option Contient alarme d'autosurveillance externe désarmé du contact d'autosurveillace de la centrale.

#### Fonctions des niveaux d'accès

Il est possible d'adapter l'attribution des fonctions pour les niveaux d'accès 2 et 3 dans **RPS** for MAP.

D'autres subdivisions sont possibles au sein des niveaux d'accès si le propriétaire souhaite accorder aux utilisateurs des autorisations différentes : **Gestion utilisateur > Jeux autoris.** 

| Autorisations générales                                                | Niveau d'accès |   |   |   |  |
|------------------------------------------------------------------------|----------------|---|---|---|--|
|                                                                        | 1              | 2 | 3 | 4 |  |
| Peut couper le son du haut-parleur sur le clavier tactile              |                | Х | Х |   |  |
| Peut changer son propre code utilisateur                               |                | Х | Х | Х |  |
| Peut transmettre/recevoir une programmation à l'aide de<br>RPS for MAP |                |   | Х |   |  |
| Peut recevoir un historique à l'aide de RPS for MAP                    |                |   | Х |   |  |
| Peut effectuer des diagnostics à l'aide de RPS for MAP                 |                |   | Х |   |  |
| Peut effectuer des mises à jour logicielles à l'aide de RPS<br>for MAP |                |   | Х | Х |  |
| Autorisations catégorie opérations123                                  |                |   |   |   |  |

| Peut désactivé dispositif                          |   |   | Х |   |
|----------------------------------------------------|---|---|---|---|
| Peut activer dispos.                               |   |   | Х |   |
| Peut activer/désactiver Suivi                      |   | Х | Х |   |
| Peut modifier planification                        |   | Х | Х |   |
| Peut mod. durée bloc.                              |   | Х | Х |   |
| Autorisations catégorie utilisateur                | 1 | 2 | 3 | 4 |
| Peut ajouter utilisateur                           |   | Х | Х |   |
| Peut supprimer utilisateur                         |   | Х | Х |   |
| Peut modifier code utilisateur                     |   | Х | Х |   |
| Autorisations catégorie événement                  | 1 | 2 | 3 | 4 |
| Peut effacer alarme interne                        |   | Х | Х |   |
| Peut effacer alarme externe                        |   | Х | Х |   |
| Peut effacer autosurveillance                      |   |   | Х |   |
| Peut effacer défaut                                |   | Х | Х |   |
| Peut effacer défaut batterie                       |   |   | Х |   |
| Peut rendre silencieux                             |   |   | Х |   |
| Autorisations des catégories de service à distance | 1 | 2 | 3 | 4 |
| Peut autoriser utilisateur fabricant               |   | Х | Х |   |
| Peut autoriser utilisateur RPS for MAP             |   | Х | Х |   |
| Autorisations des catégories d'armement            | 1 | 2 | 3 | 4 |
| Peut armer la partition *                          |   | Х | Х |   |
| Peut désarmer la partition *                       |   | Х | Х |   |
| Peut désarmer uniquement en alarme                 |   | Х | Х |   |
| Peut inhiber détecteur                             |   |   | Х |   |
| Peut inhiber zone détection                        |   |   | Х |   |
| Peut rétablir détecteur                            |   | Х | Х |   |
| Peut activer/désactiver programmes internes        |   | Х | Х |   |
| Autorisations catégorie état                       | 1 | 2 | 3 | 4 |
| Peut afficher état gp                              |   | Х | Х |   |
| Peut voir état dispositif                          |   | Х | Х |   |
| Avoir le droit de voir alarme contrainte           |   | Х | Х |   |
| Peut afficher compte alarmes                       |   | Х | Х |   |
| Peut afficher mémoire événements                   |   | Х | Х |   |
| Peut afficher l'historique de la centrale MAP5000  |   | Х | Х |   |

| Peut imprimer l'historique de la centrale MAP5000      |   | Х | Х |   |
|--------------------------------------------------------|---|---|---|---|
| Peut afficher la version de la centrale MAP5000        |   | Х | Х |   |
| Autorisations des catégories de maintenance            | 1 | 2 | 3 | 4 |
| Peut régler le volume/la luminosité du clavier tactile |   | Х | Х |   |
| Peut modifier état sortie                              |   | Х | Х |   |
| Peut définir date heure                                |   |   | Х |   |
| Peut tester sonnerie                                   |   | Х | Х |   |
| Peut tester détecteurs mouvement                       |   | Х | Х |   |
| Peut tester détection walk-test                        |   |   | Х |   |
| Peut tester détection points                           |   |   | Х |   |

Tableau 9.4: Autorisations

\* également avec un PIN sous contrainte

#### Se reporter à

- Bouton installateur, page 72
- Manufacturer authorization (Autorisation fabricant), page 66

# 9.2.11 Fonctions supplémentaires

La centrale MAP5000 est munie des fonctions complémentaires suivantes, qui n'ont pas d'influence sur le fonctionnement prévu de la centrale MAP5000.

#### Type de point technique, incendie pour entrées d'alarme

Les entrées qui sont attribuées au paramètre **Point** du périphérique peuvent être programmées comme ayant un type de point technique ou incendie (voir *Types de point et évaluation de point, page 67*).

#### **Programme interne**

Les points de type Intrusion peuvent être affectés à un programme interne. Lorsque les points sont affectés à un programme interne et que le programme interne est sous tension, les points sont capables d'émettre une alarme en mode désarmé. Si le détecteur est déclenché, une alarme interne est générée.

Cette alarme interne se traduit par la seule alarme locale envoyant une signalisation, sans déclenchement de l'alarme à distance.

#### Sorties pour les applications individuelles

Les sorties de la centrale MAP5000 peuvent être utilisées pour commander des applications individuelles. Pour ce faire, une condition sine qua non est qu'aucun élément de comportement (pas d'activation de l'application prévue de la centrale) ne soit attribué à une telle sortie.

#### Commande manuelle de sortie

 Sélectionnez Clavier tactile > Comportement > Sorties disponibles pour commande directe depuis ce clavier

#### Automatiquement via le planning

 À l'aide de l'assistant du planning, saisissez l'heure où la sortie doit être activée/ désactivée.

- 2. En tant qu'action, sélectionnez Sortie ACTIVÉ ou Sortie DÉSACTIVÉ.
- En option, le planning peut être modifié au niveau du clavier tactile. Planification > Comportement > Peut être modifié sur le clavier tactile.

#### Mode carillon

Si le **mode carillon** est activé sur le clavier tactile en mode désarmé, le déclenchement d'un point d'intrusion avec l'option **Mode carillon possible** entraîne une tonalité carillon unique sur le clavier tactile.

• Attribuez le point à la valeur **Partition locale** du clavier tactile.

# 9.3 Prescriptions pour système SES

La norme EN50131 niveau 3 forme la base de cette prescription (voir *Prescriptions en conformité avec la norme EN50131 niveau 3, page 80*). Des écarts à cette norme sont déjà pris en compte dans le comportement de base de la centrale MAP5000 et/ou sont décrits cidessous.

# 9.3.1 Sélection du paramètre par défaut

- 1. Sélectionnez EN50131 niveau 3 comme valeur de propriété par défaut (voir *Programmation conforme aux normes, page 65*).
- 2. Si la procédure de validation de la centrale MAP5000 selon la norme EN50131 niveau 3 échoue, **n'effectuez pas** la programmation de la centrale MAP5000.

#### Se reporter à

- Types de point et évaluation de point, page 67
- Programmation conforme aux normes, page 65

## 9.3.2 Armement/désarmement automatique

L'armement sans un signal d'avertissement est autorisé s'il est possible de s'assurer par des mesures techniques ou organisationnelles qu'il n'y a aucune personne dans la partition surveillée avant de procéder à l'armement.

- Voir Armement/désarmement automatique, page 83.

#### Armement automatique à une heure prédéfinie avec signal d'avertissement

- 1. Démarrez l'assistant de planification et définissez la période d'armement.
- 2. En tant qu'action, sélectionnez Tout armer avec temporisation sortie.
- 3. Programmez la durée du signal sonore d'avertissement avant d'armer la partition : Gestion zones > Zone > Temporisation sortie > Durée temporisation normale.
- 4. Désactivez l'option Armer si la zone est prête à être armé.
- 5. En option, programmez l'inhibition automatique des points.

#### Armement automatique à une heure prédéfinie sans signal d'avertissement

- Démarrez l'assistant de planification et définissez la période d'armement.
- En tant qu'action, sélectionnez **Tout armer immédiatement**.
- En option, programmez l'inhibition automatique des points.

#### Armement automatique après désarmement sans signal d'avertissement

- Entrez la durée après désarmement, lorsqu'un armement automatique doit intervenir dans la partition. Gestion zones > Zone > Comportement > Armement automatique après Désarmement.
- En option, programmez l'inhibition automatique des points.

#### Désarmement à une heure prédéfinie

Le désarmement automatique n'est pas autorisé pour des raisons de sécurité.

#### Se reporter à

- Armement/désarmement automatique, page 83
- Armement forcé avec inhibition automatique, page 83

# 9.3.3 Alarme sous contrainte de type de point personnalisé

Selon la **directive SES**, l'alarme sous contrainte ne doit avoir aucune influence sur l'état prêt pour armement.

Par conséquent, il est nécessaire de créer un nouveau type de point personnalisé pour l'alarme sous contrainte, car l'alarme sous contrainte par défaut dans **RPS for MAP** a une influence sur la prise en compte de l'armement.

- Accédez à Gestionnaire points > Types de points > Types de points personnalisés > Créer > ...
- 2. Définissez ce qui suit dans la fenêtre contextuelle et confirmez-le avec « OK ».
- Type de point standard : Contrainte (silencieuse)
- Nom du type de point : par exemple, Duress\_SES
- 3. Définissez le comportement dans les propriétés du point du nouveau type de point créé :
- Considération Prêt à armer : NON

Ce nouveau type de point personnalisé doit être utilisé pour tous les systèmes SES.

## 9.3.4 Partitions avec durée de blocage

En option, le désarmement d'une partition peut être influencé au moyen d'une durée de blocage. Une alarme externe provenant de la partition annule la durée de blocage, à savoir que le désarmement est possible.

- Dans le menu Zone (Gestion zones), sélectionnez le Modèle heure requis.
   Veuillez noter : le désarmement est possible dans un intervalle de temps défini.
- 2. Le paramètre **Modèle heure** comprend des **Modèles jour** et, si nécessaire, peut être adapté ou créé dans le gestionnaire d'utilisateur.
- Une durée de blocage est modifiable par l'utilisateur sur le clavier tactile, jusqu'à sept jours à l'avance, si l'utilisateur possède les autorisations correspondantes. Gestion utilisateur > Jeux autoris. > Catégo. opérations > Peut mod. durée bloc..

# 9.3.5 Niveau d'accès

La norme distingue quatre niveaux d'accès (AE) :

- AE 1 Accès pour tous, pas d'autorisation ou de code requis
- AE 2A Accès pour les utilisateurs, code utilisateur requis.
- AE 2B Accès pour les utilisateurs, code utilisateur requis.
- AE 3 Accès aux installateurs via le clavier tactile ou RPS for MAP
- AE 4 Accès pour les fabricants via le logiciel **RPS for MAP**.

Le niveau 2A est un sous-ensemble du niveau 2B.

#### Sélection du niveau d'accès

AE 1 Accès pour tous, pas d'autorisation ou de code requis

AE 2A Accès pour les utilisateurs, code utilisateur requis.

- AE 2B Accès pour les utilisateurs, code utilisateur requis.
- AE 3 Accès aux installateurs via le **clavier tactile**
- 1. Ouvrez le coffret de la centrale MAP.
  - Le dispositif d'alarme interne est activé pendant 3 secondes.<sup>1</sup>
- 2. Activez le mode installateur (voir Bouton installateur, page 72).

3. Saisissez le code installateur.

#### AE 3 Accès aux installateurs via le logiciel **RPS for MAP**

1. Ouvrez le coffret de la centrale MAP.

Le dispositif d'alarme interne est activé pendant 3 secondes.<sup>1</sup> ou

autorisation dans RPS par un utilisateur AE 2 muni des autorisations (clavier tactile : menu principal page 2 > RPS).

2. Établissez une connexion entre la centrale MAP5000 et le logiciel RPS for MAP.

AE 4 Accès pour les fabricants via le logiciel **RPS for MAP**.

- 1. Autorisez l'utilisateur fabricant avec un utilisateur AE 3 muni des autorisations (clavier tactile : menu principal page 1 > Maintenance page 3 > Autorisation fabricant).
- Ouvrez le coffret de la centrale MAP.
   Le dispositif d'alarme interne est activé pendant 3 secondes.<sup>1</sup>
- 3. Activez le mode installateur = AE 3 (Bouton installateur, page 72).
- 4. Identifiez-vous avec le code du fabricant sur le clavier tactile de l'installateur (*Manufacturer authorization (Autorisation fabricant), page 66*).
- 5. Établissez une connexion entre la centrale MAP5000 et le logiciel RPS for MAP.

1) L'activation du dispositif d'alarme à l'ouverture du coffret de la centrale MAP peut être omise si l'accès à un accès niveau 3 est commandé par des interrupteurs, des verrous (au moins 15 000 variations possibles) ou d'autres moyens équivalents.

#### Dispositif d'alarme interne lorsque le coffret de la centrale est ouvert

Un dispositif d'alarme interne doit être fourni qui déclenche une alarme sonore limitée dans le temps lorsque le coffret de la centrale est ouvert et que son état est désarmé.

- 1. Attribuez la sirène du dispositif à une sortie libre.
- Dans le menu Propriétés> Liste options comport de la sirène du dispositif, activez l'option Contient alarme d'autosurveillance externe désarmé du contact d'autosurveillace de la centrale.

#### Fonctions des niveaux d'accès

Il est possible d'adapter l'attribution des fonctions pour les niveaux d'accès 2 et 3 dans **RPS** for MAP.

D'autres subdivisions sont possibles au sein des niveaux d'accès si le propriétaire souhaite accorder aux utilisateurs des autorisations différentes : **Gestion utilisateur > Jeux autoris.** 

| Autorisations générales                                                | Niveau d'accès |    |    |   |   |
|------------------------------------------------------------------------|----------------|----|----|---|---|
|                                                                        | 1              | 2A | 2B | 3 | 4 |
| Peut désactiver la sonnerie sur le clavier tactile                     | Х              | Х  | Х  | Х |   |
| Peut changer son propre code utilisateur                               |                | Х  | Х  | Х | Х |
| Peut transmettre/recevoir une programmation à l'aide<br>de RPS for MAP |                |    |    | Х |   |
| Peut recevoir un historique à l'aide de RPS for MAP                    |                |    |    | Х |   |
| Peut effectuer des diagnostics à l'aide de RPS for MAP                 |                |    |    | Х |   |

| Peut effectuer des mises à jour logicielles à l'aide de<br>RPS for MAP |   |    |    |   | Х |
|------------------------------------------------------------------------|---|----|----|---|---|
| Autorisations catégorie opérations                                     | 1 | 2A | 2B | 3 | 4 |
| Peut désactivé dispositif                                              |   |    |    | Х |   |
| Peut activer dispositif                                                |   |    |    | Х |   |
| Peut activer/désactiver Suivi                                          |   |    | Х  | Х |   |
| Peut modifier planification                                            |   |    | Х  | Х |   |
| Peut modifier durée blocage                                            |   |    | Х  | Х |   |
| Autorisations catégorie utilisateur                                    | 1 | 2A | 2B | 3 | 4 |
| Peut ajouter utilisateur                                               |   |    | Х  | Х |   |
| Peut supprimer utilisateur                                             |   |    | Х  | Х |   |
| Peut modifier code utilisateur                                         |   |    | Х  | Х |   |
| Autorisations catégorie événement                                      | 1 | 2A | 2B | 3 | 4 |
| Peut effacer alarme interne                                            |   |    | Х  | Х |   |
| Peut effacer alarme externe                                            |   |    | Х  | Х |   |
| Peut effacer autosurveillance                                          |   |    |    | Х |   |
| Peut effacer défaut                                                    |   |    |    | Х |   |
| Peut effacer défaut batterie                                           |   |    |    | Х |   |
| Peut rendre silencieux                                                 |   |    | Х  | Х |   |
| Autorisations des catégories de service à distance                     | 1 | 2A | 2B | 3 | 4 |
| Peut autoriser utilisateur fabricant                                   |   |    |    | Х |   |
| Peut autoriser utilisateur RPS for MAP                                 |   |    | Х  | Х |   |
| Autorisations des catégories d'armement                                | 1 | 2A | 2B | 3 | 4 |
| Peut armer la partition *                                              |   | Х  | Х  | Х |   |
| Peut désarmer la partition *                                           |   |    | Х  | Х |   |
| Peut désarmer uniquement en alarme                                     |   |    | Х  | Х |   |
| Peut inhiber détecteur                                                 |   |    |    | Х |   |
| Peut inhiber zone détection                                            |   |    | Х  | Х |   |
| Peut rétablir détecteur                                                |   | Х  | Х  | Х |   |
| Peut activer/désactiver programmes internes                            |   |    | Х  | Х |   |
| Autorisations catégorie état                                           | 1 | 2A | 2B | 3 | 4 |
| Peut afficher état groupe                                              |   | Х  | Х  | Х |   |
| Peut voir état dispositif                                              |   | Х  | Х  | Х |   |
| Avoir le droit de voir alarme contrainte                               |   | Х  | Х  | Х |   |

| Peut afficher compte alarmes                           |   | Х  | Х  | Х |   |
|--------------------------------------------------------|---|----|----|---|---|
| Peut afficher mémoire événements                       |   | Х  | Х  | Х |   |
| Peut afficher l'historique de la centrale MAP5000      |   |    | Х  | Х |   |
| Peut imprimer l'historique de la centrale MAP5000      |   |    | X  | Х |   |
| Peut afficher la version de la centrale MAP5000        |   | Х  | Х  | Х |   |
| Autorisations des catégories de maintenance            | 1 | 2A | 2B | 3 | 4 |
| Peut régler le volume/la luminosité du clavier tactile |   |    | Х  | Х |   |
| Peut modifier état sortie                              |   |    | Х  | Х |   |
| Peut définir date heure                                |   |    |    | Х |   |
| Peut tester sonnerie                                   |   |    | Х  | Х |   |
| Peut tester détecteurs mouvement                       |   | Х  | Х  | Х |   |
| Peut tester détection walk-test                        |   |    |    | Х |   |
| Peut tester détection points                           |   |    |    | Х |   |

#### Tableau 9.5: Autorisations SES

\* également avec un PIN sous contrainte

#### Se reporter à

- Bouton installateur, page 72
- Manufacturer authorization (Autorisation fabricant), page 66

## 9.3.6 Surveillance de l'autosurveillance

#### Contact d'autosurveillance avec autosurveillance murale

 Prenez l'autosurveillance murale de la centrale MAP5000 en considération lors de l'installation du coffret et de l'installation du contact d'autosurveillance (voir Montage du coffret, page 22 et Installation et connexion du contact d'autosurveillance, page 57).

#### Supervision de l'emplacement de la centrale

Planifiez l'alarme externe avec signalisation par sirène et/ou l'alarme à distance avec signalisation par transmetteur conformément à la *Sirènes et transmetteur en conformité à la norme EN50131 niveau 3, page 71.* 

1. En cas de variantes A, B et C avec transmetteurs de classes 3 et 4, il convient de fournir la supervision de l'emplacement de la centrale MAP5000 dès qu'une ou plusieurs zones sont armées.

Il est possible d'omettre la supervision de l'emplacement pour la variante D avec un transmetteur de classe 5.

 Effectuez la supervision de l'emplacement comme une solution technique par le système d'alarme intrusion lui-même. Par conséquent, assurez-vous de la conformité EN de la configuration requise pour le désarmement. Ou :

Confiez la supervision de l'emplacement à des personnes expertes en sécurité pouvant détecter les actions présentant un risque de sécurité à tout moment.

#### Conception de types de transmetteurs selon la norme SES

Les voies de transmission pour la signalisation d'alarme à distance sont divisées en :

- demande de connexion avec fonction de surveillance toutes les 25 heures (AÜA-B25) ou toutes les 5 heures (AÜA-B5);
- connexion déjà en place avec fonction de surveillance toutes les 3 minutes (AÜA-S180) ou toutes les 20 secondes (AÜA-S20).

| Types    |          | Procédure de transmission                                                                                    |  |  |  |  |
|----------|----------|----------------------------------------------------------------------------------------------------|--|--|--|--|
| EN50131  | SES      |                                                                                                    |  |  |  |  |
| Classe 1 |          | Demande de connexion avec fonction de surveillance toutes<br>les 25 heures et annonce vocale.                |  |  |  |  |
| Classe 2 | AUA-B25  | Demande de connexion avec fonction de surveillance toutes<br>les 25 heures et simple transmission numérique. |  |  |  |  |
| Classe 3 |          | Demande de connexion avec fonction de surveillance toutes<br>les 25 heures et transmission numérique.        |  |  |  |  |
| Classe 4 | AÜA-B5   | Demande de connexion avec fonction de surveillance toutes<br>les 5 heures et transmission numérique.         |  |  |  |  |
| Classe 5 | AÜA-S180 | Connexion déjà en place avec fonction de surveillance<br>toutes les 180 secondes et transmission numérique.  |  |  |  |  |
| Classe 6 | AÜA-S20  | Connexion déjà en place avec fonction de surveillance<br>toutes les 20 secondes et transmission numérique.   |  |  |  |  |

 Tableau 9.6:
 Types de transmetteurs

# 9.4 Rapport d'alarme

ICP-MAP5000-COM et ICP-MAP5000-SC possèdent une fonctionnalité intégrée de rapport d'alarme.

Elle peut être utilisée pour les systèmes de transmission d'alarme selon les normes EN50136-2 SP4 ou DP3. Pour les transmissions conformes à la norme DP3, l'autre voie de transmission doit être radio.

En cas de défaillance de la connexion primaire à un récepteur, ICP-MAP5000-COM et ICP-MAP5000-SC se connectent à un récepteur de secours en utilisant l'autre voie de transmission.

La défaillance de la voie primaire est signalée au récepteur de secours et affichée sur le clavier tactile.

ICP-MAP5000-COM et ICP-MAP5000-SC peuvent transmettre un rapport à n'importe quel récepteur d'alarme prenant en charge les protocoles suivants :

- VdS 2465-S2
- SIA DC-09 (TCP/IP et UDP/IP)
- Conettix IP

Les défaillances de voie de transmission sont signalées directement à l'utilisateur via le clavier tactile MAP5000.

ICP-MAP5000-COM et ICP-MAP5000-SC ont mis en œuvre une surveillance de couche 1 de la voie de transmission Ethernet et radio.

ICP-MAP5000-COM et ICP-MAP5000-SC surveillent la liaison Ethernet et interroge le réseau radio pour vérifier la connexion, l'intensité du signal et l'état de l'établissement de la connexion

Le transmetteur de ICP-MAP5000-COM et ICP-MAP5000-SC devient un système de forçage de la transmission.

Le centre de télésurveillance auquel la centrale MAP5000 est connectée doit prouver la disponibilité du système de transmission d'alarme.

Pour des raisons de sécurité des informations, ICP-MAP5000-COM et ICP-MAP5000-SC offrent la possibilité d'envoyer des transmissions cryptées (AES 128, 192, 256).

Pour accorder la sécurité anti-substitution, vous devez fournir la clé initiale manuellement en la saisissant dans le logiciel de configuration RPS pour MAP.

# 9.5 Journal de l'historique

Le journal de l'historique de la centrale MAP5000 peut être configuré pour 500 à 5000 entrées en utilisant **RPS for MAP**.

Pour la fonctionnalité SPT, une historique supplémentaire de 1 000 entrées est disponible. Les deux journaux de l'historique sont indépendants et ne peuvent pas s'influencer mutuellement.

Dans les deux journaux de l'historique, les événements obligatoires consignés ne peuvent pas être supprimés ou remplacés par des événements facultatifs consignés.

Il n'y a pas de durée définie pour les journaux de l'historique. Cela signifie que les événements sont stockés pendant une durée illimitée et ne sont pas affectées en cas de coupure de courant sur la centrale MAP5000.

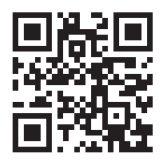

Bosch Security Systems B.V. Torenallee 49 5617 BA Eindhoven Pays-Bas www.boschsecurity.fr © Bosch Security Systems B.V., 2024

Des solutions pour les bâtiments au service d'une vie meilleure

202412120922